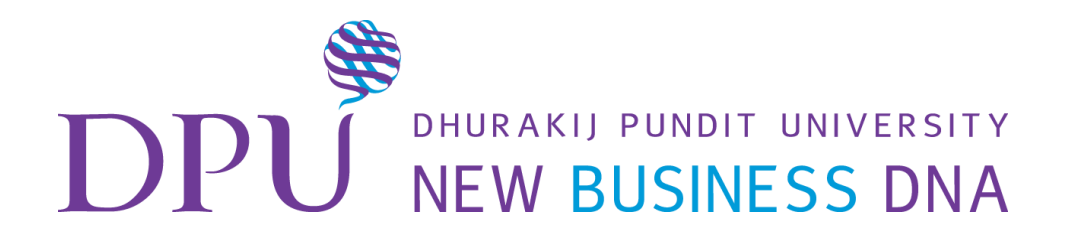

# การใช้ Google Form

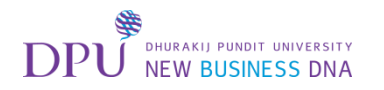

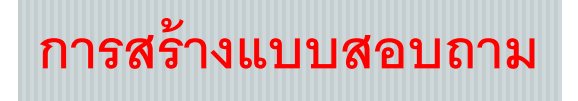

# เปิด g-mail ขึ้นมา แล้วทำการ Sign in

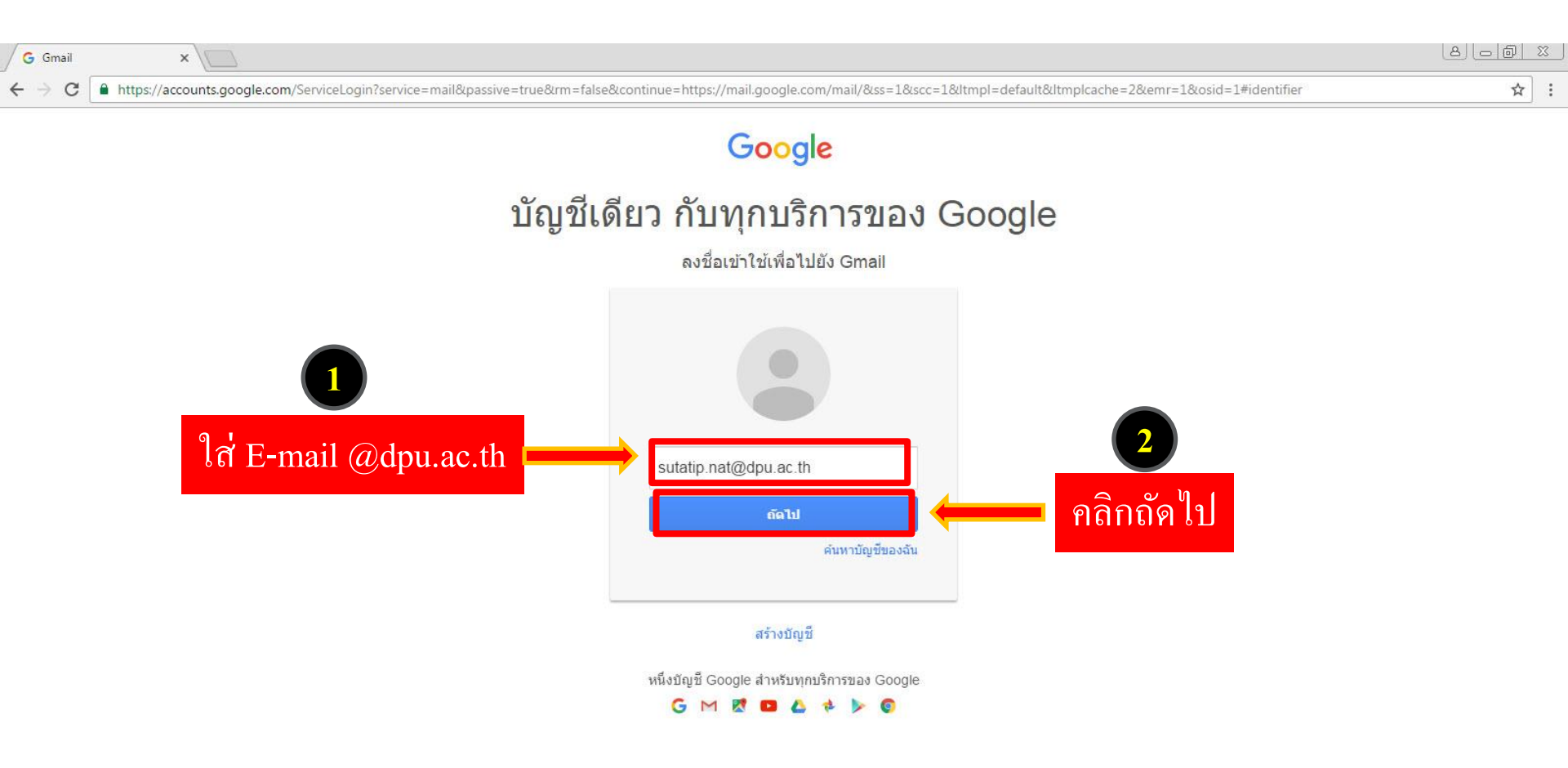

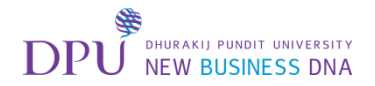

# ใส่ Password

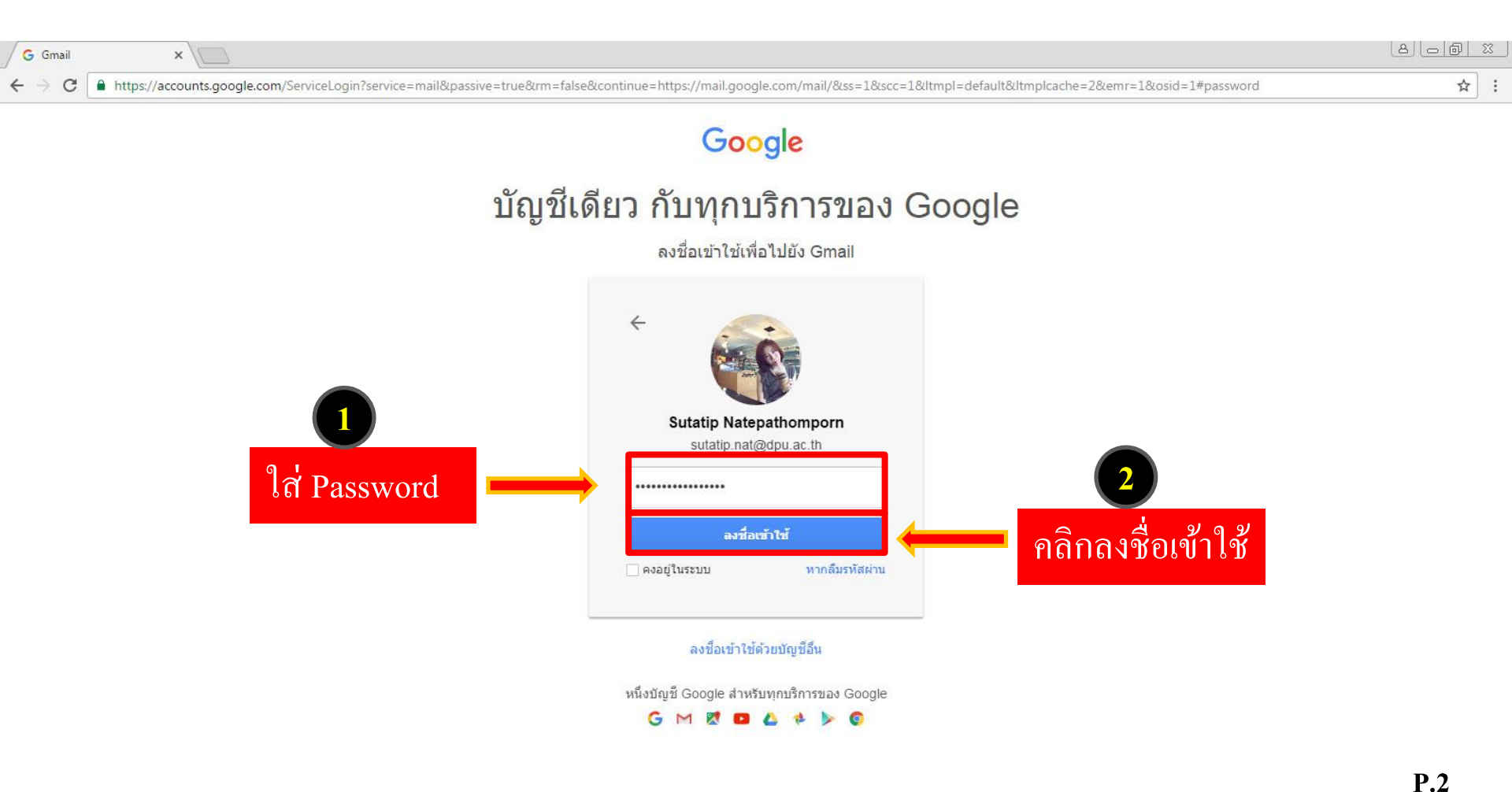

.

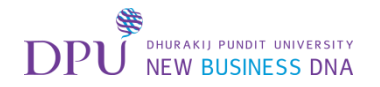

# จะเข้ามาที่หน้า E-mail

| M กล่องจดหมาย (435) - sutati 🗙                      |                               |                                                                                                    | 8_6 %                   |
|-----------------------------------------------------|-------------------------------|----------------------------------------------------------------------------------------------------|-------------------------|
| $\leftrightarrow$ $\rightarrow$ C $$ https://mail.g | google.com/mail/u/0/#inbox    |                                                                                                    | ⊛☆:                     |
|                                                     |                               | 🖳 คลิกที่ Google App (จุด 9 จุด) 🗾 🛁                                                                                                    | 🥐 O                     |
| จดหมาย -                                            | 🗌 - C เพิ่มเดิม -             | 1–50 จาก 686 แถว < > 🥅 🤟                                                                                                    | ¢.~                     |
| เขียน                                               | 니 🍌 JW Player                 | Webinar: JW Live streaming with Facebook and YouTube simulcasting - JW Player Twitter FB LinkedIn Sneak Peek: Live Streaming Just Got Easi                           | 07:18                   |
| กล่องจดหมาย (435)                                   |                               | <b>ข่าวมหาวิทยาลัยธุรกิจบัณฑิตย์ ประจำวันที่ 4 ตุลาคม 2559</b> - DPU News (9 ข่าว) 1. ดอลัมน์ ย่อยข่าวก็ฟ้า: เกษมบัณฑิตมีชัยฟุตซอลนอร์ท (ธุรกิจบัณฑิตย์/ม.ธุรกิจบั   | 4 ต.ค.                  |
| ติดดาว<br>จดหมายที่ส่งแล้ว                          | 🔲 📩 Google                    | การถงชื่อเข้าใช้ใหม่จาก Chrome บน Windows - การลงชื่อเข้าใช้ใหม่จาก Chrome บน Windows สวัสดี คุณ Sutatip มีการใช้บัญชี Google sutatip.nat@dpu.ac.:                   | 4 ด.ค.                  |
| จดหมายร่าง (17)                                     |                               | เทศกาลกินเจป็นี้ ทางDPU Cafe มีอาหารเจให้บริการท่าน ตั้งแต่วันจันทร์ที่ 1-9 ต.ค.59 ณ ห้                                                                              | 4 ต.ค.                  |
| ▶ หมวดหมู่                                          | 🗌 ☆ PR_DPU DPU                | ข่าวมหาวิทยาลัยธุรกิจบัณฑิตย์ ประจำวันที่ 1-3 ตุลาคม 2559 - DPU News (6 ข่าว) วันที่ 3 ตุลาคม 2559 1. ภาพข่าว: เปิดตัว ("ตาริกา ลัทธพิพัฒน์"/ธุรกิจบัณฑิตย์/         | 3 ด.ค.                  |
| Notes<br>Root Folder                                | 🔲 🚖 Tuesday Training, DPU     | <b>เชิญชวนเข้าร่วมอบรม Tuesday Training (เดือนตุลาคม)</b> - เรียน คณาจารย์ทุกท่าน ตามที่ฝ่ายพัฒนาเว็บเปิดระบบในการลงทะเบียนเข้าอบรม Tuesday Training เด็ <i>ะ</i>    | 3 ต.ค.                  |
| เพิ่มเติม 🗸                                         | 🔲 🛣 ARISSARA WAICHAROEN (C    | ARISSARA WAICHAROEN แสดงความคิดเห็นในโพสต์ของคุณ: "เอกสารและ VDO แนะนำการใช้งานการสร้าง" - สวัสดีคุณSutatip ARISSARA WAICHAROEN แล                                   | 3 ต.ค.                  |
|                                                     | 🔲 🙀 Porrachat Srisook (Class. | Porrachat Srisook แสดงความคิดเห็นในโพสต์ของคุณ: "เอกสารและ VDO แนะนำการใช้งานการสร้าง" - สวัสตีคุณSutatip Porrachat Srisook แสดงความคิดเห็นเก็ย                      | 2 ต.ค.                  |
| ค้นหาบุคคล                                          | 🔲 🖧 Panarat Lim (Classroom)   | Panarat Lim แสดงความคิดเห็นในโพสต์ของคุณ: "เอกสารและ VDO แนะนำการใช้งานการสร้าง" - สวัสดีคุณSutatip Panarat Lim แสดงความคิดเห็นเกี่ยวกับ เอกสาร                      | 30 ก.ย.                 |
| Puttachad Pras marky GK5                            |                               | เชิญสมัครเข้ารับการเลือกตั้ง - ขอชิญสมาชิกที่มีคูณสมบัติ เข้ารับการเลือกตั้ง ดำแหน่งประธาน,กรรมการ,ผู้ตรวจสอบกิจการ ยืนใบสมัครด้วยตนเอง ได้ ณ สำนักงาน สหเ           | © 30 ก.ย.               |
| asma.mat                                            |                               | <b>การติดต่อสำนักงานเลขานุการวิทยาลัยนวัตกรรมฯ</b> - เรียน บุคลากรทุกท่าน การติดต่อสำนักงานเลขานุการวิทยาลัยนวัตกรรมฯ สามารถติดต่อได้ที่อาคาร 6 ขั้น 13 และเบอร่     | 30 ก.ย.                 |
| CHADIN KASE<br>CHARUNEE CH                          | research DPU                  | ข่าวฝากประชาสัมพันธ์จากหน่วยงานภายนอก -                                                                                                    | © <mark>30</mark> ก.ย.  |
| Chettha Wisetp                                      | 🔲 🛣 Tuesday Training, DPU     | การถงทะเบียนขอรับฟังการอบรม Tuesday Training (เดือนตุลาคม) - เรียน คณาจารย์ทุกท่าน ตามที่ฝ่ายพัฒนาเว็บเปิดระบบในการลงทะเบียนเข้าอบรม Tuesday                         | 30 ก.ย.                 |
| e-learning                                          | Human Resource Manager        | เพื่อหราบคำสั่งที่ได้รับอนุมัติแถ้ว - มหาวิทยาลัยได้มีคำสั่งที่ได้รับอนุมัติแล้ว จำนวน 2 ฉบับ ดังไฟล์แนบมานี้ 1. คำสั่งที่ 0102/0919 เรื่อง แต่งตั้งคณะทำงานคลังสมอง | © <mark>30 ก.ย</mark> . |
| Jintana Praspan<br>piyaporn.nur                     |                               | <b>ข่าวมหาวิทยาลัยธุรกิจบัณฑิดย์ ประจำวันที่ 30 กันยายน 2559</b> - DPU News (10 ข่าว) 1. ดอลัมน์ ก็ฟ้ารอบวัน: ม.เกษดรฯ เฮฟุตซอล (ธุรกิจบัณฑิดย์/ม.ธุรกิจบัณฑิดย์     | 30 ก.ย.<br>P 3          |
|                                                     | Finance and Accounting D      | การแจ้งปัญหาในการใช้งานเครื่อง Printer/Copyประจำสำนักงาน - ถึงดณบดี/ผู้อำนวยการ/ผู้จัดการ เพื่อให้การติดต่อประสานงานในการแจ้งบัญหาในการใช้เครื่อ                     | ี่ ∎ .J<br>© 29 ก.ย.    |
|                                                     | research DPU                  | ประกาศศนย์บริการวิจัย -                                                                                                    | (=) 29 ค.ศ.             |

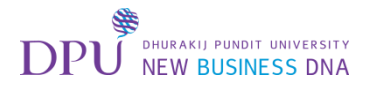

เลือก ไดร์ฟ

| M กล่องจดหมาย (435) - sutati 🗙                        |                               |                                                                                                    |                     |                           | 8 6 8 8                |
|-------------------------------------------------------|-------------------------------|----------------------------------------------------------------------------------------------------|---------------------|---------------------------|------------------------|
| ← → C                                                 | google.com/mail/u/0/#inbox    |                                                                                                    |                     |                           | <ul><li>金</li></ul>    |
|                                                       |                               | ✓ Q                                                                                                    |                     |                           | III O 🎯                |
| จดหมาย -                                              | 🗌 * C เพิ่มเดิม *             | 1–50                                                                                                    |                     |                           |                        |
| เขียน                                                 | 🔲 🚖 🛛 JW Player               | Webinar: JW Live streaming with Facebook and YouTube simulcasting - JW Player Twitter FB LinkedIn Sneak P                                        | 9                   | G                         | G+                     |
| กล่องจดหมาย (435)                                     |                               | <mark>ข่าวมหาวิทยาลัยธุรกิจบัณฑิตย์ ประจำวันที่ 4 ตุลาคม 2559</mark> - DPU News (9 ข่าว) 1. คอลัมน์ ย่อยข่าวก็ฟ้า: เกษมบัณฑิตมีชัยฟ              | บัญชีของฉัน         | ค้นหา                     | Google+                |
| ติดดาว<br>จดหมายที่ส่งแล้ว                            | 口 式 Google                    | การถงชื่อเข้าใช้ใหม่จาก Chrome บน Windows - การลงชื่อเข้าใช้ใหม่จาก Chrome บน Wi                                                                 | M                   | 21                        |                        |
| จดหมายร่าง (17)                                       |                               | เทศกาลกินเจป็นี้ ทางDPU Cafe มีอาหารเจให้บริการท่าน ตั้งแต่วันจันทร์ที่ 1-9 ต.ค.59 ณ ห้ เถือก ไครัพ                                              | อีเมอ               | ปถิพิน                    | ไดรฟ                   |
| ∙ หมวดหมู่                                            |                               | <mark>ข่าวมหาวิทยาลัยธุรกิจบัณฑิตย์ ประจำวันที่ 1-3 ตุลาคม 2559</mark> - DPU News (6 ข่าว) วันที่ 3 <mark>ตุลาคม 2559 1. ภาพข่าว: เปิดตัว</mark> |                     |                           |                        |
| Notes<br>Root Folder                                  | 🗌 🚖 Tuesday Training, DPU     | <b>เชิญชวนเข้าร่วมอบรม Tuesday Training (เดือนตุลาคม)</b> - เรียน คณาจารย์ทุกท่าน ตามที่ฝ่ายพัฒนาเว็บเปิดระบบในการลงทะเ                          | =                   | I                         |                        |
| เพิ่มเดิม <del>-</del>                                | C 🛱 ARISSARA WAICHAROEN (C    | ARISSARA WAICHAROEN แสดงความคิดเห็นในโพสต์ของคุณ: "เอกสารและ VDO แนะนำการใช้งานการสร้าง" - สวัสดีคุณSu                                           | เอกสาร              | ชัด                       | สไลด์                  |
| • •                                                   | D 🛱 Porrachat Srisook (Class. | Porrachat Srisook แสดงความคิดเห็นในโพสด์ของคุณ: "เอกสารและ VDO แนะนำการใช้งานการสร้าง" - สวัสดีคุณSutatip Por                                    |                     | -                         |                        |
| ด้นหาบุคคล                                            | 📋 🖧 Panarat Lim (Classroom)   | Panarat Lim แสดงความคิดเห็นในโพสต์ของคุณ: "เอกสารและ VDO แนะนำการใช้งานการสร้าง" - สวัสดีคุณSutatip Panarat L                                    | ไซต์                | Groups                    | รายชื่อดิดต่อ          |
| <ul> <li>Puttachad Pras</li> <li>marky GK5</li> </ul> |                               | <b>เชิญสมัครเข้ารับการเลือกดั้ง</b> - ขอขิญสมาชิกที่มีคูณสมบัติ เข้ารับการเลือกดั้ง ดำแหน่งประธาน,กรรมการ,ผู้ตรวจสอบกิจการ ยื่นใบ                |                     |                           |                        |
| asma.mat                                              |                               | <b>การติดต่อสำนักงานเลขานุการวิทยาลัยนวัตกรรมฯ</b> - เรียน บุคลากรทุกท่าน การติดต่อสำนักงานเลขานุการวิทยาลัยนวัตกรรมฯ สามาร                      |                     | อื่นๆ                     |                        |
| CHADIN KASE<br>CHARUNEE CH                            | 📋 🖞 research DPU              | ข่าวฝากประชาสัมพันธ์จากหน่วยงานภายนอก -                                                                                                    |                     |                           | © <mark>30</mark> ก.ຍ. |
| Chettha Wisetp                                        | Tuesday Training, DPU         | <mark>การถงทะเบียนขอรับฟังการอบรม Tuesday Training (เดือนดุลาคม)</mark> - เรียน คณาจารย์ทุกท่าน ตามที่ฝ่ายพัฒนาเว็บเปิดระบบในก                   | ารลงทะเบียนเข้าะ    | อ <mark>บรม</mark> Tuesda | ay 30 ก.ย.             |
| e-learning                                            | 🗌 🚖 Human Resource Manager    | <b>เพื่อหราบคำสั่งที่ได้รับอนุมัติแถ้ว</b> - มหาวิทยาลัยได้มีศำสังที่ได้รับอนุมัติแล้ว จำนวน 2 ฉบับ ดังไฟล์แนบมานี้ 1. ศำสังที่ 0102/0919        | เรื่อง แต่งตั้งคณะพ | าำงานคลังสม               | อง © 30 ก.ย.           |
| Jintana Praspan<br>piyaporn.nur                       |                               | <mark>ข่าวมหาวิทยาลัยธุรกิจบัณฑิตย์ ประจำวันที่ 30 กันยายน 2559</mark> - DPU News (10 ข่าว) 1. คอสัมน์ ก็ฟ้ารอบวัน: ม.เกษตรฯ เฮฟุตชอ             | ล (ธุรกิจบัณฑิตย์/  | ม.ธุรกิจบัณฑิ             | ati 30 n.tl.<br>P.4    |
|                                                       | 🗌 🙀 Finance and Accounting D  | <b>การแจ้งปัญหาในการใช้งานเครื่อง Printer/Copyประจำสำนักงาน</b> - ถึงคณบดี/ผู้อำนวยการ/ผู้จัดการ เพื่อให้การติดต่อประสานง                        | านในการแจ้งปัญห     | หาในการใช้เค              | รือ 🥥 29 ก.ย.          |
|                                                       | research DPU                  | ประกาศศนย์บริการวิจัย -                                                                                                    |                     |                           | ⊂ 29 ก.ศ.              |

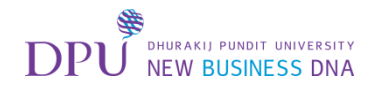

### เมื่อเข้ามาที่ไดร์ฟแล้ว ให้ทำการสร้างโฟลเดอร์ขึ้นมาใหม่

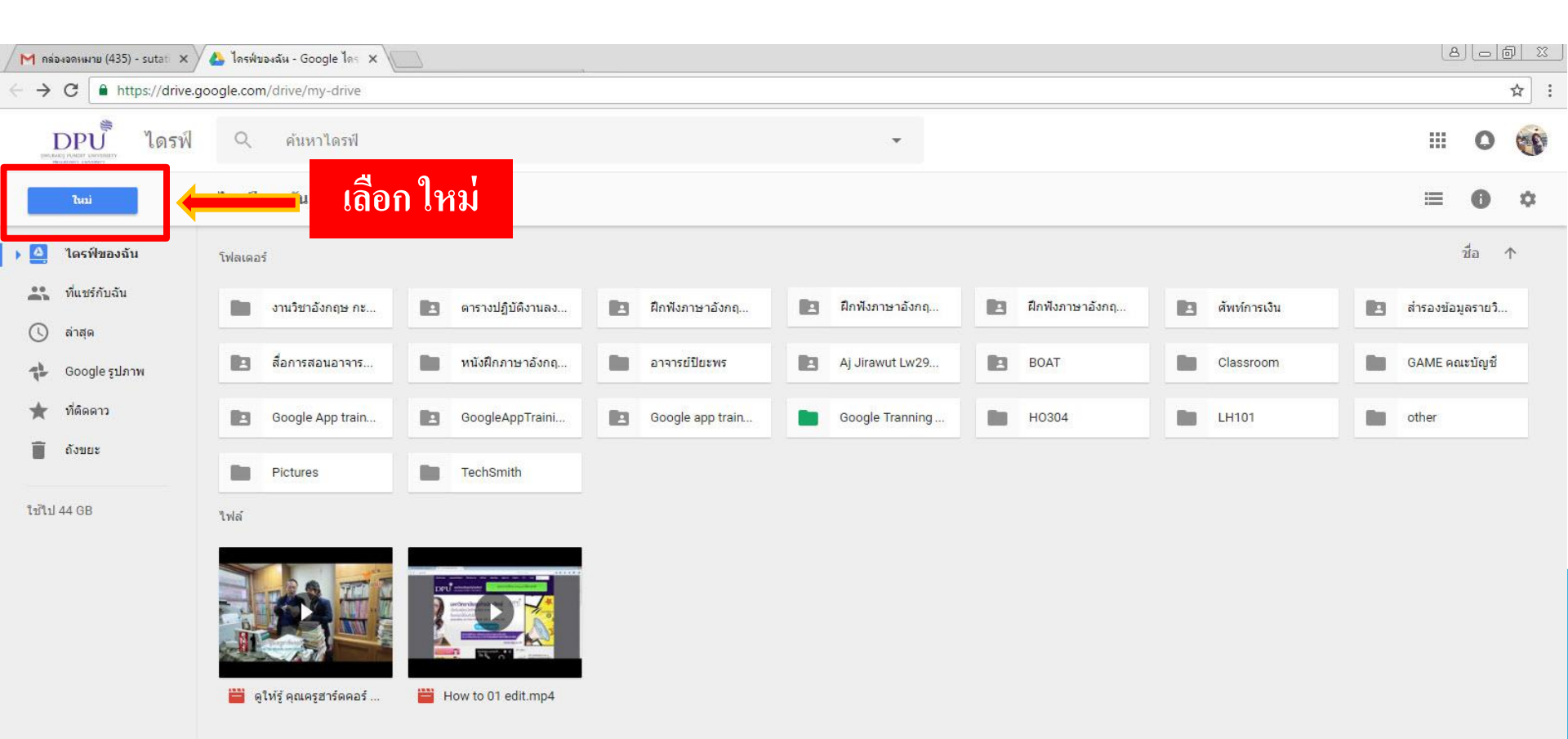

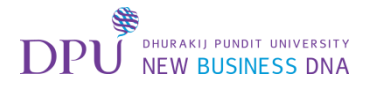

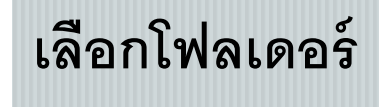

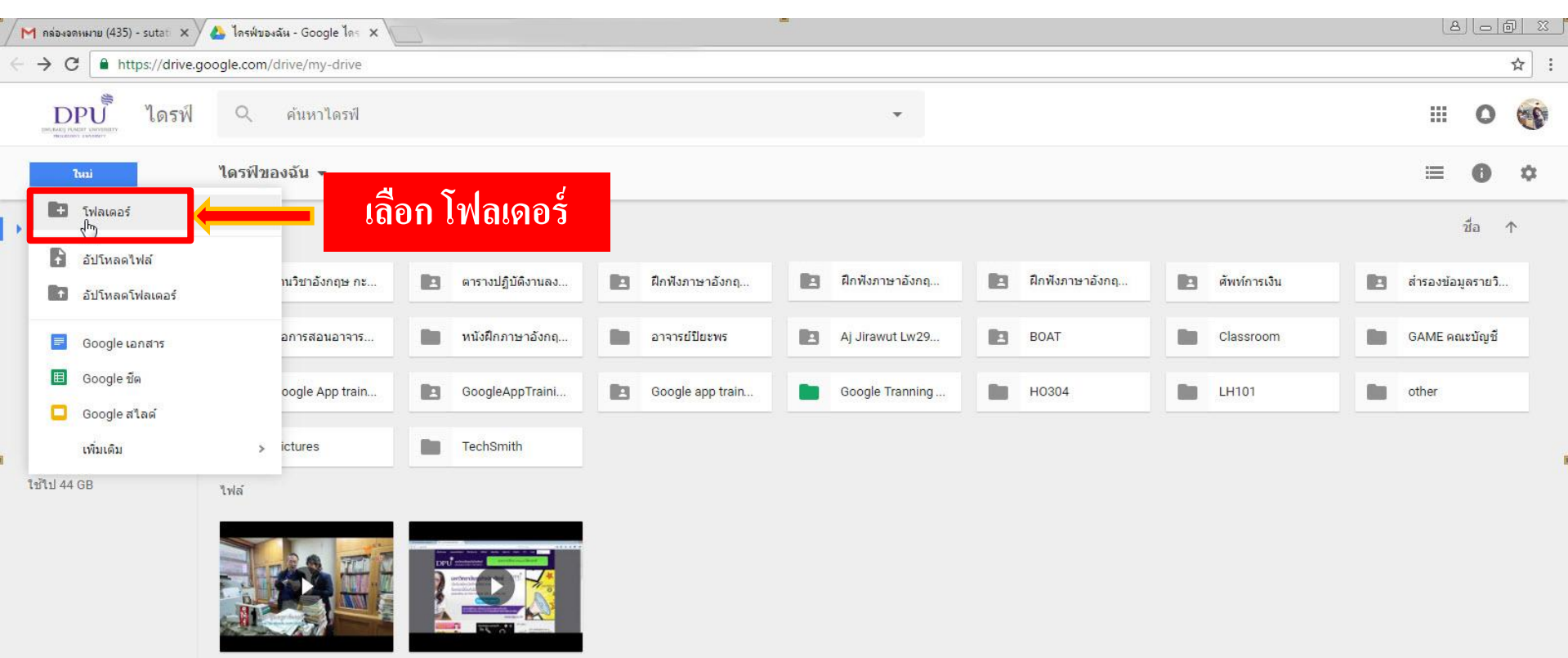

💾 ดูให้รู้ คุณครูฮาร์ดคอร์ ...

How to 01 edit.mp4

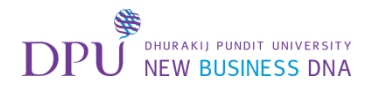

# ทำการตั้งชื่อโฟเดอร์

| M กล่องจดหมาย (435) - sutati 🗙 | 🝐 ไดรฟ์ของฉัน - Google ไดร 🗙 |                     |                           |                   |                   |                | 8_6                |
|--------------------------------|------------------------------|---------------------|---------------------------|-------------------|-------------------|----------------|--------------------|
| ← → C                          | oogle.com/drive/my-drive     |                     |                           |                   |                   |                | ☆ :                |
| DPU<br>และสารไหมสาร เมษายะ     | Q ค้นหาไดรที                 |                     |                           |                   |                   |                | # O 🐨              |
| lui                            | ไดรฟีของฉัน 👻                |                     |                           |                   |                   |                | ≡ 0 ≎              |
| 🕨 🎑 ไดรฟ์ของฉัน                | โฟลเคอร์                     |                     |                           |                   |                   |                | ชื่อ ↑             |
| 🚉 ที่แชร์กับฉัน<br>🕔 ล่าสุด    | 💼 งานวิชาอังกฤษ กะ           | 🖪 ดารางปฏิบัติงานลง | 🖪 ฝึกพึงภาษาอังกฤ         | 🖪 ฝึกพึงภาษาอังกฤ | 🖪 ผึกฟังภาษาอังกฤ | 🔳 ศัพท์การเงิน | 🖪 สำรองข้อมูลรายวิ |
| Google รูปภาพ                  | 🖪 สื่อการสอนอาจาร            | 💼 หนังฝึกภาษาอังกฤ  | อาจารย์ปัยะพร             | Aj Jirawut Lw29   | BOAT              | Classroom      | GAME คณะบัญชี      |
| ★ ที่ดีดดาว                    | Google App train             | GoogleAppTraini     |                           | -                 | Н0304             | LH101          | ther other         |
| ถังขยะ                         | Pictures                     | TechSmith           | เพลเดอรเหม<br>Coords form |                   | ตั้งชื่อโฟลเดอ    | าร์ 🚺          |                    |
| ใช้ไป 44 GB                    | ไฟล์                         |                     | Google form               |                   |                   |                |                    |
|                                |                              |                     |                           | ยกเล็ก            | — กดสร้า          | ۹ 2            |                    |
|                                | 🧧 ดูให้รู้ คุณครูฮาร์ดคอร์   | How to 01 edit.mp4  |                           |                   |                   |                |                    |

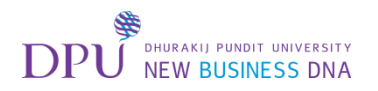

### Double Click ที่โฟลเดอร์ Google form

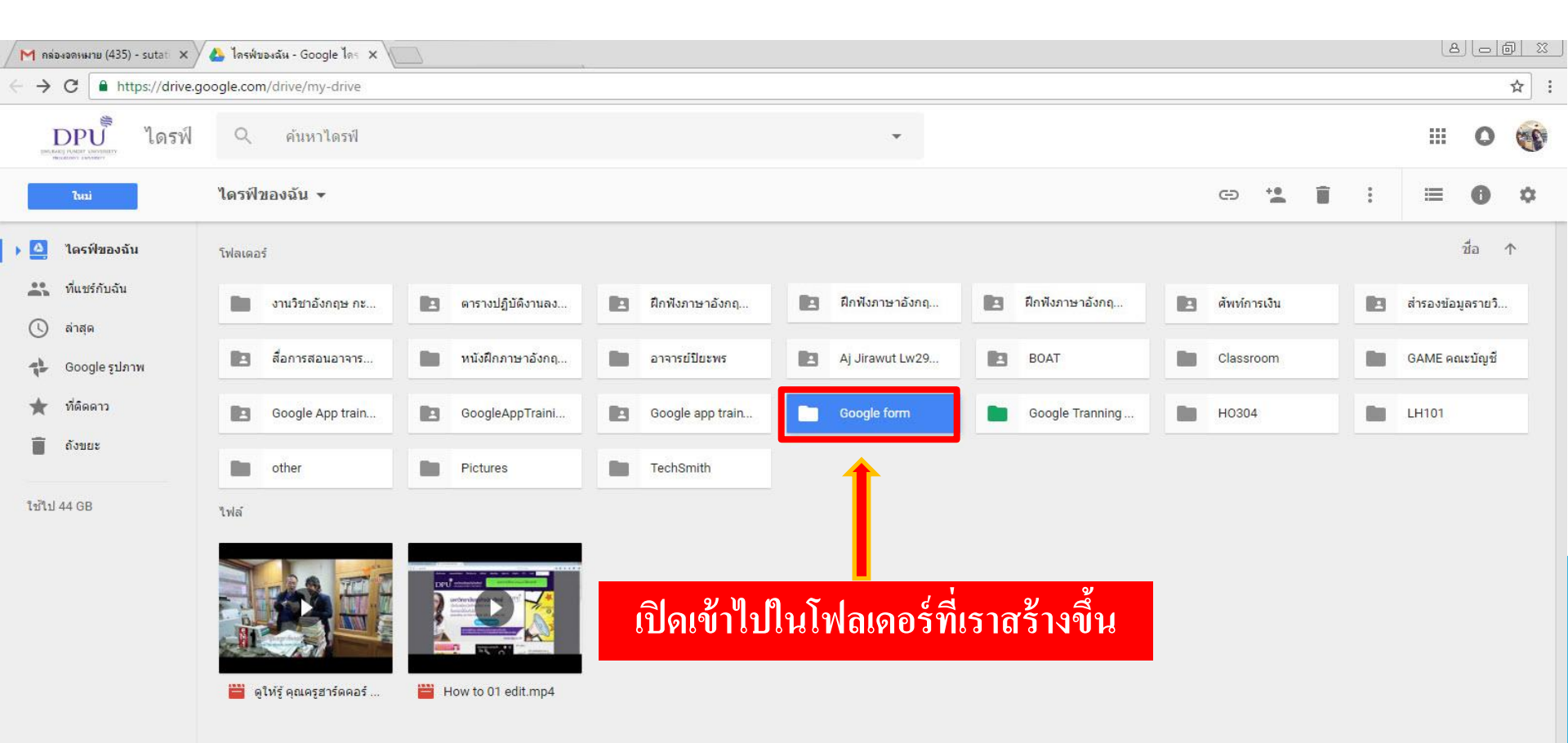

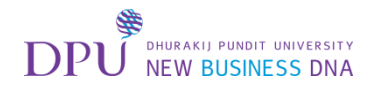

## เริ่มการสร้างแบบสอบถาม

| M กล่องจดหมาย (435) - sutati 🗙                  | 🕹 Google form - Google 🗽 🗙                             | 8 |   | <u>p x</u> |
|-------------------------------------------------|--------------------------------------------------------|---|---|------------|
| ← → C                                           | cgoogle.com/drive/folders/0ByKP4v84G_QtT0xfbDlaWU5LQ28 |   |   | ☆ :        |
| <b>DPU</b><br>เหน่านะ เหน่านะ<br>พระการ เหน่านะ | Q คันหาไดรฟ์                                           |   | 0 | C.         |
| ไหม่                                            | คลิกไหม่                                               | ≡ | 0 | ۵          |
| ไดรพีของฉัน                                     |                                                        |   |   |            |
| 🚔 ที่แชร์กับฉัน                                 |                                                        |   |   |            |
| 🕓 ล่าสุด                                        |                                                        |   |   |            |
| Google รูปภาพ                                   |                                                        |   |   |            |
| 🚖 ที่ดิดดาว                                     |                                                        |   |   |            |
| 🗐 ถังขยะ                                        |                                                        |   |   |            |
| ไข้ไป 44 GB                                     | วางไฟล์ตรงนี้<br>หรือใช้ปุ่ม "ไหม่"                    |   |   |            |

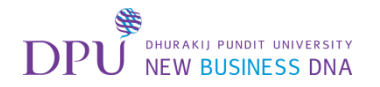

# เลือกสร้าง Google Form

| м лаанаанныни (435) - sutat 🗙 🕹 Google form - Google ไс 🗙                   | ها                 |      | 1 23 |
|-----------------------------------------------------------------------------|--------------------|------|------|
| ← → C ▲ https://drive.google.com/drive/folders/0ByKP4v84G_QtT0xfbDIaWU5LQ28 |                    | 7    | ☆ :  |
| <b>มายนี้ ไดรฟ์ </b> คันหาไดรฟ์                                             | •                  | 0    | C.   |
| ใดรฟัของฉัน > Google form ▼                                                 |                    | 0    | \$   |
| ษ โฟลเดอร์                                                                  |                    |      |      |
| อับโหลดไฟล์                                                                 |                    |      |      |
| 🗈 อัปโหลดโฟลเดอร์                                                           |                    |      |      |
| 🗧 Google គេរាកាទ                                                            |                    |      |      |
| 🖽 Google ชัด                                                                |                    |      |      |
| 🗖 Google สไลด์                                                              |                    |      |      |
| เพิ่มเติม 🔸 🔳 🖬 Google ฟอร์ม 🦾 👘 เถือก Google                               | e พอร์ม (2)        |      |      |
| ใช้ไป 44 GB Google วาดเขียน                                                 |                    |      |      |
| Google My Maps                                                              |                    |      |      |
| Cloud SWF, Flash Player                                                     |                    |      |      |
| + เชื่อมต่อแอปเพิ่มเติม                                                     | างไฟล์ครงนี้       |      |      |
|                                                                             | หรือใช้ปุ่ม "ไหม่" |      |      |
| เสอบเพทเดท                                                                  |                    |      |      |
|                                                                             |                    |      |      |
|                                                                             | T                  | ) 10 |      |

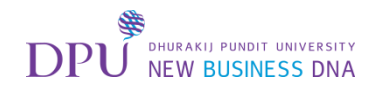

# จะเปิดมาที่หน้า Google Form ให้ทำการตั้งชื่อแบบฟอร์ม

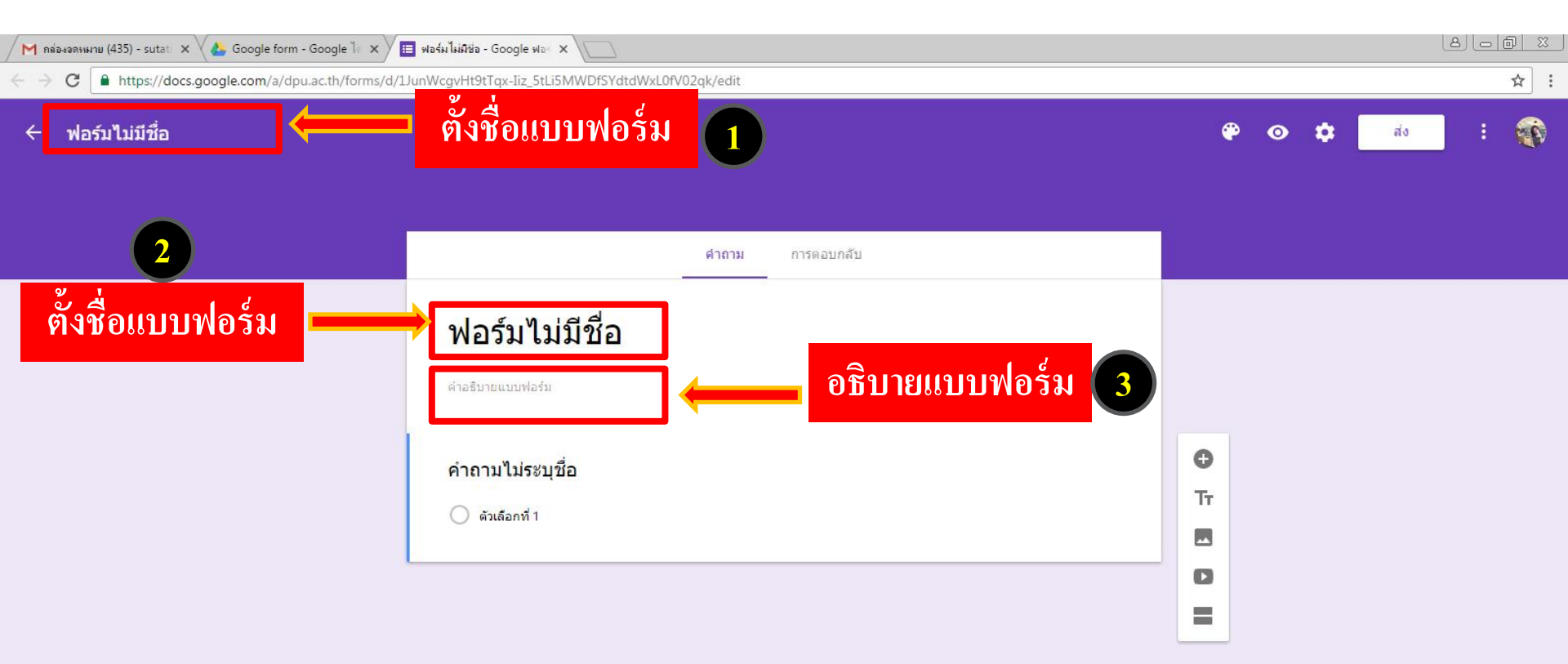

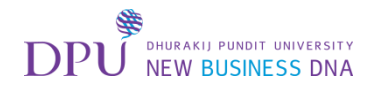

#### เลือกประเภทของการตอบให้แก่แบบสอบถามแต่ละข้อ

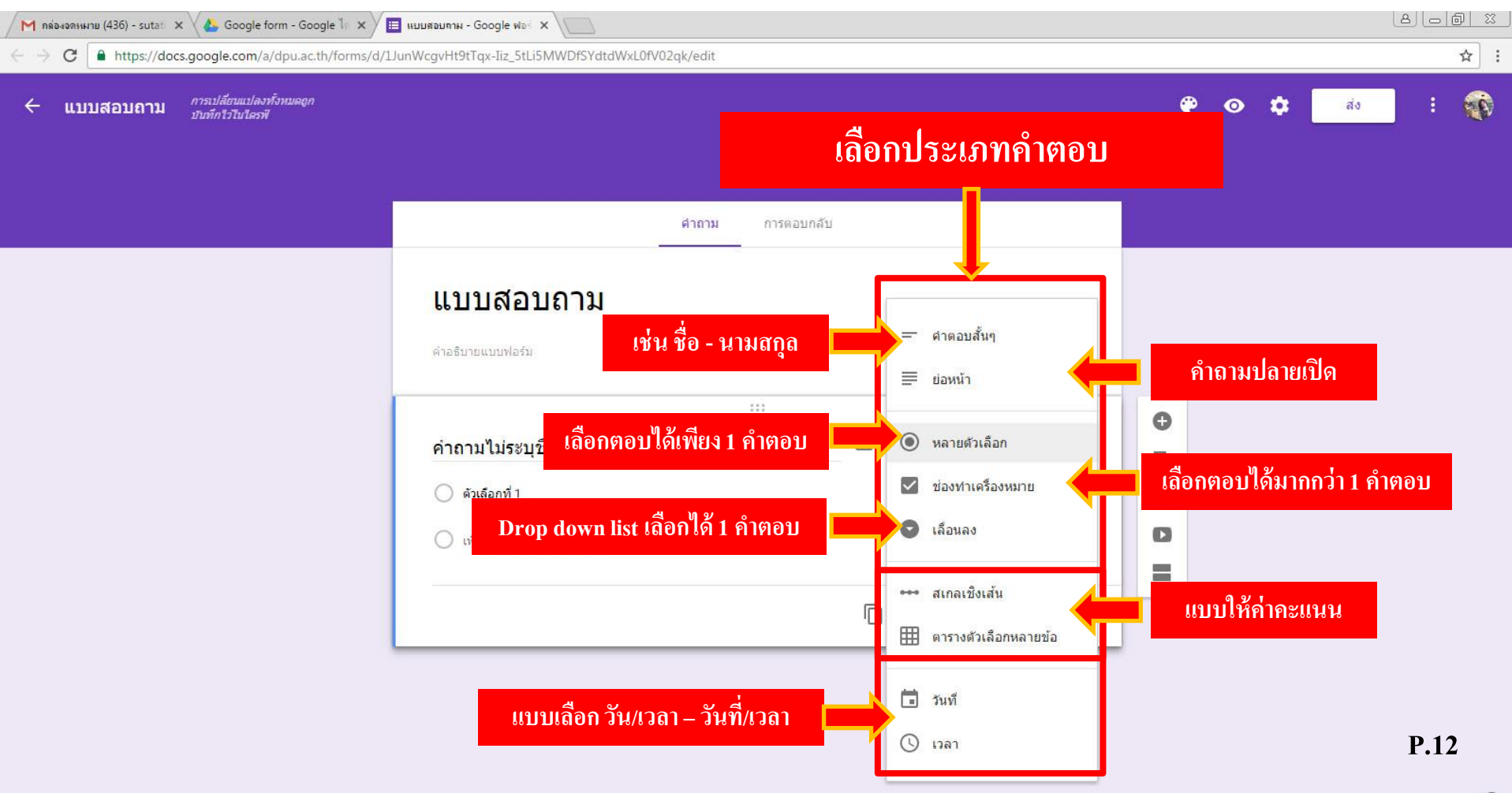

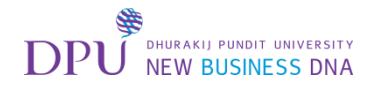

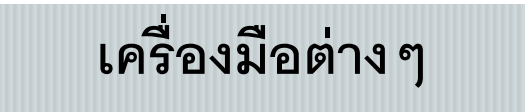

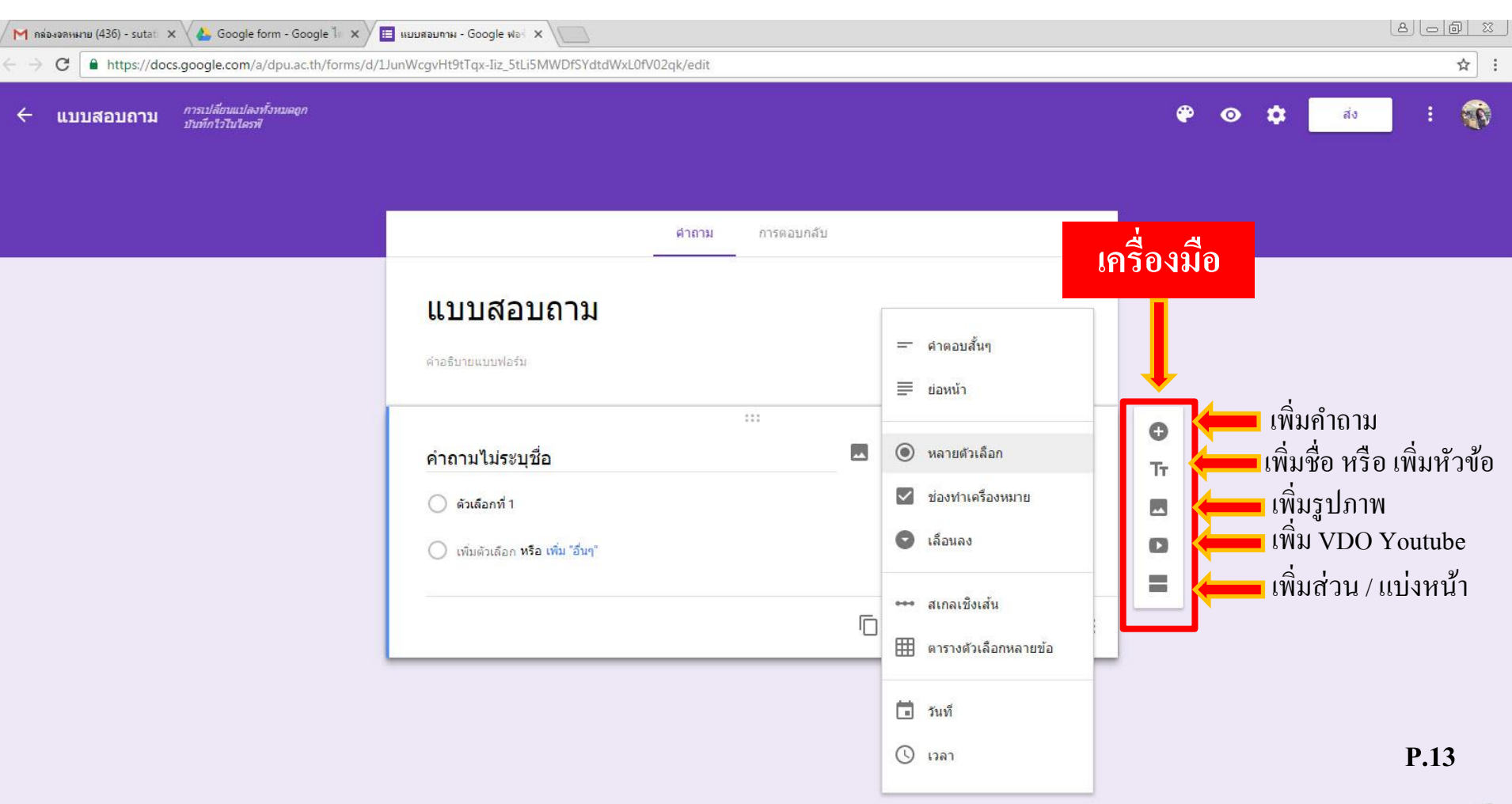

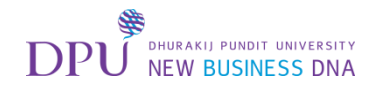

### การเปลี่ยนธีม / สี ให้แก่แบบสอบถาม

| M กล่องอดหมมม (436) - sutat 🗙 💊 Google form - Google 🥼 🗙 | ≣ แบบสอบภาม - Google ฟอ⊰ X                       |                                                                                                    |             |             |
|----------------------------------------------------------|--------------------------------------------------|----------------------------------------------------------------------------------------------------|-------------|-------------|
| ← → C ▲ https://docs.google.com/a/dpu.ac.th/forms/d/     | JunWcgvHt9tTqx-Iiz_5tLi5MWDfSYdtdWxL0fV02qk/edit |                                                                                                    |             | ☆ :         |
| ← แบบสอบถาม การเปลี่ยาแบปลงทั้งหมดอก<br>บันทักไว้ในไดรพั | คลิกที่รูป                                       | จานสี                                                                                                    | 🔶 😨 🗢 📫 नंउ | : 💎         |
|                                                          | ศาถาม การดอบกลับ                                 |                                                                                                    |             |             |
|                                                          | เเบบเสือบถาม<br>ศาอธิบายแบบฟอร์ม<br>             | <ul> <li>ศาตอบสั้นๆ</li> <li>ย่อหน้า</li> <li>พลายตัวเลือก</li> <li>ช่องทำเครื่องหมาย</li> <li>เลือนลง</li> <li>สถกลเชิงเส้น</li> <li>ตารางตัวเลือกหลายข้อ</li> <li>วันที่</li> </ul> |             |             |
|                                                          |                                                  | 🕓 เวลา                                                                                                    |             | <b>P.14</b> |

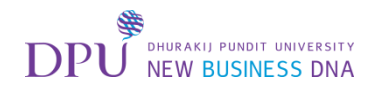

# เลือก Theme รูปแบบของข้อความที่ต้องการ

| M กล่องออหมาย (436) - sutati 🗙 🔏 Google form - Google ไก 🗙                         | 🗏 แบบสอบภาพ - Google ฟอะ่ 🗙 🔪                    | a)                           |
|------------------------------------------------------------------------------------|--------------------------------------------------|------------------------------|
| $\leftrightarrow$ $\rightarrow$ C $$ https://docs.google.com/a/dpu.ac.th/forms/d/3 | JunWcgvHt9tTqx-Jiz_StLi5MWDfSYdtdWxL0fV02qk/edit | ☆ :                          |
| ← แบบสอบถาม การเปลี่ยาแเปลงทั้งหมดอูก<br>ปัณฑึกใวไมไตราฬ                           |                                                  |                              |
|                                                                                    | <br>เลือกสีที่ดี                                 | ท้องการ                      |
|                                                                                    | แบบสอบถาม                                        |                              |
|                                                                                    | ด้าอธิบายแบบฟอร์ม                                |                              |
|                                                                                    | คำถาม 💿                                          | หลายตัวเลือก                 |
|                                                                                    | 🔵 ดัวเลือกที่ 1                                  |                              |
|                                                                                    | (พิ่มดัวเลือก หรือ เพิ่ม "อื่นๆ"                 | หรือเลือกใช้ธีมที่เป็นรูปภาพ |
|                                                                                    | -<br>                                            | ให้แก่แบบสอบถาม / แบบทดสอบ   |

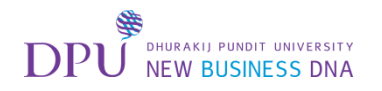

### เลือก Preview เพื่อดูในมุมมองของผู้ตอบแบบสอบถาม

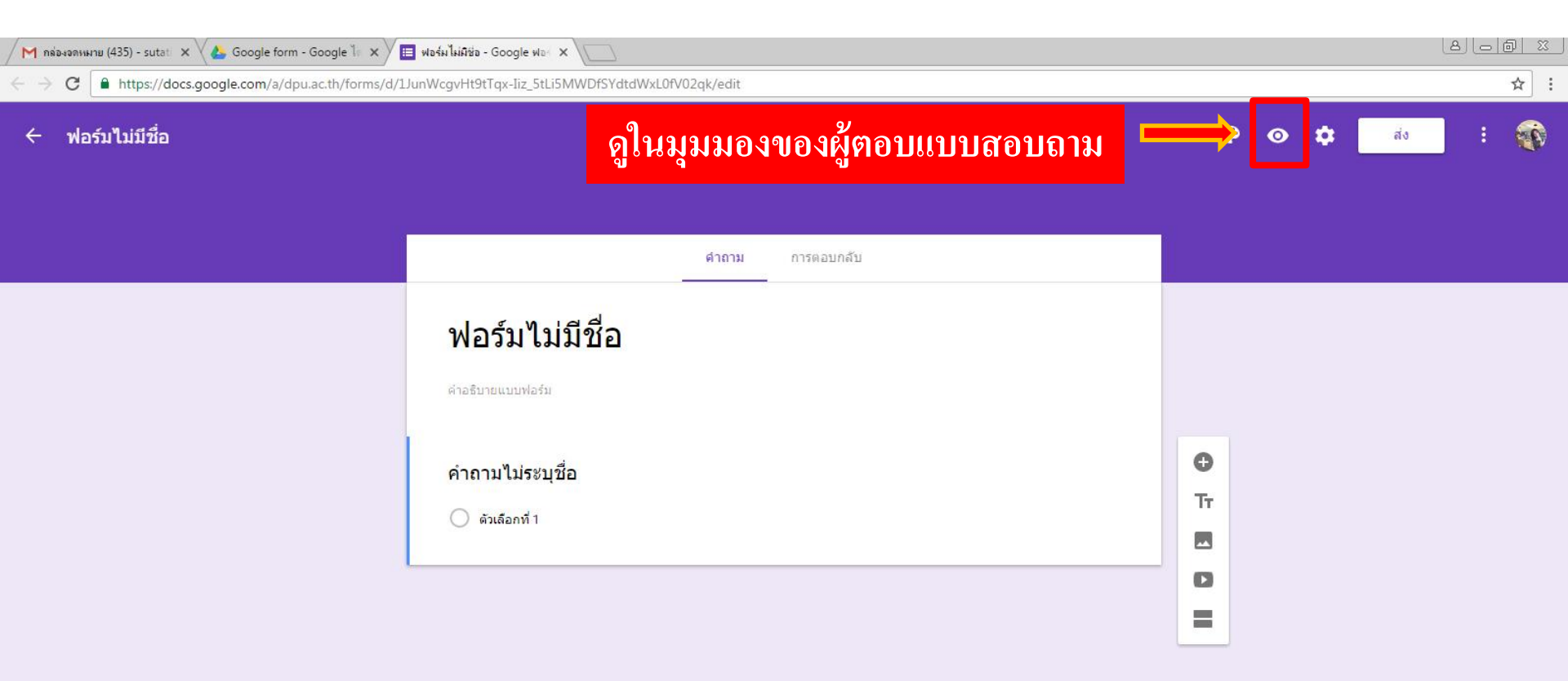

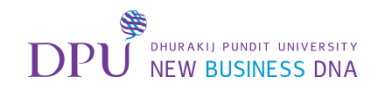

# การตั้งค่าแบบสอบถามทั่วไป

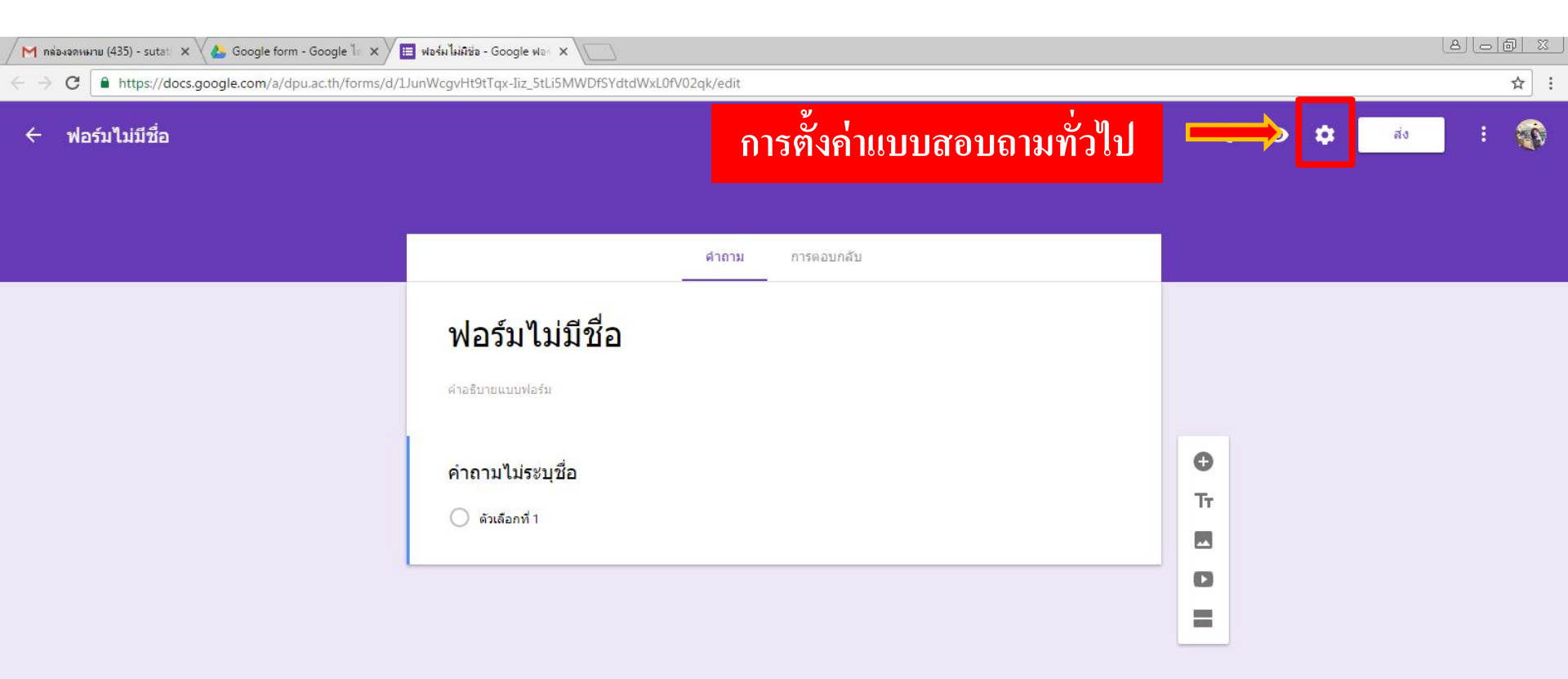

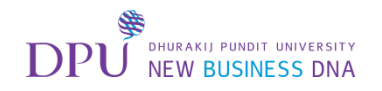

#### เริ่มการสร้างแบบสอบถาม

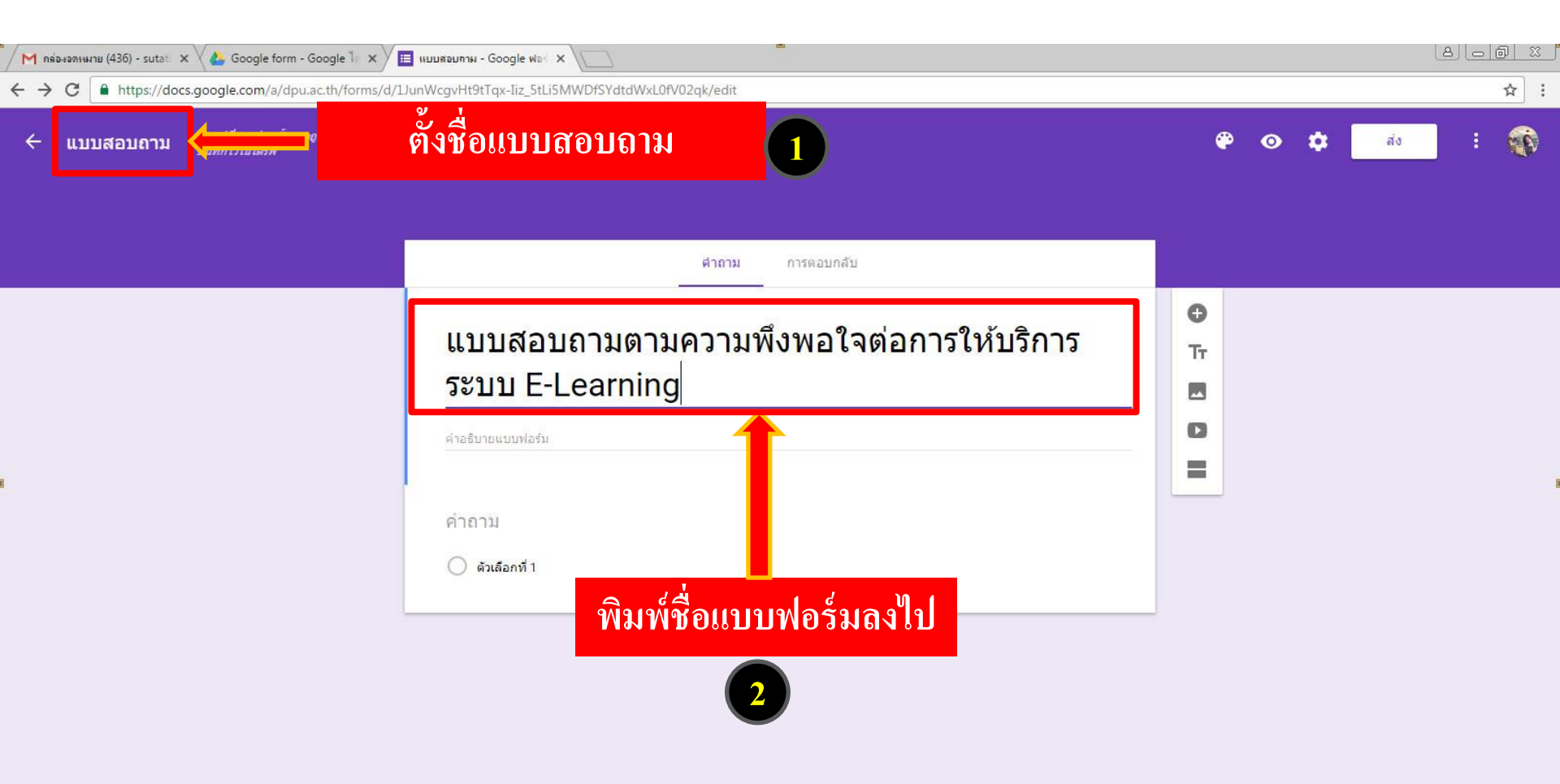

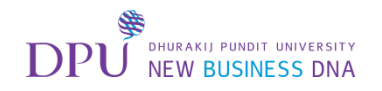

#### เพิ่มหัวข้อให้แก่แบบสอบถาม

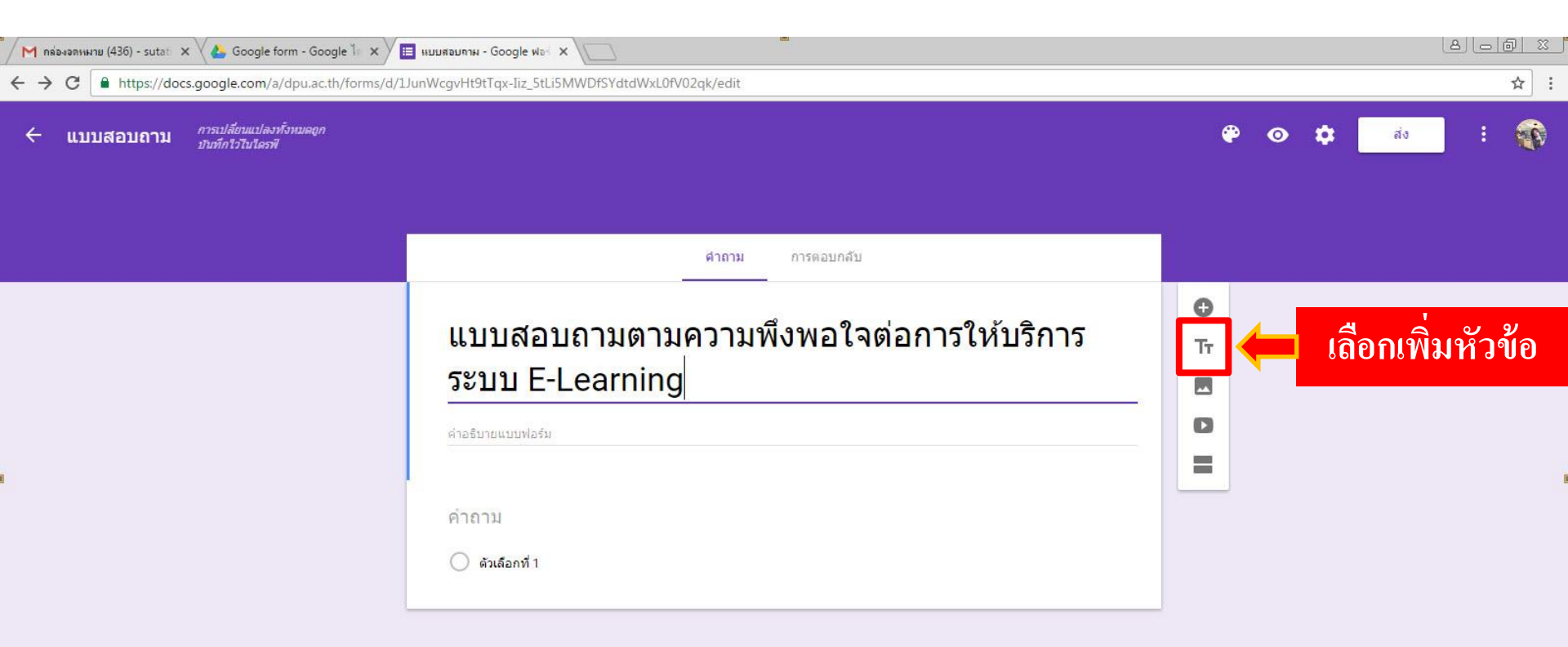

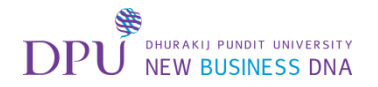

# พิมพ์หัวข้อลงไป

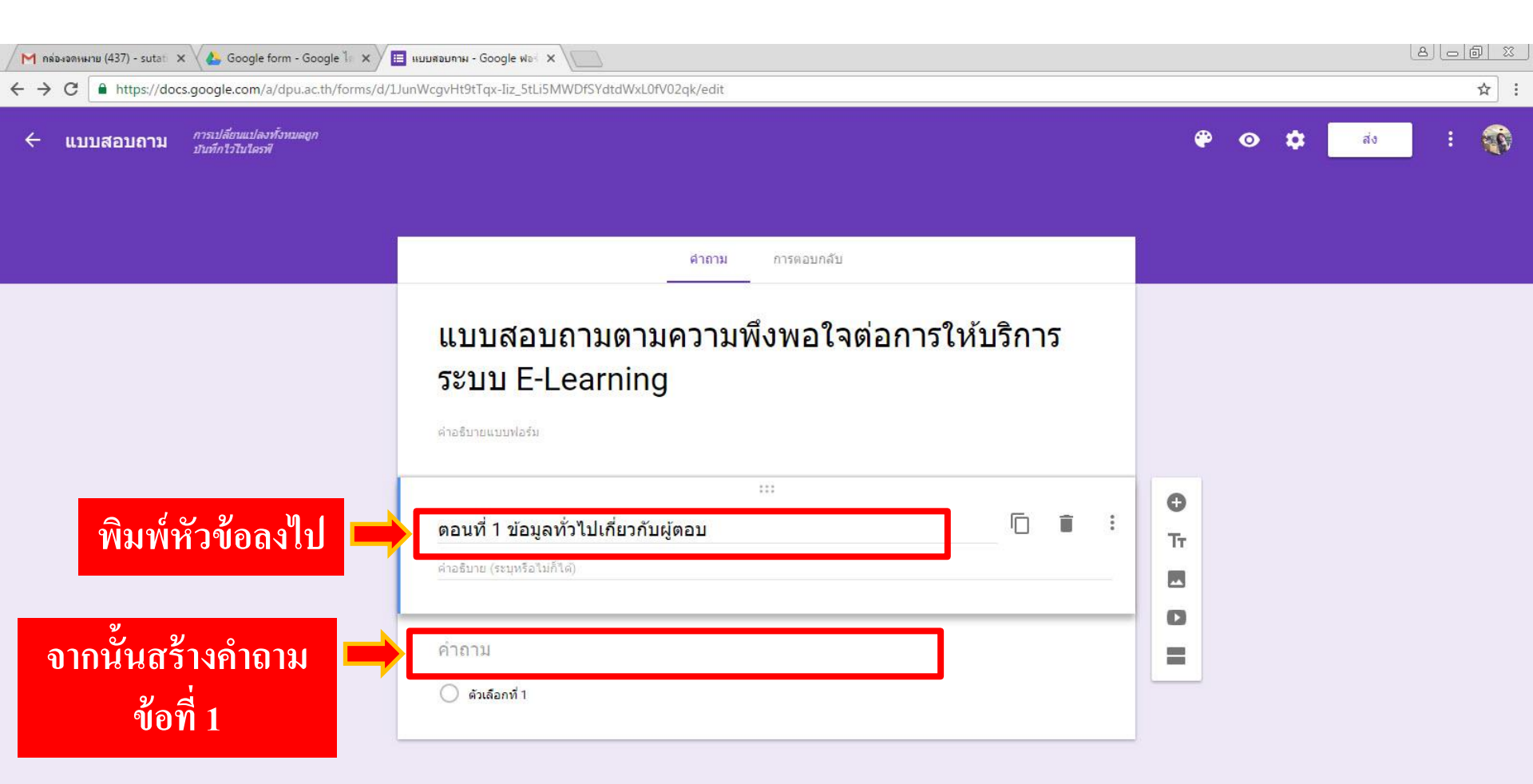

**P.20** 

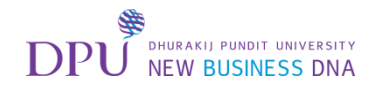

# เมื่อได้คำถามแล้ว ทำการเพิ่มอีก 1 คำถาม

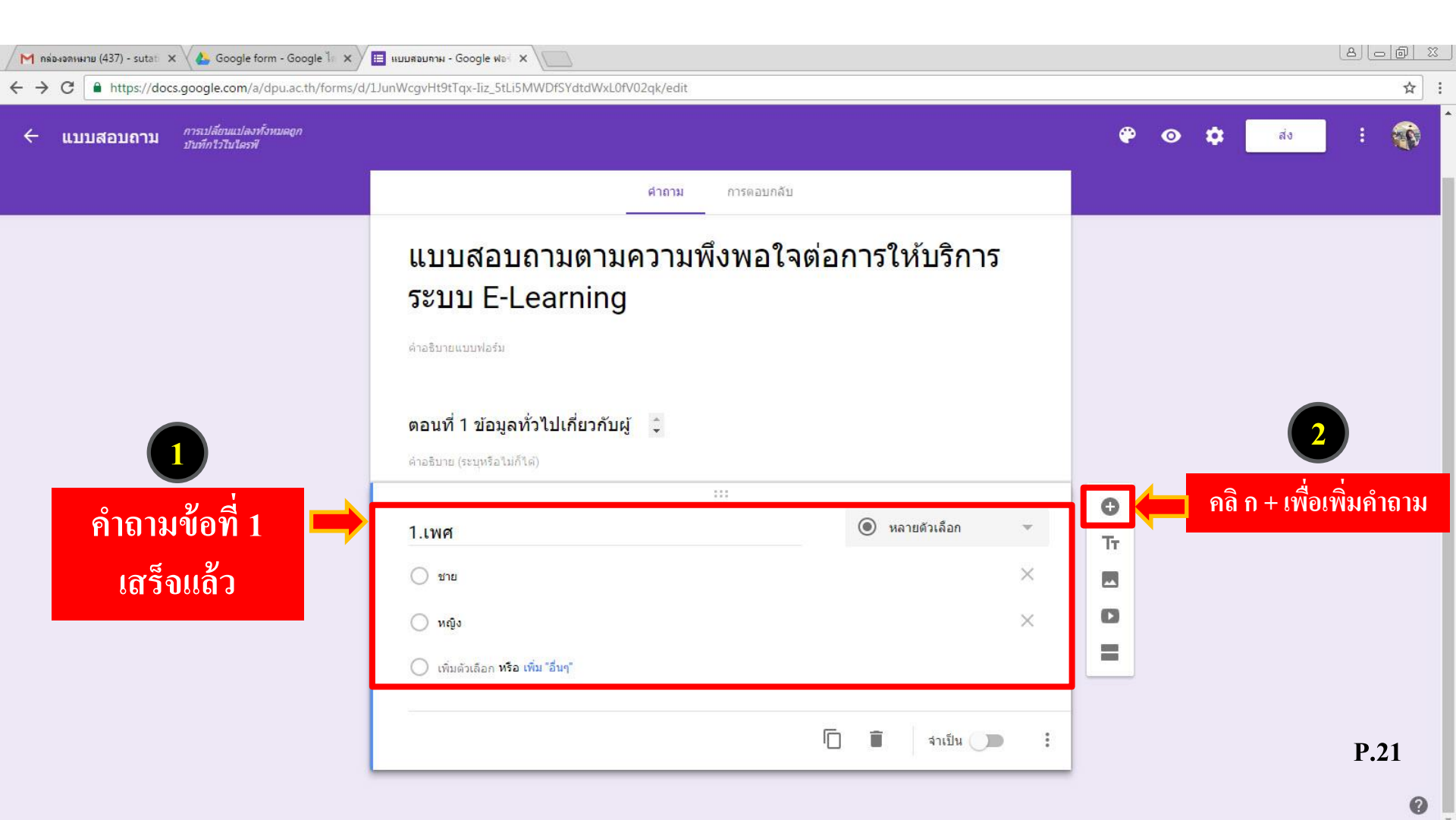

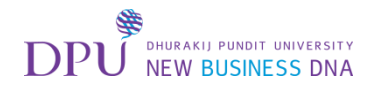

# จะปรากฏคำถามเพิ่มมาอีก 1 ข้อ

| 🖊 คล่องจดหมหาย (437) - sutati 🗙 🗸 🚣 Google form - Google ไก 🗙 🗸           | 🗉 нииявилли - Google ฟอะ 🗙 V                      |    |   |           | 8           |     |
|---------------------------------------------------------------------------|---------------------------------------------------|----|---|-----------|-------------|-----|
| ← → C                                                                     | 1JunWcgvHt9tTqx-Iiz_5tLi5MWDfSYdtdWxL0fV02qk/edit |    |   |           |             | ☆ : |
| <ul> <li>แบบสอบถาม การเปลี่ยนแปลงทั้งหมดอก<br/>บันทึกไวโนโดรฟิ</li> </ul> |                                                   | ۴  | 0 | \$<br>ส่ง | )           |     |
|                                                                           | <mark>ศำถาม</mark> การตอบกลับ                     |    |   |           |             |     |
|                                                                           | ด้าอธิบายแบบฟอร์ม                                 |    |   |           |             |     |
|                                                                           | ดอนที่ 1 ข้อมูลทั่วไปเกี่ยวกับผู้ 🗘               |    |   |           |             |     |
|                                                                           | ด้าอธิบาย (ระบุหรือไม่ก็ใด้)                      |    |   |           |             |     |
|                                                                           | 1.เพศ                                             |    |   |           |             |     |
|                                                                           | ) ชาย                                             |    |   |           |             |     |
|                                                                           | 🔿 หญิง                                            |    |   |           |             |     |
|                                                                           |                                                   | 0  |   |           |             |     |
| เรมพมพคาถาม                                                               | คำถาม 💿 หลายด้วเลือก 👻                            | Tr |   |           |             |     |
| ข้อที่ 2                                                                  | 🔵 ดัวเลือกที่ 1                                   |    |   |           |             |     |
|                                                                           | (พิ่มด้วเลือก หรือ เพิ่ม "อื่นๆ"                  | ۵  |   |           |             |     |
|                                                                           |                                                   |    |   |           |             |     |
|                                                                           | 🗍 📋 จำเป็น 🗩 🗄                                    |    |   |           | <b>P.</b> 2 | 22  |
|                                                                           |                                                   |    |   |           |             |     |

0

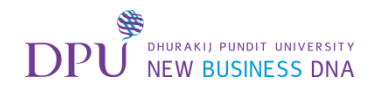

# ได้คำถามข้อที่ 2 แล้ว ทำการเพิ่มคำถามข้อที่ 3

| 🖊 คล่องออกหมาย (437) - sutati 🗙 🗸 各 Google form - Google ไก 🗙 | 🔲 แบบสอบภาพ - Google ฟอะ 🗙                      |                         |                |     |   |   |              | la le                    | ) (d)   X |
|---------------------------------------------------------------|-------------------------------------------------|-------------------------|----------------|-----|---|---|--------------|--------------------------|-----------|
| ← → C                                                         | 1JunWcgvHt9tTqx-Iiz_5tLi5MWDfSYdtdWxL0fV        | 02qk/edit               |                |     |   |   |              |                          | ☆ :       |
| ← แบบสอบถาม การเปลี่ยนแปลงทั้งหมดอูก<br>บันทักไวโนโตรฟ        |                                                 |                         |                |     | ٣ | 0 | र तं अ       | :                        | <b>(</b>  |
|                                                               | _                                               | <b>ดำถาม</b> การตอบกลับ |                |     |   |   |              |                          |           |
|                                                               | 🔿 หญิง                                          |                         |                |     |   | _ |              | 2                        |           |
| คำถามข้อที่ 2 🔿                                               | 2. ระดับชั้น                                    |                         | 🔘 หลายดัวเลือก |     |   |   | คลิ ก + เพื่ | ื่อเพิ่มค <sub>้</sub> า | າຄານ      |
|                                                               | 🔿 ข้นปีที่ 1                                    |                         |                | ×   |   |   |              |                          |           |
|                                                               | 🔵 ชั่นปีที่ 2                                   |                         |                | ×   | 0 |   |              |                          |           |
|                                                               | 🔿 ชั่นปีที่ 3                                   |                         |                | ×   | - |   |              |                          |           |
|                                                               | ข้ามปีดี 4                                      |                         |                | ×   |   |   |              |                          |           |
|                                                               | <ul> <li>อันๆ</li> <li>เพิ่มดัวเลือก</li> </ul> |                         |                | ×   |   |   |              |                          |           |
|                                                               |                                                 |                         | 🗍 🔳 จำเป็น 🕕   | • : |   |   |              | Р.2                      | 23        |
|                                                               |                                                 |                         |                |     |   |   |              |                          | 0         |

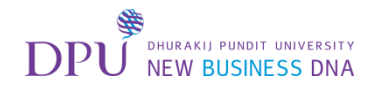

### เลือกการตอบคำถามแบบตารางตัวเลือกหลายข้อ

| M กล่องอกเหมาย (437) - sutati 🗙 🔧 Google form - Google 🥼 🗙 🔚 แบบสอบกาม - Google ฟอร์ 🗙                                            |                                                                                                    |                     |                                                                                                    |  |  |  |
|----------------------------------------------------------------------------------------------------|----------------------------------------------------------------------------------------------------|---------------------|----------------------------------------------------------------------------------------------------|--|--|--|
| d/1JunWcgvHt9tTqx-Tiz_5tLi5MWDfSYdtdWxL0fV02qk/edit                                                                               |                                                                                                    |                     | ☆ :                                                                                                    |  |  |  |
|                                                                                                    |                                                                                                    | 🍄 💿 🏟 📩             | :                                                                                                    |  |  |  |
| ศาถาม การดอบกลับ                                                                                                    |                                                                                                    |                     |                                                                                                    |  |  |  |
| <ul> <li>ข้ามีที่ 3</li> <li>ข้ามีที่ 4</li> <li>อีนๆ</li> </ul> ตอนที่ 2 ความพึงพอใจต่อการให้ มิ<br>ค่าอธิบาย (ระบุหรือไม่ก็ได้) | <ul> <li>= คำดอบสั้นๆ</li> <li>≡ ย่อหน้า</li> </ul>                                                                           |                     |                                                                                                    |  |  |  |
| ความพึงพอใจต่อการให้บริการระบบ E-Learning<br>original ดัวเดือกที่ 1<br>iniนดัวเดือก หรือ เพิ่ม "อื่นๆ"<br>โ                       | <ul> <li>หลายตัวเลือก</li> <li>ช่องทำเครื่องหมาย</li> <li>เลือนลง</li> <li>สเกลเซิงเส้น</li> <li>ตารางตัวเลือกหลาย</li> </ul> | <ul> <li></li></ul> | P.24                                                                                                    |  |  |  |
|                                                                                                    |                                                                                                    |                     | Insusannie - Google He: ×          V21unWegyHH9tTqx-liz_SULSMWDFSYdtdWkL0V02qk/edit         @ @ ☆ ☆ ds         @ insus          @ insus |  |  |  |

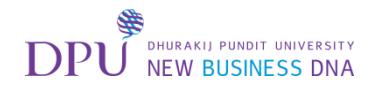

# คำถามแบบตารางตัวเลือกหลายข้อ

| М пяриялияния (437) - sutat x 🕹 Google form - Google 1 x                   | וויייאפטראא - Google אופי א רבי א רבי אין אין אין אין אין אין אין אין אין אי                                                                                                    | <u>المالية</u> (الحالية) :<br>: (لم  |
|----------------------------------------------------------------------------|----------------------------------------------------------------------------------------------------|--------------------------------------|
| <ul> <li>แบบสอบถาม การเปลี่ยนแปลงทั้งหมดถูก<br/>บำเท็กไวโนโตรฟั</li> </ul> | Janwegyn (3rt ga-siz_Stel5mweb) State www.borvozgkyeur.                                                                                                    | ¥_:<br>♥ ⊙ ✿ is : ∰                  |
|                                                                            | ศำถาม การตอบกลับ                                                                                                    |                                      |
| จะเป็นลักษณะแบบนี้ ➡                                                       | ๑ อันๆ          ตอนที่ 2 ความพึงพอใจต่อการให้       •         ค่าอธิบาย (ระบุหรือไม่ก็ใด)       •         ความพึงพอใจต่อการให้บริการระบบ E-Learning          ш กรางตัวเลือกหลายข้อ ▼          แถว 1 1) ความสะดวกในการใช้งานระบบ       ×       คอลัมน์ 1 มาก       ×         แถว 2 สื่อการเรียนมีความเหมาะสม       ×       คอลัมน์ 2 ปานกลาง       ×         แถว 3 การให้บริการของเจ้าหน้าที       ×       คอลัมน์ 3 น่อย       × | ເລືອก +<br>ເพື່ອເพิ່มคำถาม<br>■<br>■ |
|                                                                            | แถว 4 เพิ่มดัวเลือก<br>โป๊ โ๊๊ ด้องการคำตอบแถวละหนึ่งคำตอบ () โ๊๊                                                                                                    | P.25                                 |

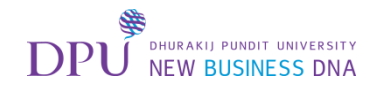

# แบบสอบถามข้อสุดท้ายเลือกประเภทเป็นคำตอบสั้น ๆ

| M กล่องลงหมาย (437) - sutation X 🍐 Google form - Google 1 x                                                                        | เ≣ แบบสอมทาพ - Google ฟอ∃ 🗙 \                                                                                                    |                                                                                                    |                  |           |
|----------------------------------------------------------------------------------------------------|----------------------------------------------------------------------------------------------------|----------------------------------------------------------------------------------------------------|------------------|-----------|
| <ul> <li>C Inttps://docs.google.com/a/dpu.ac.th/forms/d/</li> <li>แบบสอบถาม การเปลี่ยนแปลงทั้งหมดอก<br/>บันทึกไรโนโตรฟ์</li> </ul> | 1)unWcgvHt9t1qx-Iiz_StLi5MWDf5YdtdWxL0fV02qk/edit                                                                                                    |                                                                                                    | 🗞 💿 🖨 ya         | ¥ :       |
|                                                                                                    | ศำถาม<br>ดำอธิบาย (ระบุหรือไม่ก็ได้)<br>ความพึงพอใจต่อการให้บริการระบบ E-<br>แถว 1 1) ความสะดวกในการใช้งานระบบ<br>แถว 2 สื่อการเรียนมีความเหมาะสม<br>แถว 3 การให้บริการของเจ้าหน้าที่ | การตอบกลับ<br>•<br>•<br>•<br>•<br>•<br>•<br>•<br>•<br>•<br>•<br>•<br>•<br>•                        | เลือก คำตอบสั้นๆ |           |
| แบบสอบถาม<br>ข้อสุดท้ายนี้                                                                                                    | ข้อเสนอแนะเพื่อการปรับปรุง<br>ดัวเลือกที่ 1<br>เพิ่มตัวเลือก หรือ เพิ่ม "อื่นๆ"                                                                                                    | <ul> <li>พลายตัวเลือก</li> <li>ช่องทำเครื่องหมาย</li> <li>เลือนลง</li> <li>สเกลเชิงเส้น</li> </ul> |                  | P 26      |
|                                                                                                    |                                                                                                    | m ตารางดัวเลือกหลาย<br>ข้อ                                                                         |                  | Г.20<br>2 |

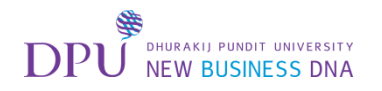

# เมื่อสร้างแบบสอบถามเสร็จแล้ว ให้กด preview ดูในมุมมองของผู้ตอบแบบสอบถาม เพื่อแก้ไขและเช็คความถูกต้องก่อนเผยแพร่

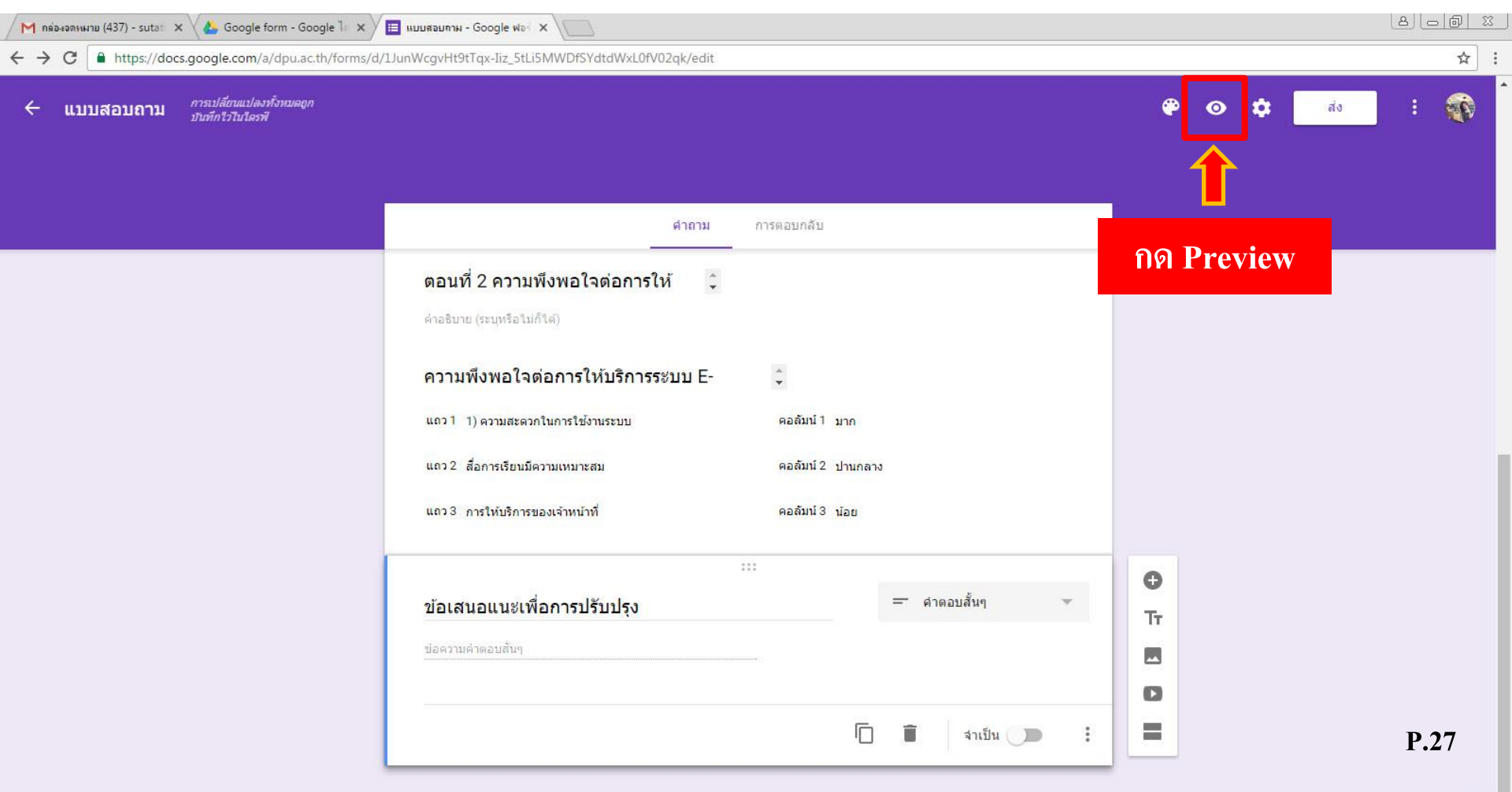

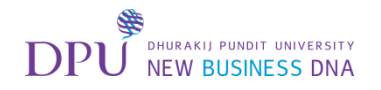

# เมื่อตรวจเช็คความถูกต้องของแบบสอบถามแล้วให้ไปที่การตั้งค่า

| M กล่องจลหมาย (437) - sutati 🗙 🔥 Google form - Google ไก 🗙                                                                                   | 🗉 แบบสอบกาม - Google ฟอะ 🗙 🖉                                                                                                    |                                 |
|----------------------------------------------------------------------------------------------------|----------------------------------------------------------------------------------------------------|---------------------------------|
| ← → C                                                                                                    | 1JunWcgvHt9tTqx-Iiz_5tLi5MWDfSYdtdWxL0fV02qk/edit                                                                                                    | ☆ :                             |
| <ul> <li>← → C  ■ https://docs.google.com/a/dpu.ac.th/forms/d/</li> <li>← แบบสอบถาม การเปลี่ยนแปลงทั้งหมดดูก<br/>บันทึกใวโมปอรที่</li> </ul> | ปมกWcgvHt9tTqx-liz_StLi5MWDfSYdtdWxL0fV02qk/edit<br>ศาลาม การตอบกลับ<br>คำลาม การตอบกลับ<br>ตอนที่ 2 ความพึงพอใจต่อการให้<br>ต่าลธินาย (ระบุทรือไม่ก็ได้)<br>ความพึงพอใจต่อการให้บริการระชบบ E-<br>แถว 1 )ความสะดอกในการใช้งานระบบ<br>คอลัมม่ 1 มาก<br>แถว 2 สื่อการเรียนมีความเทมาะสม<br>คอลัมม่ 2 ปานกลาง | * :<br><sub>สง</sub> : ŵ<br>ค่า |
|                                                                                                    | …<br>ข้อเสนอแนซ่เพื่อการปรับปรุง<br>ม่อความคำตอบสั้นๆ<br>โ โ จำเป็น                                                                                                    | P.28                            |

0

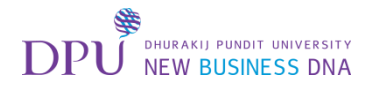

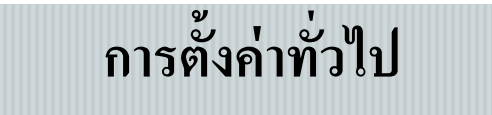

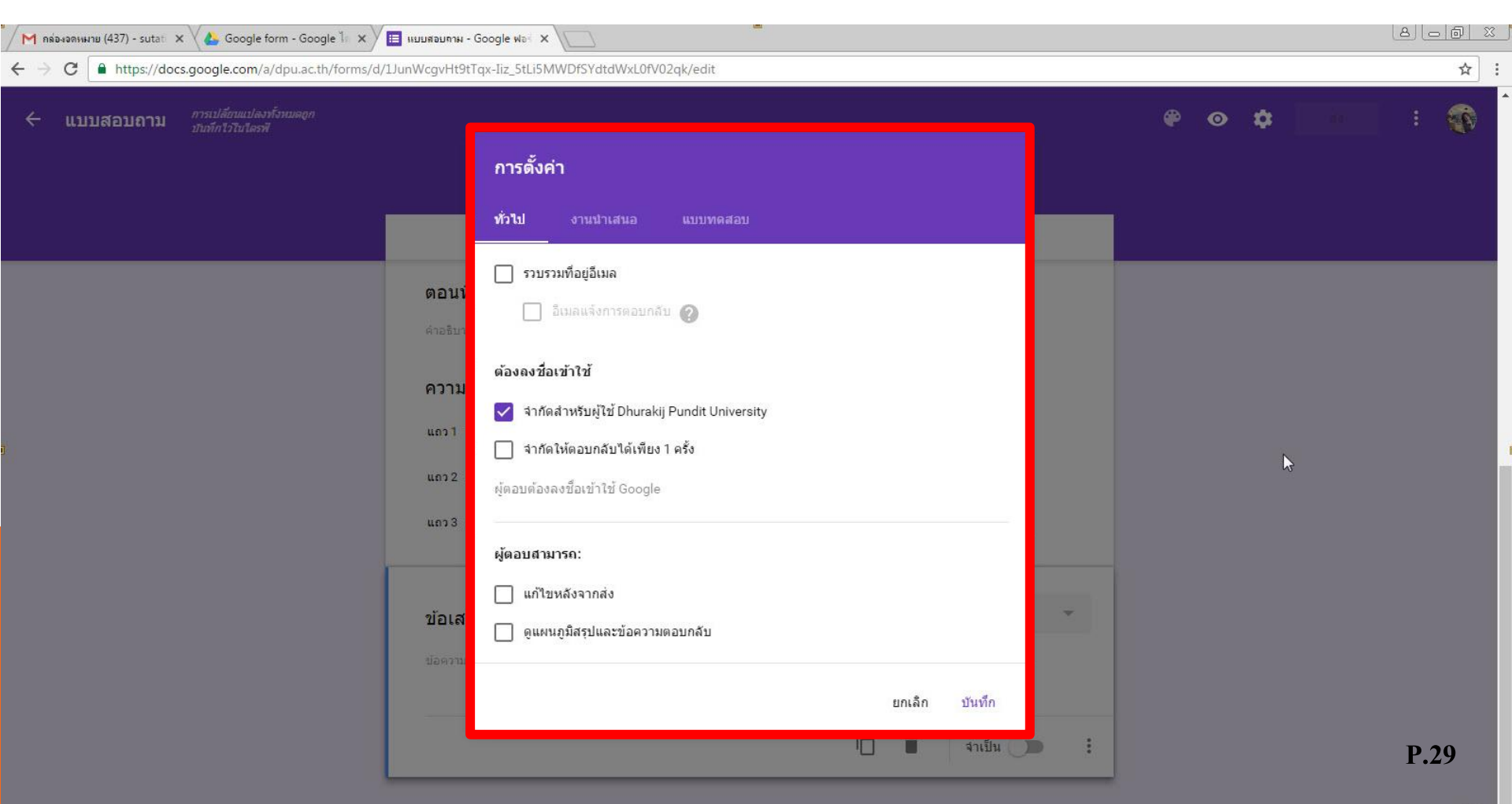

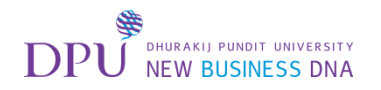

# การตั้งค่าทั่วไป เช่น การรวบรวมอีเมลล์ของผู้ตอบแบบสอบถาม

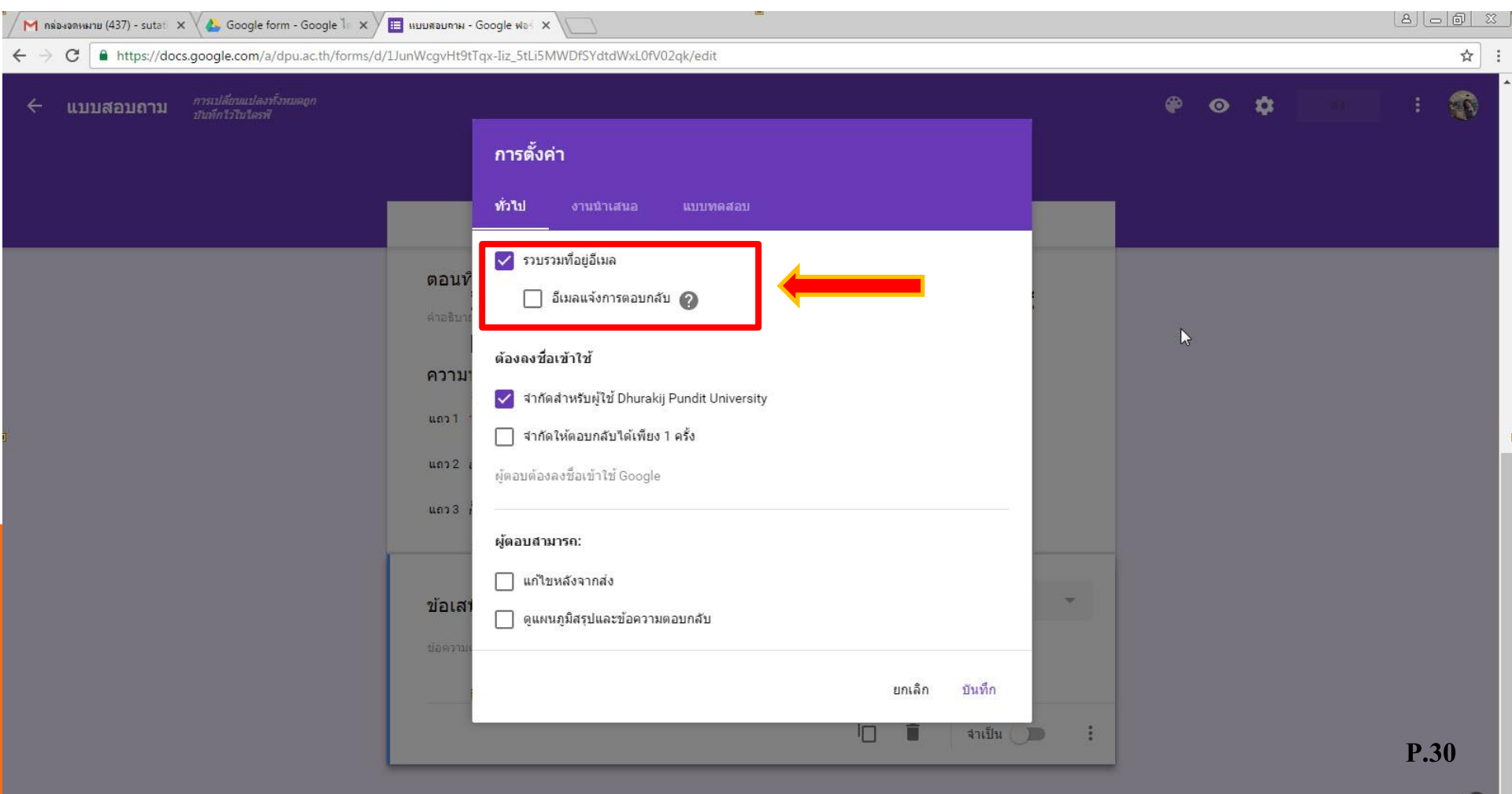

3

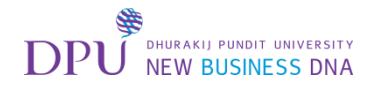

# การตั้งค่างานนำเสนอ

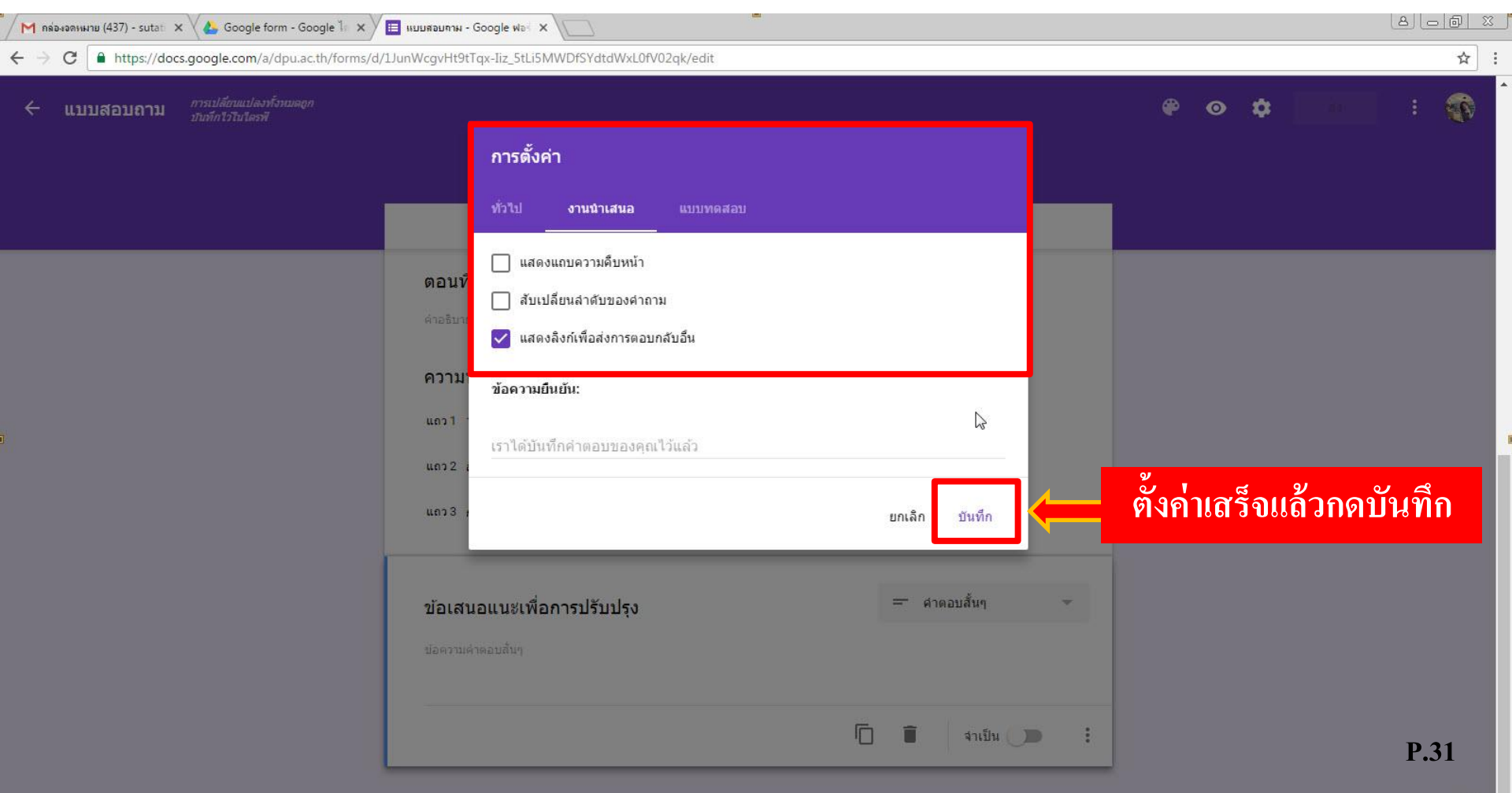

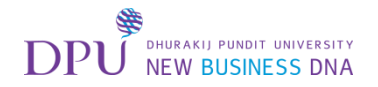

# การส่งแบบฟอร์ม

| 🖊 คล่องจดหมมาย (437) - sutati 🗙 🛛 🚣 Google form - Google ไก 🗙              | 🔲 แบบสอบกาม - Google ฟอะ 🗙                                                                                                    |              |     |        |
|----------------------------------------------------------------------------|----------------------------------------------------------------------------------------------------|--------------|-----|--------|
| ← → C                                                                      | /LJunWcgvHt9tTqx-Iiz_5tLi5MWDfSYdtdWxL0fV02qk/edit                                                                                                    |              |     | ☆ :    |
| <ul> <li>แบบสอบถาม การเปลี่ยนแปลงทั้งหมดถูก<br/>บันทึกไวโนไดรฟั</li> </ul> |                                                                                                    | ۴            | • • | do : 🕥 |
|                                                                            | <mark>คำถาม</mark> การตอบกลับ                                                                                                    |              |     |        |
|                                                                            | ตอนที่ 2 ความพึงพอใจต่อการให้ <ul> <li>คำอธิบาย (ระบุทรีอไม่ก็ได่)</li> </ul> ความพึงพอใจต่อการให้บริการระบบ E- <ul> <li>แถว 1 1) ความสะดวกในการใช้งานระบบ</li> <li>คอดัมน์ 1 มาก</li> <li>แถว 2 สื่อการเรียนมีความเหมาะสม</li> <li>ผอดัมน์ 2 ปานกลาง</li> <li>แถว 3 การให้บริการของเจ้าหน้าที่</li> <li>คอดัมน์ 3 น่อย</li> </ul> |              |     |        |
|                                                                            | ะ::<br>ข้อเสนอแนะเพื่อการปรับปรุง<br>ข้อความคำตอบสั้นๆ                                                                                                    | O<br>Tr<br>D |     | D AA   |
|                                                                            | 'L • 4100 :                                                                                                    |              |     | P.32   |

0

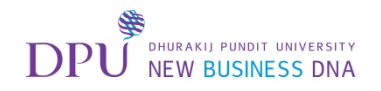

#### เลือกส่งแบบฟอร์มตามต้องการ

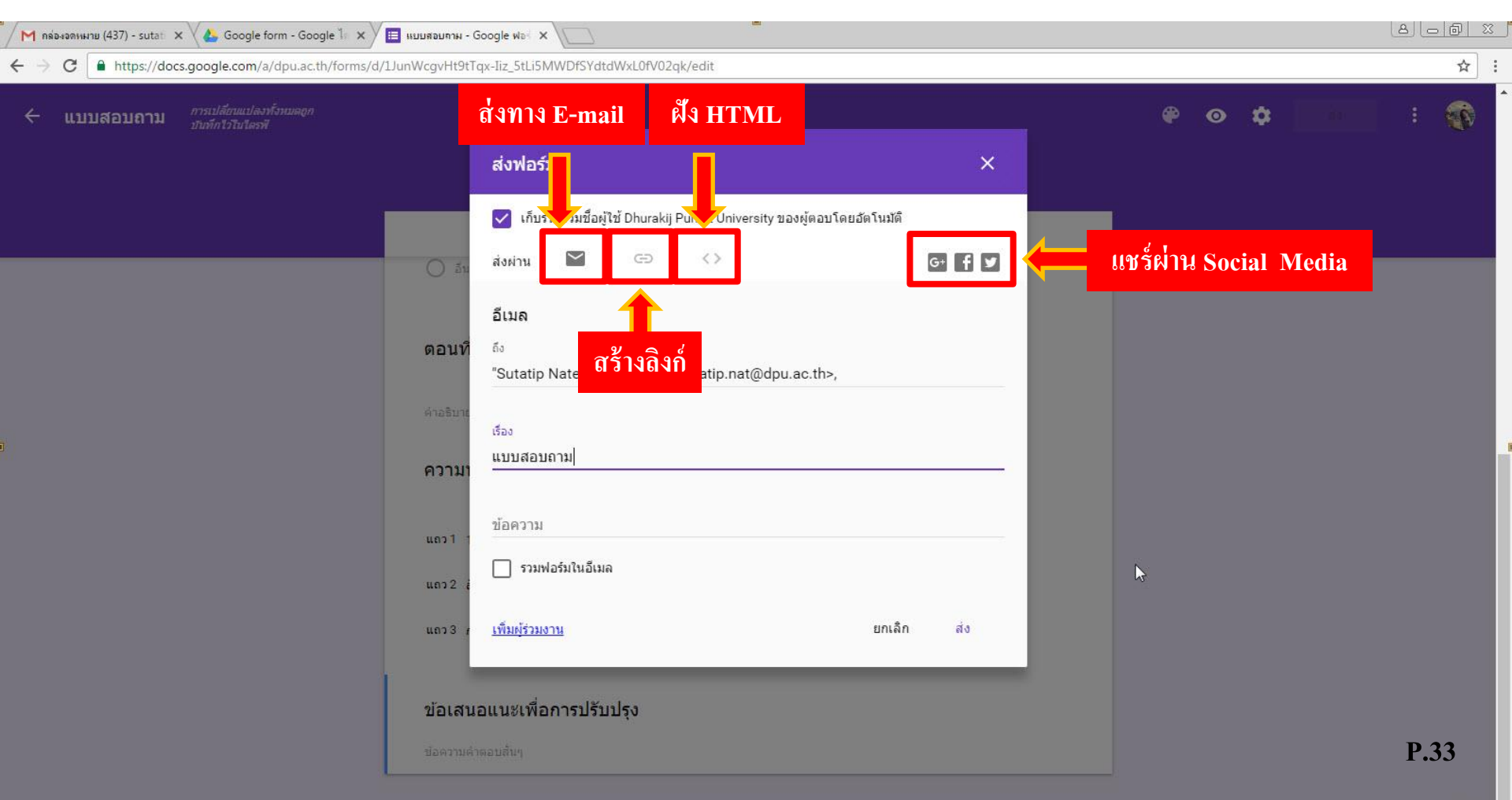

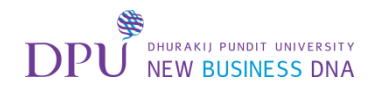

#### 1. ให้ลองส่ง E-mail ถึงตัวเอง

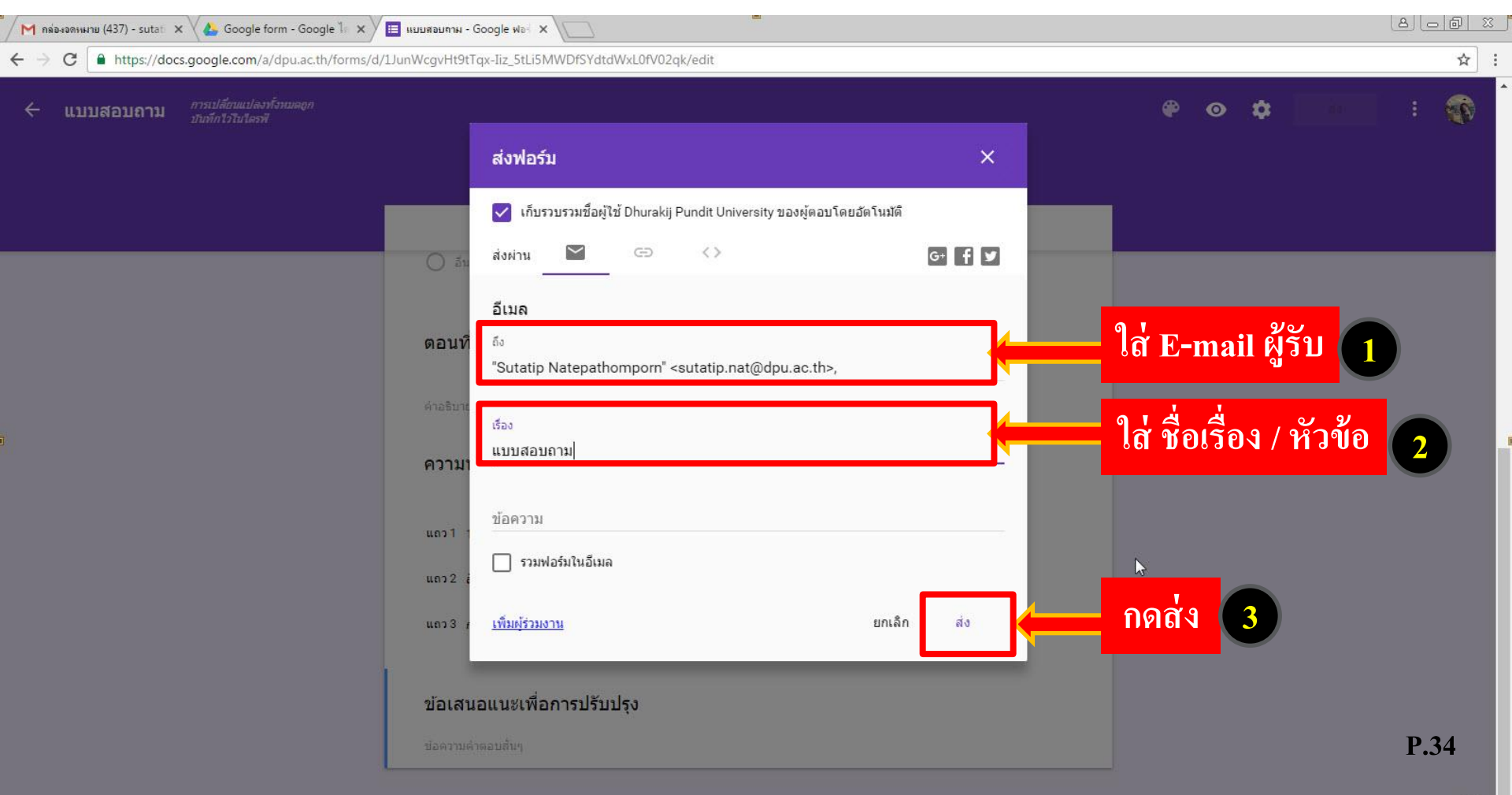

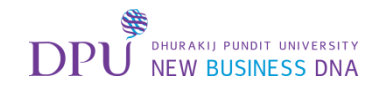

เซ็ค E-mail

#### ทำการเปิดมาที่แท็ปหน้าต่าง E-mail

| A bettagi/(mail X                                      | Souge form - Google in X L    |                                                                                                    | مدا                   |
|--------------------------------------------------------|-------------------------------|----------------------------------------------------------------------------------------------------|-----------------------|
| Section 1.                                             | ogle.com/mail/u/u/#inbox      |                                                                                                    | * ¥                   |
| ENLINENT PRADET LANTYENTY<br>TRANSPORT LANTYENTY       |                               | ✓ Q                                                                                                    | 0 🥳                   |
| เดหมาย -                                               | 🗌 ד C เพิ่มเดิม -             | 1–50 จาก 689 แถว < 🗲 🥅 🖛                                                                                                    | <b>Q</b> ~            |
| เขียน                                                  | 🗌 🌾 ฉัน                       | แบบสอบกาม - ฉันเชิญให้คุณกรอกข้อมูลในแบบฟอร์ม: แบบสอบถามตามความพึ่งพอใจต่อการให้บริการระบบ E-Learning กรอกข้อมูลแบบฟอ กรอกข้อมูลฟอร์ม 🛪                                  | 15:55                 |
| ถ่องจดหมาย (438)                                       |                               | ข่าวมหาวิทยาลัยธุรกิจบัณฑิตย์ ประจำวันที่ 5 ตุลาคม 2.59 - DPU News (8 ข่าว) 1. คอลัมน์ สีแยกข่าวย่อย: เปิดสอบซิงทุนศันทัวกะทิ (dpu/ธุรกิจบัณฑิตย์/มธบ./มห                | 11:35                 |
| งดาว<br>จหมายที่ส่งแล้ว                                |                               | เทศกาลกินเจปีนี้ ทางDPU Cafe มีอาหารเจให้บริการการเจ้านั่งวันจันทร์ที่ 1-9 ต.ค.59 ณ ห้                                                                                   | 09:14                 |
| จหมายร่าง (17)                                         | 🗌 🏠 JW Player                 | Webinar: JW Live streaming with Facebook ar                                                                                                    | 07:18                 |
| มวดหมู่                                                |                               | ข่วงพรรริมพรรริมทั้งหรือนั่งไรแล้วรับนี้ 4 ความ <mark>หรือถ</mark> ึง DDL News (0 ม่วง) 4 ควรัพย์ ปอแต่วงอีห้อะ เคมพร้อเพื่อนี้ชับปอตวามอร์ท (ธุรกิจบัณฑิตย์/ม.ธุรกิจบัน | 4 ต.ค.                |
| tes<br>ot Folder                                       | ่ 🗅 🕸 🚥 🗤 อะเห็น ์            | ว่ามีอีเมลล์แบบสอบถามส่งมา ให้ทำการเปิดแบบสอบถาม sutatip.nat@dpu.acc                                                                                                    | 4 ต.ค.                |
| มเดิม <del>-</del>                                     |                               | เพตกาลกันเจ็บน พางปPO Cale มอาหารเจ้นพบรการพาน ตั้งแต่งนจนพรศ 1-3 ต.ศ.อร ณ พ                                                                                             | 4 ต.ค.                |
| • -                                                    |                               | <b>ข่าวมหาวิทยาลัยธุรกิจบัณฑิตย์ ประจำวันที่ 1-3 ตุลาคม 2559</b> - DPU News (6 ข่าว) วันที่ 3 ตุลาคม 2559 1. ภาพข่าว: เปิดตัว ("ดาริกา ลัทธพิพัฒน์"/ธุรกิจบัณฑิตย์/:     | 3 ต.ค.                |
| เหาบุคคล                                               | 📋 🚖 Tuesday Training, DPU     | <b>เชิญชวนเข้าร่วมอบรม Tuesday Training (เดือนดุลาคม)</b> - เรียน คณาจารย์ทุกท่าน ตามที่ฝ่ายพัฒนาเว็บเปิดระบบในการลงทะเบียนเข้าอบรม Tuesday Training เด็ะ                | <mark>3 ต.ค</mark> .  |
| <ul> <li>Puttachad Pras…</li> <li>marky GK5</li> </ul> | ARISSARA WAICHAROEN (C        | ARISSARA WAICHAROEN แสดงความคิดเห็นในโพสต์ของคุณ: "เอกสารและ VDO แนะนำการใช้งานการสร้าง" - สวัสดีคุณSutatip ARISSARA WAICHAROEN แส                                       | 3 ต.ค.                |
| asma.mat                                               | □ 🖧 Porrachat Srisook (Class. | Porrachat Srisook แสดงความคิดเห็นในโพสต์ของคุณ: "เอกสารและ VDO แนะนำการใช้งานการสร้าง" - สวัสดีคุณSutatip Porrachat Srisook แสดงความคิดเห็นเกี่ย                         | 2 ต.ค.                |
| CHADIN KASE<br>CHARUNEE CH                             | 다. 가 Panarat Lim (Classroom)  | Panarat Lim แสดงความคิดเห็นในโพสต์ของคุณ: "เอกสารและ VDO แนะนำการใช้งานการสร้าง" - สวัสดีคุณSutatip Panarat Lim แสดงความคิดเห็นเกี่ยวกับ เอกสาร                          | 30 <mark>ก.ย</mark> . |
| Chettha Wisetp                                         |                               | เชิญสมัครเข้ารับการเลือกดั้ง - ขอขิญสมาชิกที่มีคุณสมบัติ เข้ารับการเลือกดั้ง ตำแหน่งประธาน,กรรมการ,ผู้ตรวจสอบกิจการ ยื่นใบสมัครด้วยตนเอง ได้ ณ สำนักงาน สหเ              | ⊇ 30 ก.ย.             |
| e-learning                                             | 🔲 ☆ SUJINDA RATTONG           | การติดต่อสำนักงานเลขานุการวิทยาลัยนวัดกรร่ 🖒 - เรียน บุคลากรทุกท่าน การติดต่อสำนักงานเลขานุการวิทยาลัยนวัตกรรมฯ สามารถติดต่อได้ที่อาคาร 6 ชั้น 13 และเบอร่               | <u>30 ก.ย</u> .       |
| Jintana Praspan<br>piyaporn.nur                        | research DPU                  | ข่าวฝากประชาสัมพันธ์จากหน่วยงานภายนอก -                                                                                                    | ∍_30 ก.ย.<br>P 35     |
|                                                        | 🗌 🚖 Tuesday Training, DPU     | การลงทะเบียนขอรับฟังการอบรม Tuesday Training (เดือนตุลาคม) - เรียน คณาจารย์ทุกท่าน ตามที่ฝ่ายพัฒนาเว็บเปิดระบบในการลงทะเบียนเข้าอบรม Tuesday `                           | 30 ก.ย.               |
|                                                        | Human Resource Managem        | เพื่อหราบดำสั่งที่ได้รับอนมัติแล้ว - มหาวิทยาลัยได้มีคำสั่งที่ได้รับอนมัติแล้ว จำนวน 2 ฉบับ ดังไฟล์แนบมานี้ 1. คำสั่งที่ 0102/0919 เรื่อง แต่งตั้งคณะทำงานคลังสมอง 🤉     | ⊇ 30 ก.ย.             |
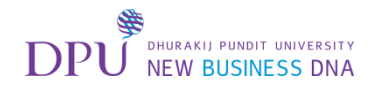

# คลิกเพื่อกรอกข้อมูลแบบฟอร์ม

| M แบบสอบกาม - sutatip.nat 🗙 🗙                                      | 🔥 Google form - Google 🥼 🗙 🗸 🔲 ။ပၤ          | สอบกาม - Google ฟอะ 🗙 🔪                                                             |                                                      |                |
|--------------------------------------------------------------------|---------------------------------------------|-------------------------------------------------------------------------------------|------------------------------------------------------|----------------|
| $\leftrightarrow$ $\rightarrow$ C $\square$ https://mail.          | google.com/mail/u/0/#inbox/157940e19        | 6423d48                                                                             |                                                      | ●☆:            |
|                                                                    |                                             | ۲ <b>۹</b>                                                                          |                                                      | 🛞 O 🏢          |
| จดหมาย -                                                           | • 0                                         | 📋 🖿 - 🗣 - เพิ่มเดิม -                                                               | 1 จาก 689 < 🗲                                        | ■ • Q •        |
| เขียน                                                              | <b>แบบสอบถาม</b> กล่องจดหมาย ×              |                                                                                     |                                                      |                |
| <mark>กล่องจดหมาย (437)</mark><br>ติดดาว                           | รutatip.nat@dpu.ac.th<br>ถึง ฉัน ⊡          |                                                                                     | 15:55 (3 นาทีที่ผ่านมา) 🚖 🔺 👻                        |                |
| จดหมายที่ส่งแล้ว<br>จดหมายร่าง (17)                                | Google Forms                                | 3                                                                                   |                                                      |                |
| ▶ หมวดหมู่<br>Notes<br>Root Folder                                 |                                             | ฉันเชิญให้คุณกรอกข้อมูลในแบบฟอร์ม:                                                  |                                                      |                |
| เพิ่มเดิม <i>→</i><br>คับหาบคคล                                    |                                             | แบบสอบถามตามความพึงพอใจต่อการให้บริการระบบ<br>กรอกข้อมูลแบบฟอร์ม กรอกข้อมูลแบบฟอร์ม | E-Learning<br>ป้อมูลแบบฟอร์ม                         | C <sub>8</sub> |
| <ul> <li>Puttachad Pras</li> <li>marky GK5<br/>asma.mat</li> </ul> |                                             | <u>สร้าง Google ฟอร์มของคณเอง</u>                                                   |                                                      |                |
| CHADIN KASE<br>CHARUNEE CH<br>Chettha Wisetp<br>CHOLTICHA B        | คลิกที่นี่เพื่อ <u>ตอบ</u> หรือ <u>ส่งเ</u> | ia                                                                                  |                                                      |                |
| e-learning<br>Jintana Praspan<br>piyaporn.nur                      | ใช้ไป 44.22 GB<br>รัตการ                    | <u>นโยมายโปรแกรม</u><br>ชับเคลื่อนโดย G <mark>oogle</mark> "                        | กิจกรรมล่าสุดของบัญชี: 3 นาทีที่ผ่านมา<br>รายละเอียด | <b>P.36</b>    |

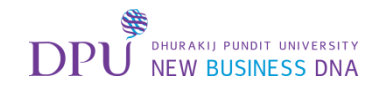

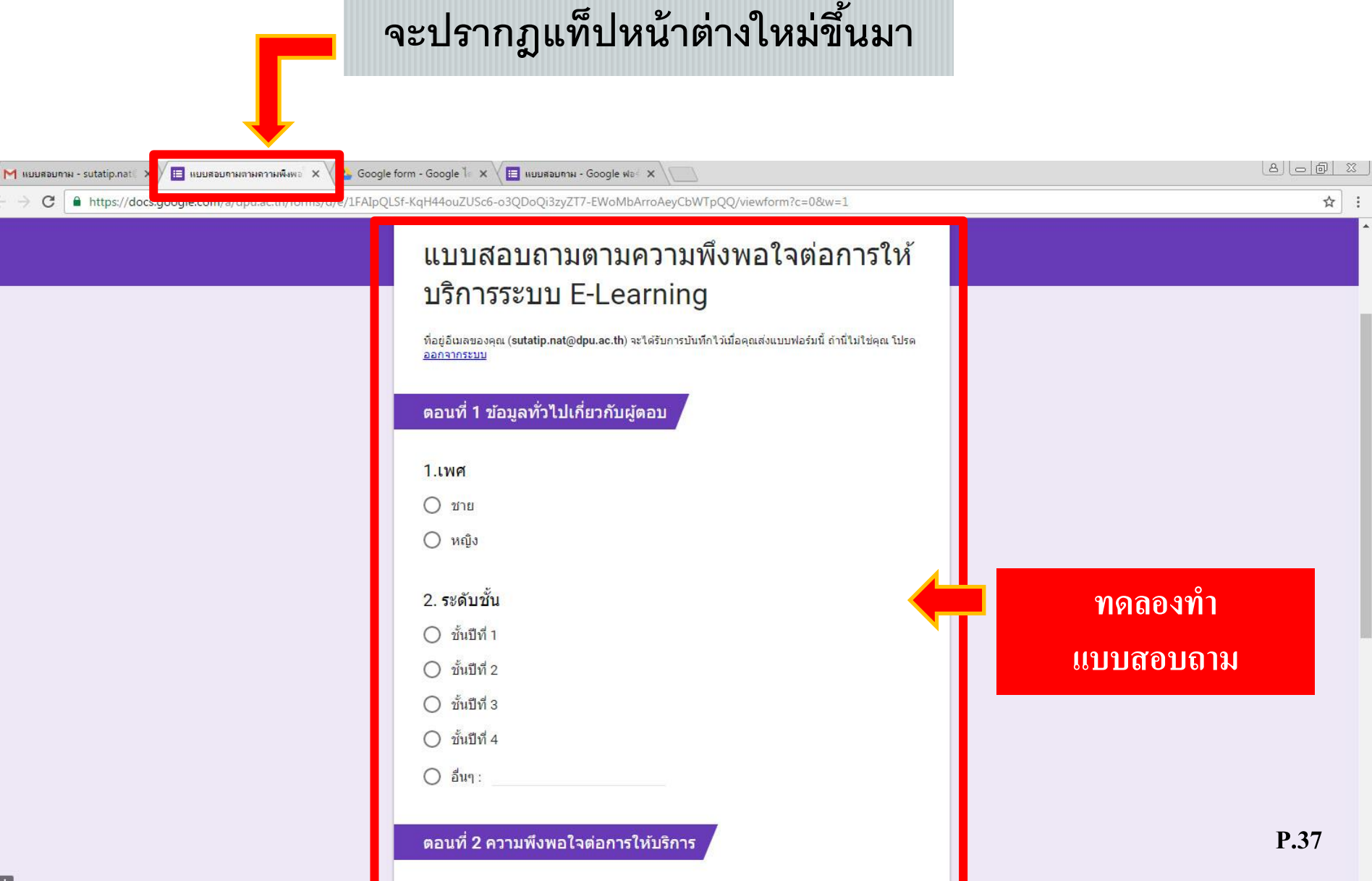

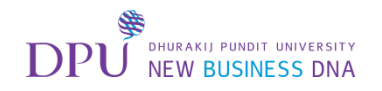

#### เมื่อทำแบบสอบถามเสร็จ ให้กดส่ง

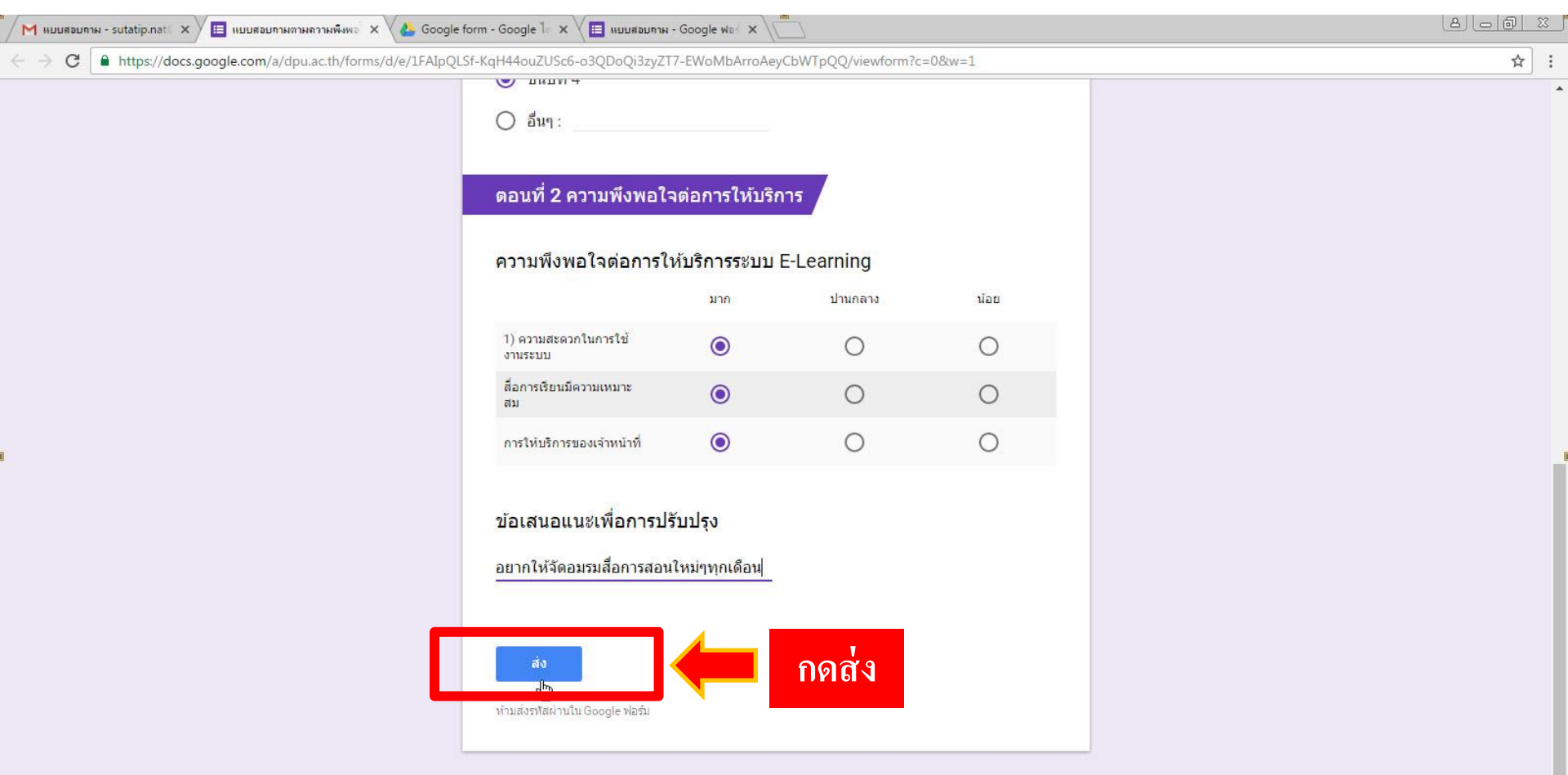

แบบฟอร์มนี้ถูกสร้างขึ้นภายใน Dhurakij Pundit University รายงานการละเมิด - ข้อกำหนดในการให้บริการ - ข้อกำหนดเพิ่มเดิม

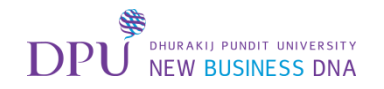

#### เมื่อกดส่งแล้วให้ปิดหน้าต่างนี้

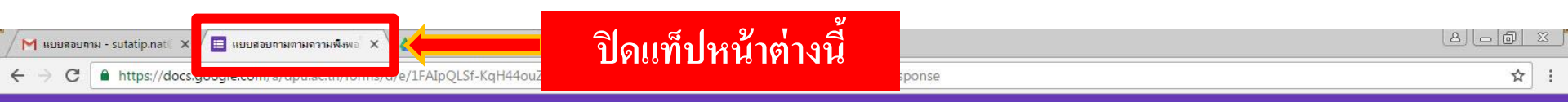

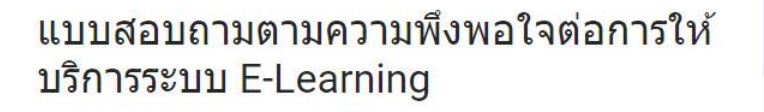

เราได้บันทึกคำตอบของคุณไว้แล้ว

<u>ส่งคำตอบเพิ่มอีก</u>

ฟอร์มนี้สร้างโดยใช้ Google ฟอร์ม <u>สร้างของคุณเอง</u>

**Google** Forms

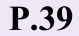

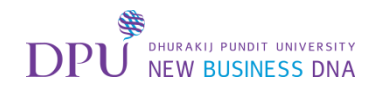

#### กลับมาที่หน้าแบบสอบถามจะเห็นว่ามี 1 การตอบกลับ

#### (เป็นการตอบกลับที่เราได้ทดลองตอบแบบสอบถามไปนั่นเอง)

| 🔪 M แบบสอบกาม - sutatip.nat 🛛 🗙 🍐 Google form - Google ไก 🗙                | 🗉 แบบสอบกาม - Google ฟอะ X                                          |                  |      |
|----------------------------------------------------------------------------|---------------------------------------------------------------------|------------------|------|
| ← → C  https://docs.google.com/a/dpu.ac.th/forms/d/                        | 1JunWcgvHt9tTqx-Iiz_5tLi5MWDfSYdtdWxL0fV02qk/edit                   |                  | ☆ :  |
| <ul> <li>แบบสอบถาม การเปลี่ยนแปลงทั้งหมดถูก<br/>บันทึกไวโนโดรฟี</li> </ul> |                                                                     | 🤗 🧿 🗘 ais        | : 🚳  |
|                                                                            | ศำลาม การตอบกลับ 1                                                  | คลิกดูการตอบกลับ |      |
|                                                                            | <ul> <li>๑๐ มที่ 2 ความพึงพอใจต่อการให้บริการ</li> </ul>            | Ν                |      |
| 0                                                                          | คาอธบาย (ระบุหรอเมกาต)<br>ความพึงพอใจต่อการให้บริการระบบ E-Learning | h                |      |
|                                                                            | แถว1 1) ความสะดวกในการใช้งานระบบ คอลัมน์1 มาก                       |                  |      |
|                                                                            | แถว 2 สื่อการเรียนมีความเหมาะสม คอลัมน์ 2 ปานกลาง                   |                  |      |
|                                                                            | แถว3 การให้บริการของเจ้าหน้าที่ คอล้มน์3 น้อย                       | O                |      |
|                                                                            | ข้อเสนอแนะเพื่อการปรับปรุง                                          |                  |      |
|                                                                            | ข้อความคำตอบสั้นๆ                                                   |                  | P.40 |

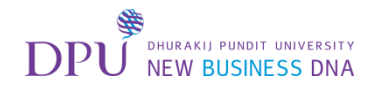

## จะมีข้อมูลสรุปและแบบแยกรายการ

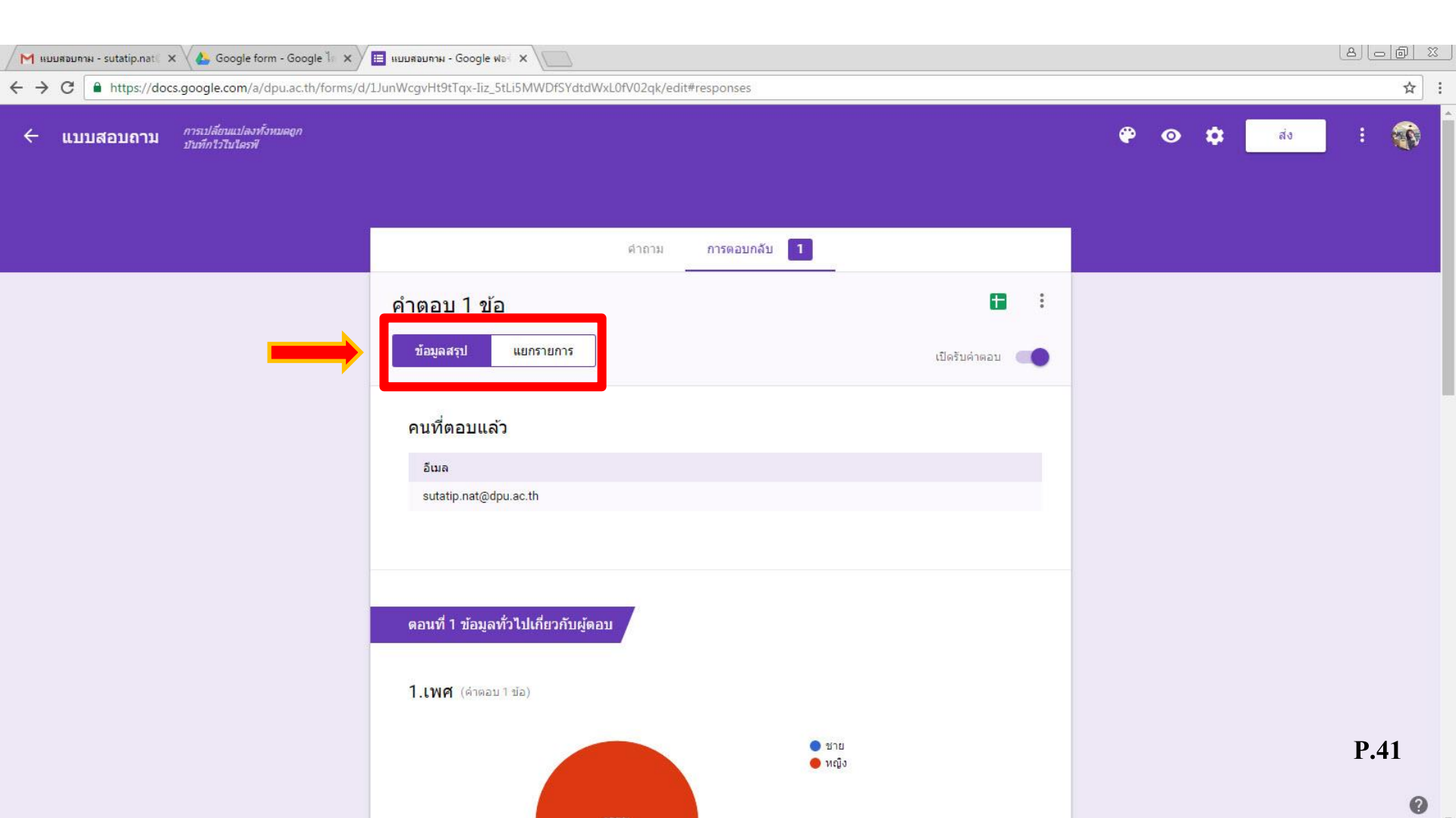

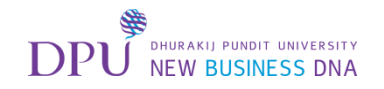

#### ให้เลือกสร้างสเปรตชีต

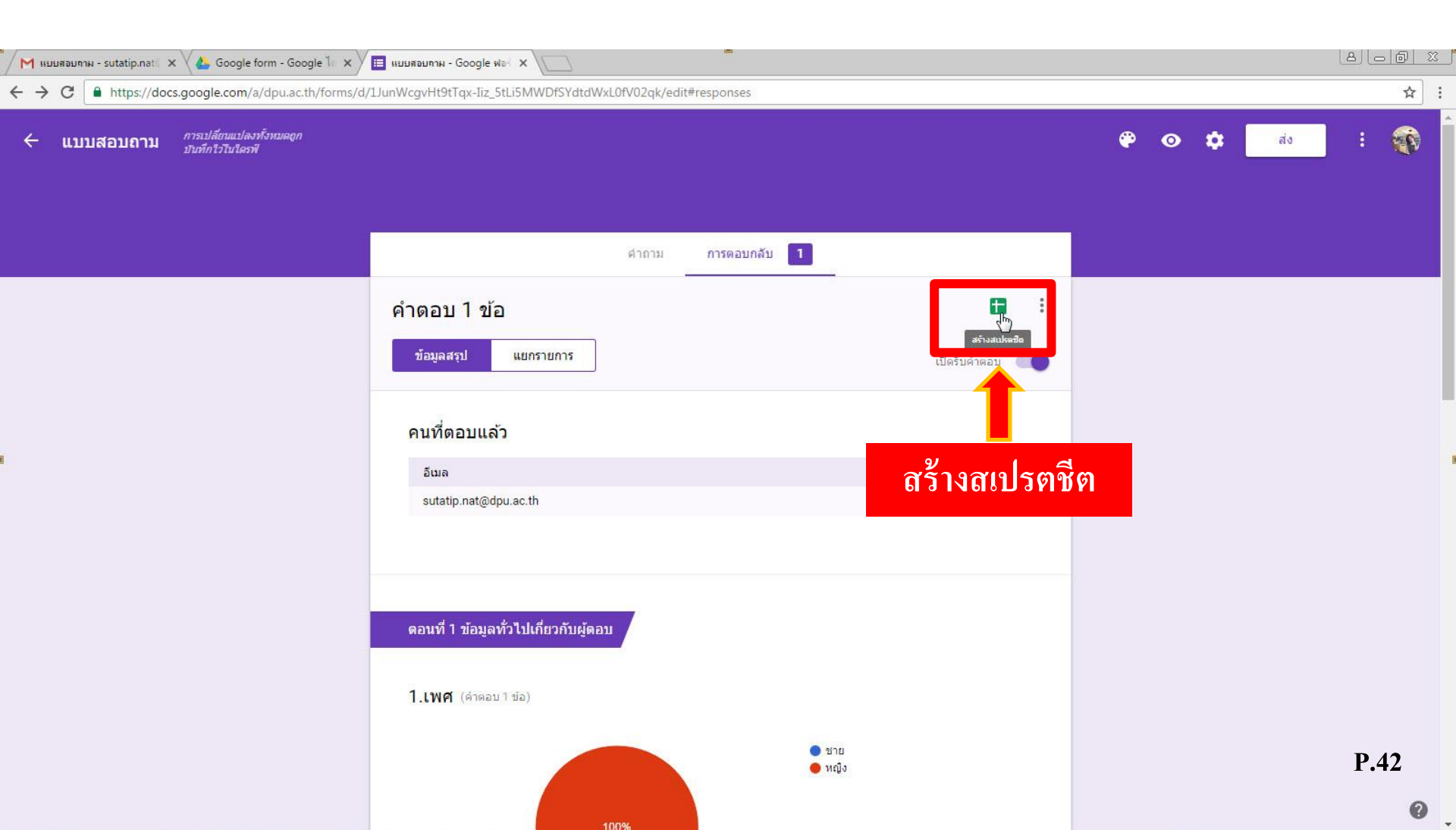

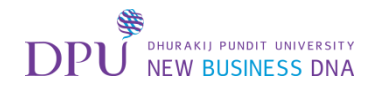

#### สร้างสเปรตชีตใหม่

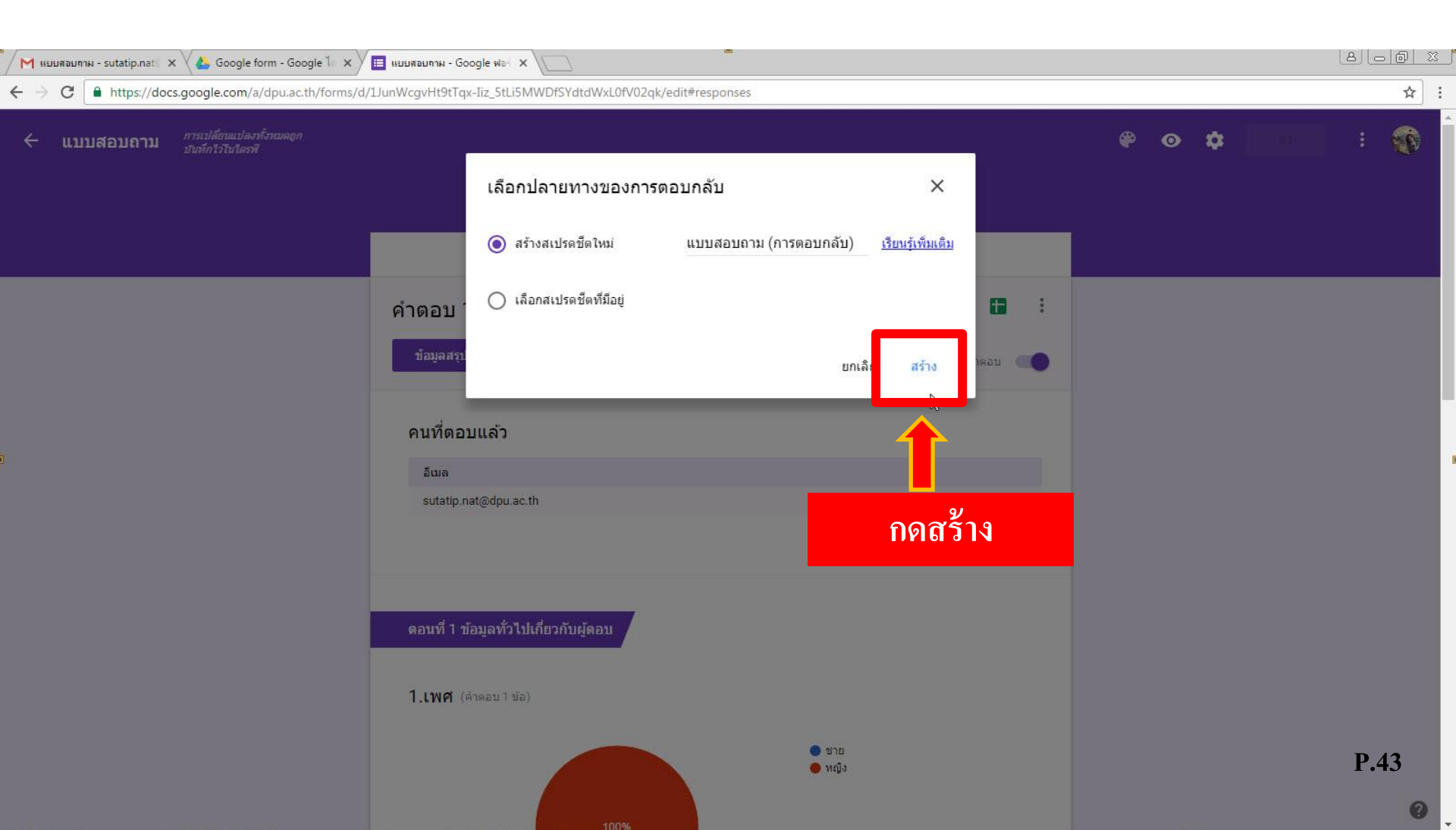

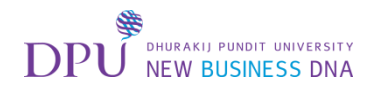

## จะขึ้นแท็ปหน้าต่างใหม่หน้าตาจะคล้าย Excel ให้ทำการเลือกเมนู ไฟล์

| $\leftrightarrow \rightarrow$ | https://do             | cs.google.com/spreadshe  | ets/d/19Dwwey0ks5c  | 93UxR_i6awQj9J0CRO0\    | vjEmyCGBAVYDo/edit#g             | jid=1526121203                           |                            |                                |                 |                           |                      | : |
|-------------------------------|------------------------|--------------------------|---------------------|-------------------------|----------------------------------|------------------------------------------|----------------------------|--------------------------------|-----------------|---------------------------|----------------------|---|
|                               | ุบถาม (ก               | ารตอบกลับ) ☆ 🖿           |                     |                         |                                  |                                          |                            |                                |                 | suta                      | itip.nat@dpu.ac.th 👻 |   |
| 1                             | <b>ไล้ เ</b> ก๊ไข แสดง | แทรก รูปแบบ ข้อมูล       | เครื่องมือ แบบฟอร์ม | ส่วนเสริม ความช่วยเหลือ |                                  |                                          |                            |                                |                 | <mark>ความ</mark> คิดเห็น | 🖨 uzłś               |   |
| -                             | 5 ~ 7                  | B % .0 .00 123 - Ar      | al + 10             | • B I 5 A -             | ♦ =                              | • <u> </u>                               | ω 🔻 - Σ -                  |                                |                 |                           |                      |   |
| fx 🖂                          | ลา                     |                          |                     |                         |                                  |                                          |                            |                                |                 |                           |                      |   |
|                               | A                      | В                        | C                   | D                       | E                                | F                                        | G                          | н                              | 1               | J                         | к                    |   |
| 1 ปร                          | วลา                    | ขื่อผู้ใช้               | 1.เพศ               | 2. ระดับชั้น            | ความพึงพอใจ <mark>ต่อการใ</mark> | ห้บริก คว <mark>าม</mark> พึงพอใจต่อการใ | ห้บริก ความพึงพอใจต่อการให | กับริก ข้อเสนอแนะเพื่อการปรับบ | ไรุ่ง           |                           |                      |   |
| ~                             | n ed                   | 26 sutatip.nat@dpu.ac.th | หญิง                | ชั้นปีที่ 4             | มาก                              | มาก                                      | มาก                        | ้อยากให้จัดอมรมสื่อการส        | อนใหม่ๆทุกเดือน |                           |                      |   |
| คลิเ                          | าไฟล้                  |                          |                     |                         |                                  |                                          |                            |                                |                 |                           |                      |   |
|                               |                        |                          |                     |                         |                                  |                                          |                            |                                |                 |                           |                      |   |
|                               |                        |                          | -                   |                         |                                  |                                          |                            |                                |                 |                           |                      |   |
| 6                             |                        |                          |                     |                         |                                  |                                          |                            |                                |                 |                           |                      |   |
| 8                             |                        |                          |                     |                         |                                  |                                          |                            |                                |                 |                           |                      |   |
| 9                             |                        |                          |                     |                         |                                  |                                          |                            |                                |                 |                           |                      |   |
| 10                            |                        |                          |                     |                         |                                  |                                          |                            |                                | 5 N.S.          |                           |                      |   |
| 11                            |                        |                          |                     |                         |                                  |                                          |                            |                                | 3               |                           |                      |   |
| 12                            |                        |                          |                     |                         |                                  |                                          |                            |                                |                 |                           |                      |   |
| 13                            |                        |                          |                     |                         |                                  |                                          |                            |                                |                 |                           |                      |   |
| 14                            |                        |                          |                     |                         |                                  |                                          |                            |                                |                 |                           |                      |   |
| 15                            |                        |                          |                     |                         |                                  |                                          |                            |                                |                 |                           |                      |   |
| 16                            |                        |                          |                     |                         |                                  |                                          |                            |                                |                 |                           |                      |   |
| 1/                            |                        |                          |                     |                         |                                  |                                          |                            |                                |                 |                           |                      |   |
| 19                            |                        |                          |                     |                         |                                  |                                          |                            |                                |                 |                           |                      |   |
| 20                            |                        |                          |                     |                         |                                  |                                          |                            |                                |                 |                           |                      |   |
| 21                            |                        |                          |                     |                         |                                  |                                          |                            |                                |                 |                           |                      |   |
| 22                            |                        |                          |                     |                         |                                  |                                          |                            |                                |                 |                           |                      |   |
| 23                            |                        |                          |                     |                         |                                  |                                          |                            |                                |                 |                           |                      |   |
| 24                            |                        |                          |                     |                         |                                  |                                          |                            |                                |                 |                           |                      |   |
| 25                            |                        |                          |                     |                         |                                  |                                          |                            |                                |                 |                           |                      |   |
| 26                            |                        |                          |                     |                         |                                  |                                          |                            |                                |                 |                           |                      |   |
| 27                            |                        |                          |                     |                         |                                  |                                          |                            |                                |                 |                           | P.44                 |   |
| 28                            |                        |                          |                     |                         |                                  |                                          |                            |                                | _               |                           | 1 (TT                | _ |

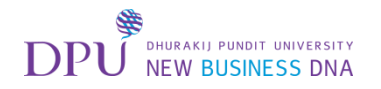

## จากนั้นทำการ Download ออกมาเป็นไฟล์ Excel

|                                  | additiceta, a, 190 miley | ensiste sur clean disso en e en | jeniyoosi ni ibo, cale g |                           |                            |                                   |              |                      |                  |
|----------------------------------|--------------------------|---------------------------------|--------------------------|---------------------------|----------------------------|-----------------------------------|--------------|----------------------|------------------|
| າຍອີກະຫລັບກລັບ) 😭                |                          |                                 |                          |                           |                            |                                   |              | sutat<br>ความคิดเห็น | ip.nat@dpu.ac.th |
|                                  | รทิง เพรองทอ แบบม        | เอรม สานเสรม ความชายเหลอ        | × m =                    | 1 1 1 19                  |                            |                                   |              |                      |                  |
| 1115                             | Anai *                   |                                 |                          |                           | <u>, m</u> , Y * Z *       |                                   |              |                      |                  |
| • มีเหม่                         | c                        | D                               | F                        | F                         | G                          | Н                                 | 1            | J                    | к                |
| ปิด Ctrl+O                       | 1.เพศ                    | -<br>2. ระดับขั้น               |                          | กับริก ความพึงพอใจต่อการใ | ให้บริก ความพึงพอใจต่อการใ | เห็บริก ข้อเสนอแนะเพื่อการปรับปรง | 2            |                      | 1.18             |
| ปลี่ยนชื่อ                       | .th หญิง                 | ชั้นปีที่ 4                     | มาก                      | มาก                       | มาก                        | อยากให้จัดอมรมสื่อการสอน          | ใหม่ๆทกเดือน |                      |                  |
| ท่าส่าเนา                        |                          |                                 |                          |                           | 1853/01                    |                                   |              |                      |                  |
| บ้ายไปที่                        |                          |                                 |                          |                           |                            |                                   |              |                      |                  |
| น้ำยาไปเพื่อ้างเยต               | -                        |                                 |                          |                           |                            |                                   |              |                      |                  |
|                                  |                          |                                 |                          |                           |                            |                                   |              |                      |                  |
| นาเขา                            |                          |                                 |                          |                           |                            |                                   |              |                      |                  |
| ประวัติการแก้ไข Ctrl+Alt+Shift+H |                          |                                 |                          |                           |                            |                                   |              |                      |                  |
| ารตั้งค่าสเปรดชีด                |                          |                                 |                          |                           |                            |                                   |              |                      |                  |
|                                  |                          |                                 |                          |                           |                            |                                   |              |                      |                  |
| ดาวน์โหลดเป็น 🕨                  | Microsoft Excel          | (.xlsx)                         |                          |                           |                            |                                   |              |                      |                  |
| MELLINS MINEREL                  | รปแบบ OpenDoo            | ument (.ods)                    |                          |                           |                            |                                   |              |                      |                  |
| ส่งอีเมลถึงผู้ ร่วมกัน           | เอกสาร                   | (f)                             |                          |                           |                            |                                   |              |                      |                  |
| อีเมลเป็นใฟส                     | มม้องอื่น ()             |                                 |                          |                           |                            |                                   |              |                      |                  |
|                                  | и полоти.) це т          | 101                             |                          |                           |                            |                                   |              |                      |                  |
|                                  | คาทคมคาย                 | หมายจอกาด ( csv แผนงานปอจาย     | L)                       |                           |                            |                                   |              |                      |                  |
| ูลลิก ในไล้ ไม่สี                | ล็อก Micr                | osoft Evcel                     |                          |                           |                            |                                   |              |                      |                  |
| тын амы аа                       |                          | USUIT L'ACCI                    |                          |                           |                            |                                   |              |                      |                  |
|                                  |                          |                                 |                          |                           |                            |                                   |              |                      |                  |
|                                  | - 2                      |                                 |                          |                           |                            |                                   |              |                      |                  |
|                                  |                          |                                 |                          |                           |                            |                                   |              |                      |                  |
| •                                |                          |                                 |                          |                           |                            |                                   |              |                      | D (-             |
|                                  |                          |                                 |                          |                           |                            |                                   |              |                      | 1) 45            |

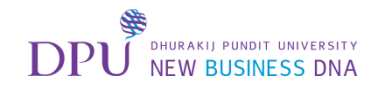

#### จะได้ไฟล์ Excel ออกมา

| lอร์ม ส่วนเสริม ดวามช่วยเหลือ<br>10 • B I ÷ A · I • ⊡ • ⊡ •<br>2. ระดับขั้น ดวามพึงพอใจด่อ<br>ชั้นปีที่ 4 มาก |                                                            | ปี ♥ - Σ -<br>G<br>บริก ความพึงพอใจต่อการให้ว<br>มาก | H เ<br>บริก ข้อเสนอแนะเพื่อการปรับปรุง<br>อยากให้จัดอมรมสื่อการสอนใหม่ๆทุกเดือน | ร<br>ความคิดเง่<br>ป<br>ป              | K                                      |                                        |
|----------------------------------------------------------------------------------------------------|------------------------------------------------------------|------------------------------------------------------|---------------------------------------------------------------------------------|----------------------------------------|----------------------------------------|----------------------------------------|
| 10 • B I ÷ A · ↔ · ⊞ · ⊞ ·<br>D E 2. ระดับชั้น ความที่งพอใจต่อ ชั้นปีที่ 4 มาก                                | ■ · ⊥ · I→ · co □ Ⅲ F การให้บริก ความพึงพอใจต่อการให้บ มาก | ] Υ - Σ -<br>G<br>ปริก ความพึงพอใจต่อการให้ว<br>มาก  | H เ<br>บริก ข้อเสนอแนะเพื่อการปรับปรุง<br>อยากให้จัดอมรมสื่อการสอนใหม่ๆทุกเดือน |                                        | K                                      |                                        |
| D E<br>2. ระดับขึ้น ความพึงพอใจต่อ<br>ขึ้นปีที่ 4 มาก                                                         | F<br>การให้บริก ความพึงพอใจต่อการให้บ<br>มาก               | G<br>ยริก ความพึงพอใจต่อการให้ว<br>มาก               | H เ<br>บริก ข้อเสนอแนะเพื่อการปรับปรุง<br>อยากให้จัดอมรมสื่อการสอนใหม่ๆทุกเดือน |                                        | К                                      |                                        |
| D         E           2. ระดับขั้น         ดวามพึงพอใจต่อ           ขั้นปีที่ 4         มาก                   | F<br>การให้บริก ความพึงพอใจต่อการให้บ<br>มาก               | G<br>บริก ความพึงพอใจต่อการให้ว<br>มาก               | H เ<br>บริก ข้อเสนอแนะเพื่อการปรับปรุง<br>อยากให้จัดอมรมสื่อการสอนใหม่ๆทุกเดือน |                                        | K                                      |                                        |
| 2. ระดับขึ้น ความพึงพอใจต่อ     ชั้นปีที่ 4 มาก                                                               | การให้บริก ความพึงพอใจต่อการให้บ<br>มาก                    | บริก ความพึงพอใจต่อการให้ม<br>มาก                    | บริก ข้อเสนอแนะเพื่อการปรับปรุง<br>อยากให้จัดอมรมสื่อการสอนใหม่ๆทุกเดือน        |                                        |                                        |                                        |
| ขึ้นปีที่ 4 มาก                                                                                               | ארע<br>                                                    | มาก                                                  | อยากให้จัดอมรมสื่อการสอบใหม่ๆทุกเดือน                                           |                                        |                                        |                                        |
|                                                                                                    |                                                            |                                                      |                                                                                 |                                        |                                        |                                        |
|                                                                                                    |                                                            |                                                      |                                                                                 |                                        |                                        |                                        |
|                                                                                                    |                                                            |                                                      |                                                                                 |                                        |                                        |                                        |
|                                                                                                    |                                                            |                                                      |                                                                                 |                                        |                                        |                                        |
|                                                                                                    |                                                            |                                                      |                                                                                 |                                        |                                        |                                        |
|                                                                                                    |                                                            |                                                      |                                                                                 |                                        |                                        |                                        |
|                                                                                                    |                                                            |                                                      |                                                                                 |                                        |                                        |                                        |
|                                                                                                    |                                                            |                                                      |                                                                                 |                                        |                                        |                                        |
|                                                                                                    |                                                            |                                                      |                                                                                 |                                        |                                        |                                        |
|                                                                                                    |                                                            |                                                      |                                                                                 |                                        |                                        |                                        |
|                                                                                                    |                                                            |                                                      |                                                                                 |                                        |                                        |                                        |
|                                                                                                    |                                                            |                                                      |                                                                                 |                                        |                                        |                                        |
|                                                                                                    |                                                            |                                                      |                                                                                 |                                        |                                        |                                        |
|                                                                                                    |                                                            |                                                      |                                                                                 | _                                      |                                        |                                        |
|                                                                                                    |                                                            |                                                      |                                                                                 |                                        |                                        |                                        |
|                                                                                                    |                                                            |                                                      |                                                                                 |                                        |                                        |                                        |
|                                                                                                    |                                                            |                                                      |                                                                                 |                                        |                                        |                                        |
|                                                                                                    |                                                            |                                                      |                                                                                 |                                        |                                        |                                        |
|                                                                                                    |                                                            |                                                      |                                                                                 |                                        |                                        |                                        |
|                                                                                                    |                                                            |                                                      |                                                                                 |                                        |                                        |                                        |
|                                                                                                    |                                                            |                                                      |                                                                                 |                                        |                                        |                                        |
|                                                                                                    |                                                            |                                                      |                                                                                 |                                        |                                        |                                        |
|                                                                                                    |                                                            |                                                      |                                                                                 |                                        |                                        |                                        |
|                                                                                                    |                                                            |                                                      |                                                                                 |                                        |                                        | *                                      |
| ป๊มเรื่องเวอออส์โ                                                                                             |                                                            |                                                      | d<br>d                                                                          |                                        | P.46                                   |                                        |
|                                                                                                    | <b>ไฟล์จะถูกดาวน์โ</b>                                     | ไฟล์จะถูกดาวน์โหลดลงเครื่อง                          |                                                                                 | ไฟล์จะถูกดาวน์โหลดลงเครื่องคอมพิวเตอร์ | ไฟล์จะถูกดาวน์โหลดลงเครื่องคอมพิวเตอร์ | ใฟล์จะถูกดาวน์โหลดลงเครื่องคอมพิวเตอร์ |

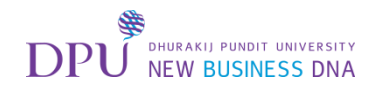

## จะได้ไฟล์ Excel ที่สามารถนำไปใช้งานได้

|       |            | -               |                         |                                            |                           | แบบสอบอาม (/          | การตอบกอบ - Microsoft E                          | xcel           |                        |                            |                      |               | 다. 바 다                        |
|-------|------------|-----------------|-------------------------|--------------------------------------------|---------------------------|-----------------------|--------------------------------------------------|----------------|------------------------|----------------------------|----------------------|---------------|-------------------------------|
| File  | Home       | Insert          | Page Layout Formu       | ulas Data Revier                           | w View Acrobat            |                       | 198551957                                        | (CC)           |                        |                            |                      |               | a 🕜 🗆 🗗 🛙                     |
|       | 🔏 Cut      | Ar              | /ial • 10 •             | A <sup>*</sup> A <sup>*</sup> ≡ ≡ <b>≡</b> | 🗞 📲 Wrap Text             | General *             |                                                  | Normal         | Bad                    | Good                       | <b>*• *</b>          | Σ AutoSum * A | 7 🕅                           |
| Paste | Format P   | ainter <b>F</b> | \$ I U -   🖽 -   🌺      | /• <u>A</u> •   ≣ ≣ ≣                      | 👎 ோ 🔤 Merge & Center 🔹    | .00 0.00 • €          | Conditional Format                               | Neutral        | Calculation            | Check Cell 🚽               | Insert Delete Format | Clear * Fil   | rt & Find &<br>ter * Select * |
| (     | Clipboard  | 154             | Font                    | 15                                         | Alignment 🖓               | Number 🛱              | Turning at the                                   |                | Styles                 |                            | Cells                | Editing       |                               |
|       | B3         | - (             | fx                      |                                            |                           | A                     |                                                  |                |                        |                            |                      |               | ~                             |
| at 1  | A          |                 | В                       | С                                          | D                         | E                     | F                                                |                | G                      | Н                          | 1                    | J             | K 🔺                           |
| ปร    | ะทับเวลา   |                 | ชื่อผู้ใช้              | 1.เพศ                                      | 2. <mark>ระดับชั้น</mark> | ความพึงพอใจต่อการให้ม | มริก <sup>-</sup> ความพึงพอใจต่อการ <sup>ร</sup> | ให้บริกาความพื | ผึ่งพอใจต่อการให้บริกา | ข้อเสนอแนะเพื่อการปรับปรุง | 3                    |               |                               |
| 2     | 10/5/201/  | 6 15:59:26      | 6 sutatip.nat@dpu.ac.th | หญิง                                       | ชั้นปีที่ 4               | มาก                   | มาก                                              | มาก            |                        | อยากให้จัดอมรมสื่อการสอบ   | แใหม่ๆทุกเดือน       |               |                               |
| 3     |            |                 |                         |                                            |                           |                       |                                                  |                |                        |                            |                      |               |                               |
| ł     |            |                 |                         |                                            |                           |                       |                                                  |                |                        |                            |                      |               |                               |
| ò     |            |                 |                         |                                            |                           |                       |                                                  |                |                        |                            |                      |               |                               |
| 5     |            |                 |                         |                                            |                           |                       |                                                  |                |                        |                            |                      |               |                               |
|       |            |                 |                         |                                            |                           |                       |                                                  |                |                        |                            |                      |               |                               |
| 5     |            |                 |                         |                                            |                           |                       |                                                  |                |                        |                            |                      |               |                               |
| 0     |            |                 |                         |                                            |                           |                       |                                                  |                |                        |                            |                      |               |                               |
| 1     |            |                 |                         |                                            |                           |                       |                                                  |                |                        |                            |                      |               |                               |
| 2     |            |                 |                         |                                            |                           |                       |                                                  |                |                        |                            |                      |               |                               |
| 3     |            |                 |                         |                                            |                           |                       |                                                  |                |                        |                            |                      |               |                               |
| 4     |            |                 |                         |                                            |                           |                       |                                                  |                |                        |                            |                      |               |                               |
| 5     |            |                 |                         |                                            |                           |                       |                                                  |                |                        |                            |                      |               | =                             |
| 6     |            |                 |                         |                                            |                           |                       |                                                  |                |                        |                            |                      |               |                               |
| 7     |            |                 |                         |                                            |                           |                       |                                                  |                |                        |                            |                      |               |                               |
| 8     |            |                 |                         |                                            |                           |                       |                                                  |                |                        |                            |                      |               |                               |
| 9     |            |                 |                         |                                            |                           |                       |                                                  |                |                        |                            |                      |               |                               |
| 0     |            |                 |                         |                                            |                           |                       |                                                  |                |                        |                            |                      |               |                               |
| 1     |            |                 |                         |                                            |                           |                       |                                                  |                |                        |                            |                      |               |                               |
| 2     |            |                 |                         |                                            |                           |                       |                                                  |                |                        |                            |                      |               |                               |
| 3     |            |                 |                         |                                            |                           |                       |                                                  |                |                        |                            |                      |               |                               |
| 4     |            |                 |                         |                                            |                           |                       |                                                  |                |                        |                            |                      |               |                               |
| 5     |            |                 |                         |                                            |                           |                       |                                                  |                |                        |                            |                      |               |                               |
| 7     |            |                 |                         |                                            |                           |                       |                                                  |                |                        |                            |                      |               |                               |
| 8     |            |                 |                         |                                            |                           |                       |                                                  |                |                        |                            |                      |               |                               |
| 9     |            |                 |                         |                                            |                           |                       |                                                  |                |                        |                            |                      |               | P 47                          |
| 0     |            |                 |                         |                                            |                           |                       |                                                  |                |                        |                            |                      |               | 1.077                         |
|       | 1 035031   |                 |                         |                                            |                           |                       |                                                  | <b>R</b> 4     |                        |                            |                      |               |                               |
|       | PI 1150000 | แบบพอรม         | 11/2/                   |                                            |                           |                       |                                                  |                |                        |                            |                      |               |                               |

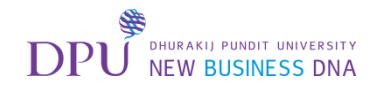

## 2. การส่งแบบลิงก์

| 🔪 / M หมมสอมภาพ - sutatip.nat 🛛 🗙 🕹 Google form - Google ไก่ 🗙              | แบบสอมกาม - Google ฟอร์ 🗙                                                                                                    |                  | (a)( <u>-</u> )( | 23 |
|-----------------------------------------------------------------------------|----------------------------------------------------------------------------------------------------|------------------|------------------|----|
| ← → C                                                                       | JunWcgvHt9tTqx-Iiz_5tLi5MWDfSYdtdWxL0fV02qk/edit                                                                                                    |                  |                  | 2  |
| <ul> <li>แบบสอบถาม การเปลี่ยนแปลงทั้งหมดถูก<br/>ปัณฑึกไว้ในโดรฟั</li> </ul> |                                                                                                    |                  | e o 🗘 🚺 i 🤅      | 8  |
|                                                                             | ส่งฟอร์ม                                                                                                    | ×                |                  |    |
|                                                                             | <ul> <li>เก็บรวบรวมขื่อผู้ใช้ Dhurakij Pundit University ของผู้ตอบโดยร้อง</li> <li>ส่งผ่าน <ul> <li>เก็บรวบรวมขื่อผู้ใช้ Dhurakij Pundit University ของผู้ตอบโดยร้อง</li> <li>ส่งผ่าน <ul> <li>เก็บราบรามขึ่อผู้ใช้ Dhurakij Pundit University ของผู้ตอบโดยร้อง</li> <li>เก็บราบรามขึ่อผู้ใช้ Dhurakij Pundit University ของผู้ตอบโดยร้อง</li> </ul> </li> </ul></li></ul> | คลิก ลิงก์       |                  |    |
|                                                                             | 5ະງາ https://docs.google.com/a/dpu.ac.th/forms/d/e/1FAlpQ                                                                                                    | LSf-KqH44ouZUSc6 | ลิงก์ที่ได้ 🔽    |    |
| -                                                                           | ี่ ดีด URL ใหล่นลง<br>ค้าอธิบาเ                                                                                                    | ยกเลิก ศัตลอก    |                  |    |
|                                                                             | ดอนที่ 1 ข้อมูลทั่วไปเกี่ยวกับผู้ดอบ                                                                                                    | ¢                |                  | ľ  |
|                                                                             | ด้าอธิบาย (ระบุหรือในก็ใต่)                                                                                                    |                  |                  |    |
|                                                                             | 1.เพศ                                                                                                    |                  |                  |    |
|                                                                             | one one                                                                                                    |                  |                  |    |
|                                                                             | 🔿 หญิง                                                                                                    |                  |                  |    |
|                                                                             | 2. ระดับชั้น                                                                                                    |                  | P.48             |    |
|                                                                             | 🔿 ข้นปีที่ 1                                                                                                    |                  |                  | 0  |

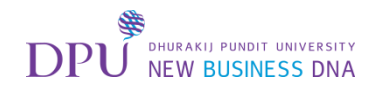

#### เราสามารถทำลิงก์ของแบบฟอร์มให้สั้นลงได้

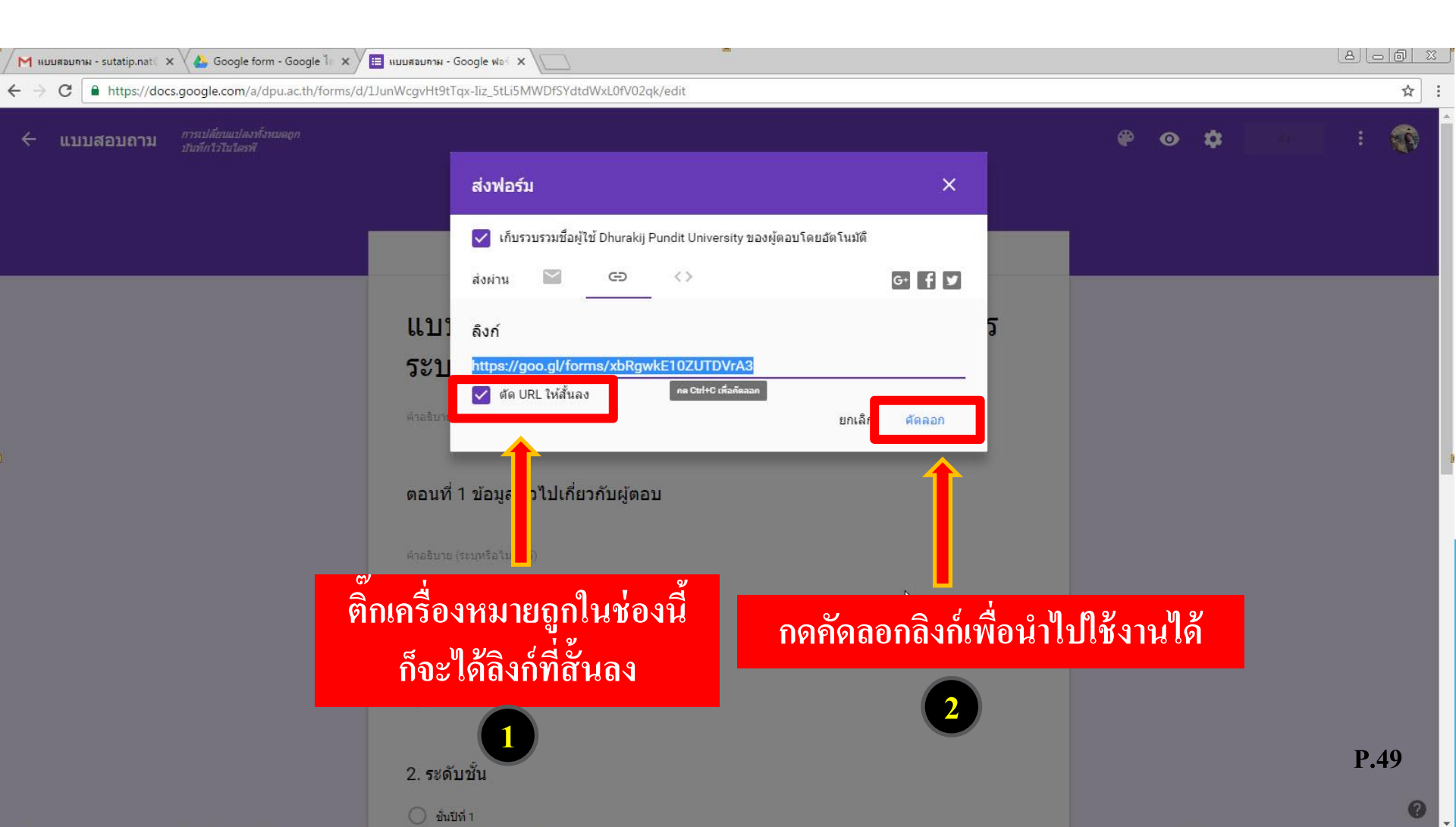

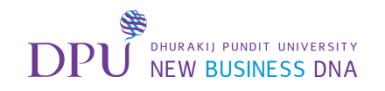

#### 3. เลือกการส่งแบบฟอร์มโดยการฝังโค้ด HTML

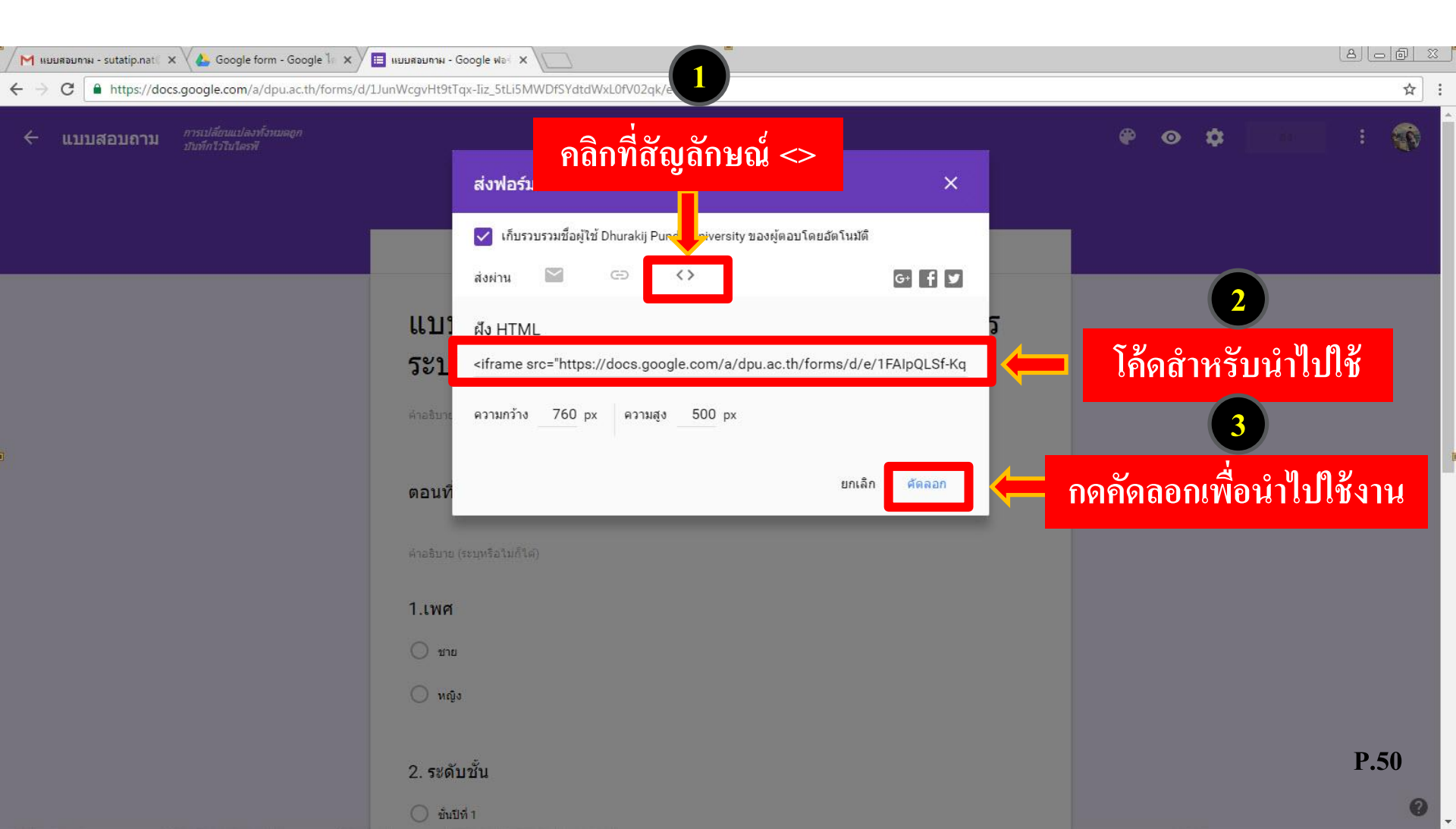

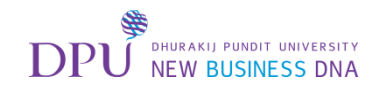

#### 4. กดส่งผ่านทาง Social Network

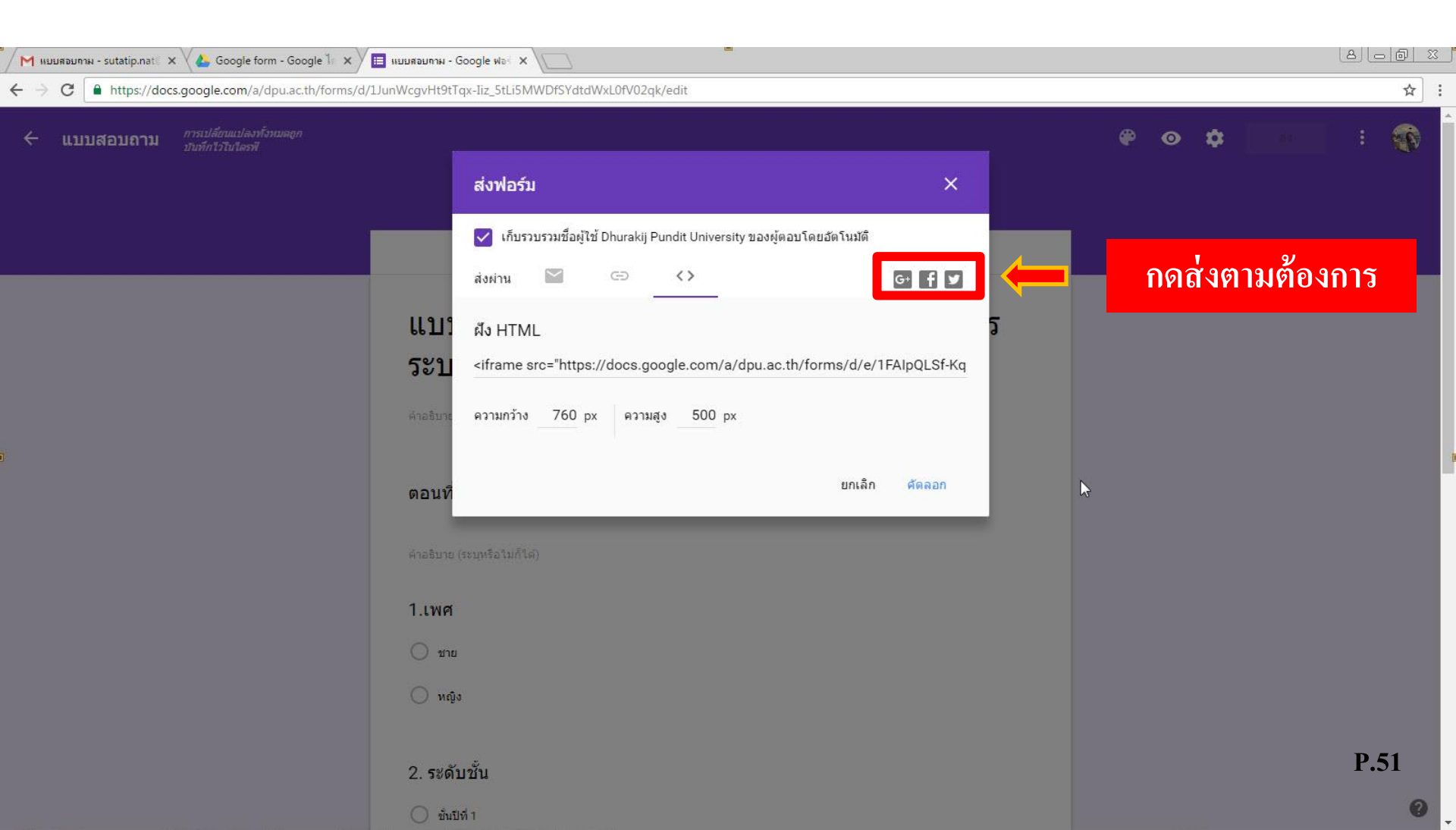

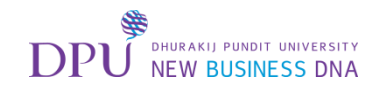

|                                                            | 💻 เมื่อเสร็จแล้วให้ปิดหน้าต่างนี้                                                                            |               |         |
|------------------------------------------------------------|----------------------------------------------------------------------------------------------------|---------------|---------|
| M กล่องอลเหมาย (439) - sutati 🗙 🍐 Google form - Google 🧤 ว | К ПЕ ныцявылан - Google Wari X                                                                               |               | a _ @ % |
| C https://docs.google.com/a/dpu.ac.th/form                 | s/d/JJunWcgvHt9tTqx-Iiz_5tLi5MWDfSYdtdWxL0fV02qk/edit                                                        |               | ☆ :     |
| ← แบบสอบถาม                                                |                                                                                                    | <b>₽ ⊙ \$</b> | aio : 🐳 |
|                                                            | ศำถาม การตอบกลับ 1                                                                                           |               |         |
|                                                            | แบบสอบถามตามความพึงพอใจต่อการให้บริการ<br>ระบบ E-Learning<br>ศาลธินายแมนฟอร์ม                                | C C           |         |
|                                                            | แบบฟอร์มนี้จะรวบรวมที่อยู่อีเมลสำหรับผู้ใช้ Dhurakij Pundit University โดยอัดโนมัดิ <b>เปลี่ยนการตั้งค่า</b> | -             |         |
|                                                            | ตอนที่ 1 ข้อมูลทั่วไปเกี่ยวกับผู้ตอบ                                                                         |               |         |
|                                                            | ต่าอฮิบาย (ระบุหรือไม่ก็ใต่)                                                                                 |               |         |
|                                                            | 1.เพศ                                                                                                    |               |         |
|                                                            | ) มาย                                                                                                    |               |         |
|                                                            | 🔿 หญิง                                                                                                    |               |         |
|                                                            | 2. ระดับชั้น                                                                                                 |               | P.52    |
|                                                            | ภายสาย 1                                                                                                    |               | 0       |

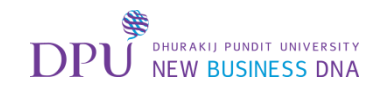

## มาที่หน้าต่าง Google Drive

## เพื่อจะทำการสร้าง Google Form <mark>แบบทดส</mark>อบ

| M กล่องอดหมาย (439) - sutati 🗙                | Google form - Google 1 ×                           |   |              |     | ٤  | ي العال | d X |
|-----------------------------------------------|----------------------------------------------------|---|--------------|-----|----|---------|-----|
| ← → C ● https://driv                          | 4v84G_QtT0xfbDlaWU5LQ28                            |   |              |     |    |         | ☆ : |
| มา<br>เป็น เป็น เป็น เป็น เป็น เป็น เป็น เป็น | <ul> <li>ดับหาไดรฟ์</li> <li>ดับหาไดรฟ์</li> </ul> |   |              |     |    | 0       | C.  |
| lui                                           | เถือกไหม่                                          | Ð | • <u>•</u> 0 | i : | := | 0       | \$  |
| 🕨 ไดรพีของฉัน                                 | ไฟล์                                               |   |              |     |    | ชื่อ    | ¢   |
| 🚢 ที่แชร์กับฉัน                               |                                                    |   |              |     |    |         |     |
| 🕓 ล่าสุด                                      | konnessense sense sedand base-ficilities           |   |              |     |    |         |     |
| Google รูปภาพ                                 |                                                    |   |              |     |    |         |     |
| ★ ที่ติดดาว                                   |                                                    |   |              |     |    |         |     |
| 📋 ถังขยะ                                      | แบบสอบถาม                                          |   |              |     |    |         |     |
|                                               |                                                    |   |              |     |    |         |     |

ใช้ไป 44 GB

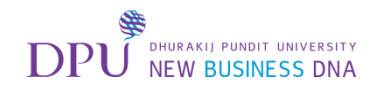

#### เลือก Google Form เพื่อสร้างแบบฟอร์มใหม่

| 1 | 1 กล่องจดหมาย (439) - sutati 🗙 🗸 🛃                                                                                                  | 🍐 Google form - Google ไေ | ×                                     |                   |      | 8 |      | <u> </u>   |
|---|----------------------------------------------------------------------------------------------------|---------------------------|---------------------------------------|-------------------|------|---|------|------------|
| ÷ | → C https://drive.goo                                                                                                    | ogle.com/drive/folders/08 | 3yKP4v84G_QtT0xfbDIaWU5LQ28           |                   |      |   |      | ☆ :        |
|   | <b>DPU</b> ้้ไดรฟ์<br>เหตุเลย เพยายาร                                                                                               | Q ค้นหาไดรฟ์              |                                       | · •               |      |   | 0    | ()         |
| ŋ | Tuni                                                                                                    | ไดรฟ์ของฉัน > Googl       | le form 👻                             |                   |      | ≔ | 0    | ۵          |
|   | + โฟลเดอร์                                                                                                    |                           |                                       |                   |      |   | ชื่อ | $\uparrow$ |
|   | <ul> <li>€ อัปโหลดไฟล์</li> <li>• อัปโหลดโฟลเดอร์</li> <li>■ Google เอกสาร</li> <li>■ Google ขึด</li> <li>■ Google สไลด์</li> </ul> | ราช worked two distors    | <ul> <li>แบบสอบถาม (การตอบ</li> </ul> |                   |      |   |      |            |
|   | เพิ่มเดิม<br>เชเป 44 GB                                                                                                    | Googl<br>Googl<br>Googl   | le ฟอร์ม<br>le วาดเขียน<br>le My Maps | เลือก Google ฟอร์ | ัม 2 |   |      |            |
|   | เลือก เพิ่มเติ                                                                                                    | ม + เชื่อมต่              | iown, i nam Fidyer                    |                   |      |   |      |            |

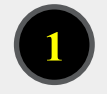

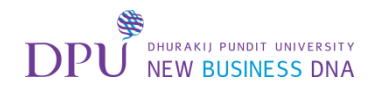

# จะเปิดแท็ปหน้าต่าง Google form ขึ้นมาใหม่

| M กล่องจลรหมาย (439) - sutati 🗙 🍐 Google form - Google 🦒 🗙                                     | 🗐 ฟอร์มไม่มีชื่อ - Google ฟอ 🗙 🔪                                                 |                    |                                  |   | ٤                |     |
|------------------------------------------------------------------------------------------------|----------------------------------------------------------------------------------|--------------------|----------------------------------|---|------------------|-----|
| $\leftrightarrow$ $\rightarrow$ C $\blacksquare$ https://docs.google.com/a/dpu.ac.th/forms/d/1 | FftcXpLGjpwxIFLElzphDeT1dSsoWdPg2y9p0d-qnJc/e                                    | dit                |                                  |   |                  | ☆ : |
| ← ฟอร์มไม่มีชื่อ                                                                               |                                                                                  |                    |                                  |   |                  | :   |
|                                                                                                | ศาส<br>ฟอร์มไม่มีชื่อ<br>ศาลธิบายแบบฟอร์ม<br>คำถามไม่ระบุชื่อ<br>) ตัวเลือกที่ 1 | ถาม การตอบกลับ<br> | <ul> <li>หลายตัวเลือก</li> </ul> | • | คลิกเพื่อตั้งค่า |     |
|                                                                                                | (พิ่มดัวเลือก หรือ เพิ่ม "อื่นๆ"                                                 | Ū                  | 1 จำเป็น                         | : |                  |     |

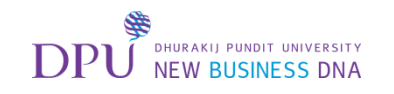

## ในหัวข้อทั่วไป ทำการตั้งค่ารวบรวม E-mail และจำกัดผู้ใช้การทำแบบสอบถามเฉพาะผู้ใช้ DPU

| <sup>•</sup> ∕M กล่องจด<br>← → C | инии (439) - sutati × 🗸 🍐 Google form - Google 1<br>в https://docs.google.com/a/dpu.ac.th/for | × / 🔲 แบบทลสอบ - Go<br>ms/d/1 EftcXpl GipwxIE | oogle ₩a‰ × \                                                                                                    |                                              |                                                                                                    | ے اور ایک اور ایک اور اور اور اور اور اور اور اور اور اور |
|----------------------------------|-----------------------------------------------------------------------------------------------|-----------------------------------------------|----------------------------------------------------------------------------------------------------|----------------------------------------------|----------------------------------------------------------------------------------------------------|-----------------------------------------------------------|
| ← u                              | มมทดสอม<br>หัวข้อ ทั่วไป                                                                      | ເມ                                            | การตั้งค่า<br>ทั่วไป งานนำเสนอ แบบทดสอบ<br>✓ รวบรวมที่อยู่อีเมล<br>อเมลแจงการตอบกลบ ??                                                                                                    | <ul> <li>แน</li> <li>เพื่อเก็บรวบ</li> </ul> | ข้างเป็น<br>ข้างเป็น<br>ข้าง<br>ข้างเป็น<br>ข้างเป็น<br>ข้าง<br>ข้างเป็น<br>ข้างเป็น<br>ข้าง<br>ข้าง<br>ข้าง<br>ข้าง<br>ข้าง<br>ข้าง<br>ข้าง<br>ข้าง | <ul> <li></li></ul>                                       |
|                                  |                                                                                               | ต่าอธิบาท<br>ค่ำถา:<br><br><br><br>เหื        | ต้องลงชื่อเข้าใช้ ✓ จำกัดสำหรับผู้ใช้ Dhurakij Pundit University, ↓ จำกัดให้ตอบกลับได้เพียง 1 ครั้ง ผู้ตอบต้องลงชื่อเข้าใช้ Google ผู้ตอบสามารถ: แก้ไขหลังจากส่ง ๑แต่นภูมิสรุปและข้อความตอบกลับ |                                              | •                                                                                                    |                                                           |
|                                  |                                                                                               |                                               |                                                                                                    | ยกเลิก บันทึก                                |                                                                                                    | P 56                                                      |
|                                  |                                                                                               |                                               |                                                                                                    |                                              |                                                                                                    | 1.30                                                      |

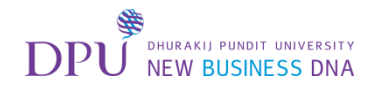

## การตั้งค่าในหัวข้อแบบทดสอบ

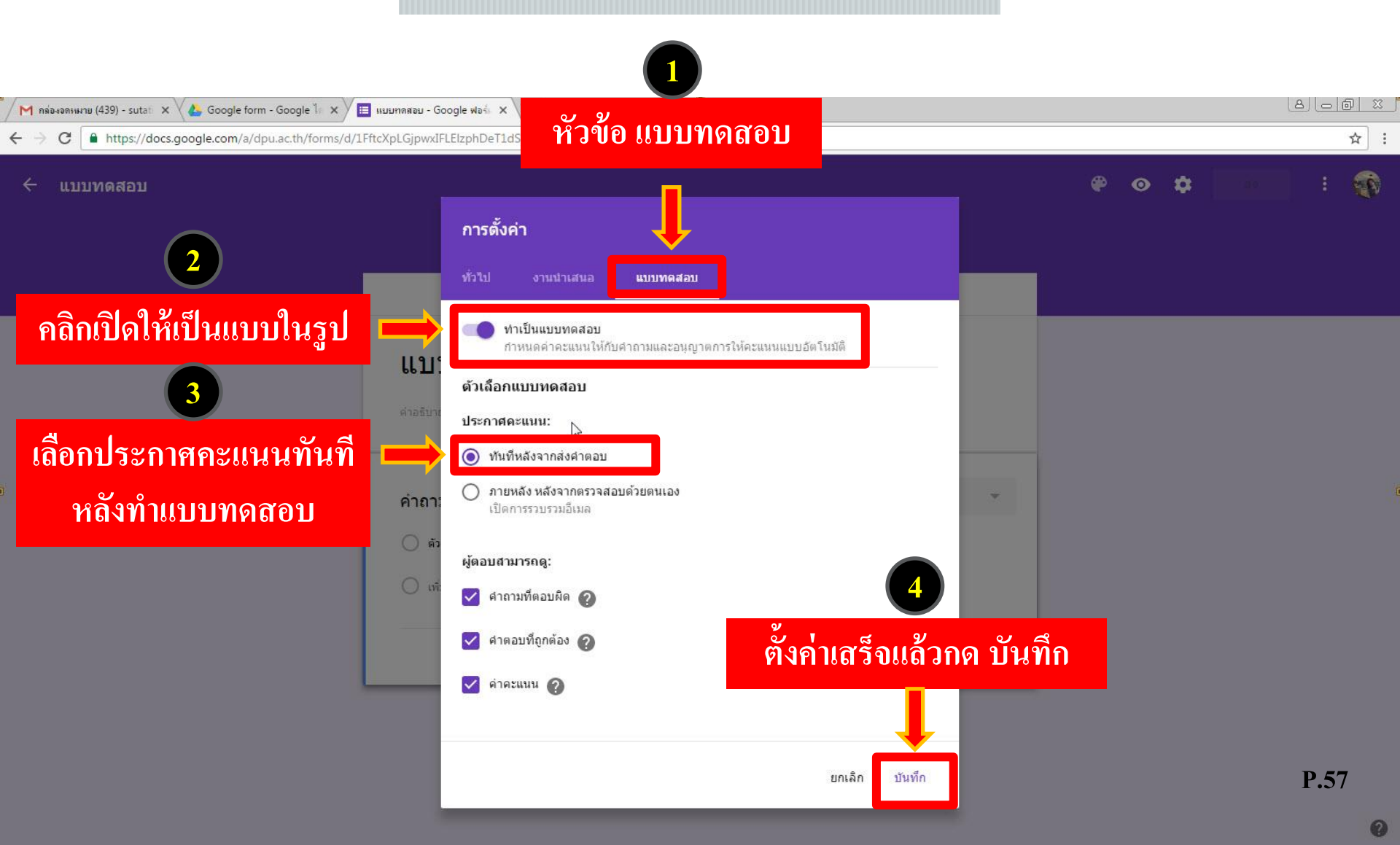

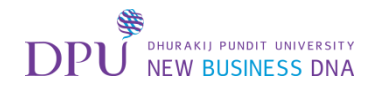

## ทำการตั้งชื่อแบบทดสอบ

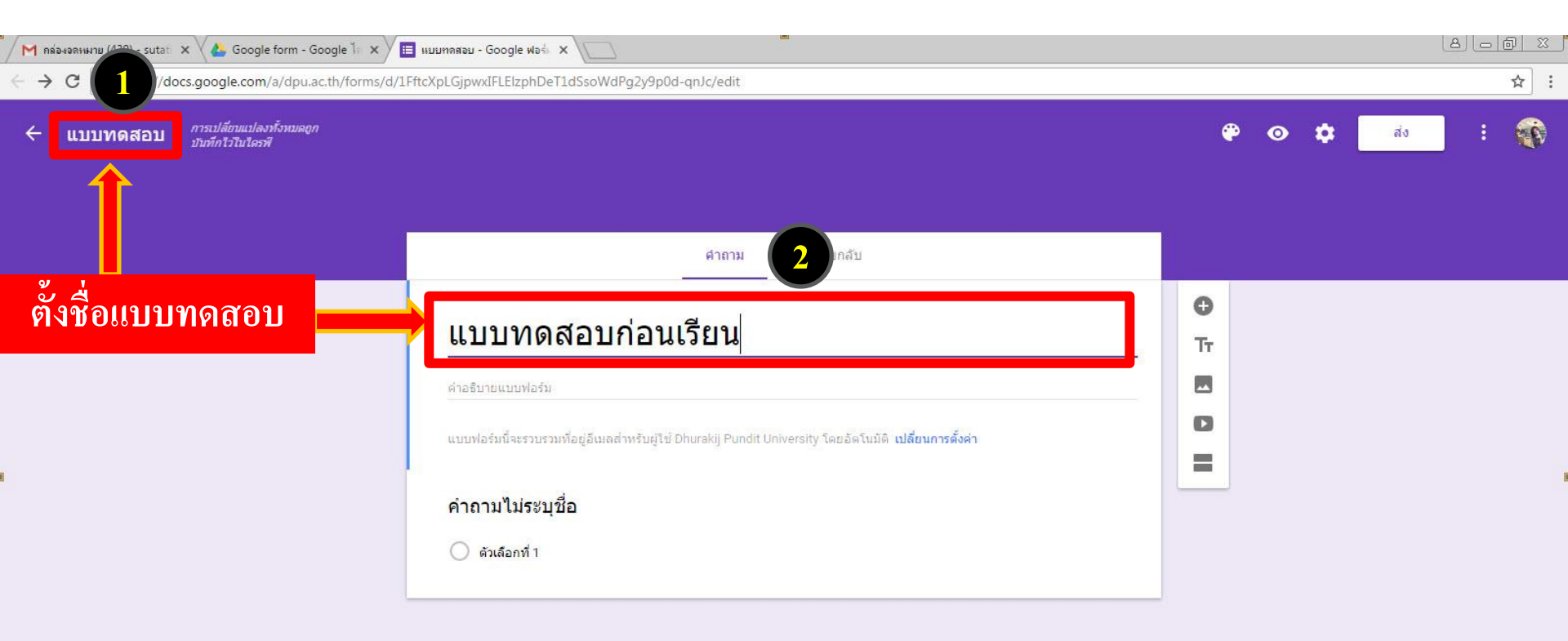

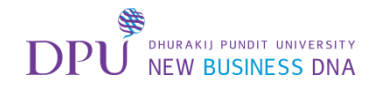

## เพิ่มหัวข้อคำถาม

| 🖊 กร่องอลหมาย (450) - sutati 🗙 🗸 💩 Google form - Google 🥼 🗙 🗡             | แบบทุกสุลอม - Google ฟอร์ 🗙 🔪                                                                                               |       |         |
|---------------------------------------------------------------------------|----------------------------------------------------------------------------------------------------|-------|---------|
| ← → C                                                                     | tAUn4icMH0fc1BaDOF7lOffP-CUGTeOBn03AsM436TY/edit                                                                            |       | ☆ :     |
| <ul> <li>แบบทดสอบ การเปลี่ยนแปลงทั้งหมดถูก<br/>บันทึกไวโนไดรฟั</li> </ul> |                                                                                                    | ₽ ⊚ ‡ | तंง : 😱 |
| i                                                                         | <mark>ศำถาม</mark> การตอบกลับ                                                                                               |       |         |
| คลิกที่ดำถามไม่ระบรื่อ                                                    | แบบทดสอบก่อนเรียน<br>ศาลธิบายแบบฟอร์ม<br><br>คำอาบไปเรระบชื่อ                                                               | 0     |         |
|                                                                           | <ul> <li>ด้วเลือกที่ 1</li> <li>(พิ่มด้วเลือก หรือ เพิ่ม "อื่นๆ"</li> <li>โ</li> <li>โ</li> <li>โ</li> <li>11ปัน</li> </ul> |       |         |
|                                                                           |                                                                                                    |       |         |

P.59

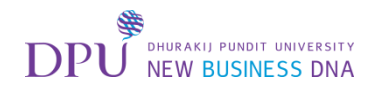

#### เลือกประเภทของการตอบคำถาม

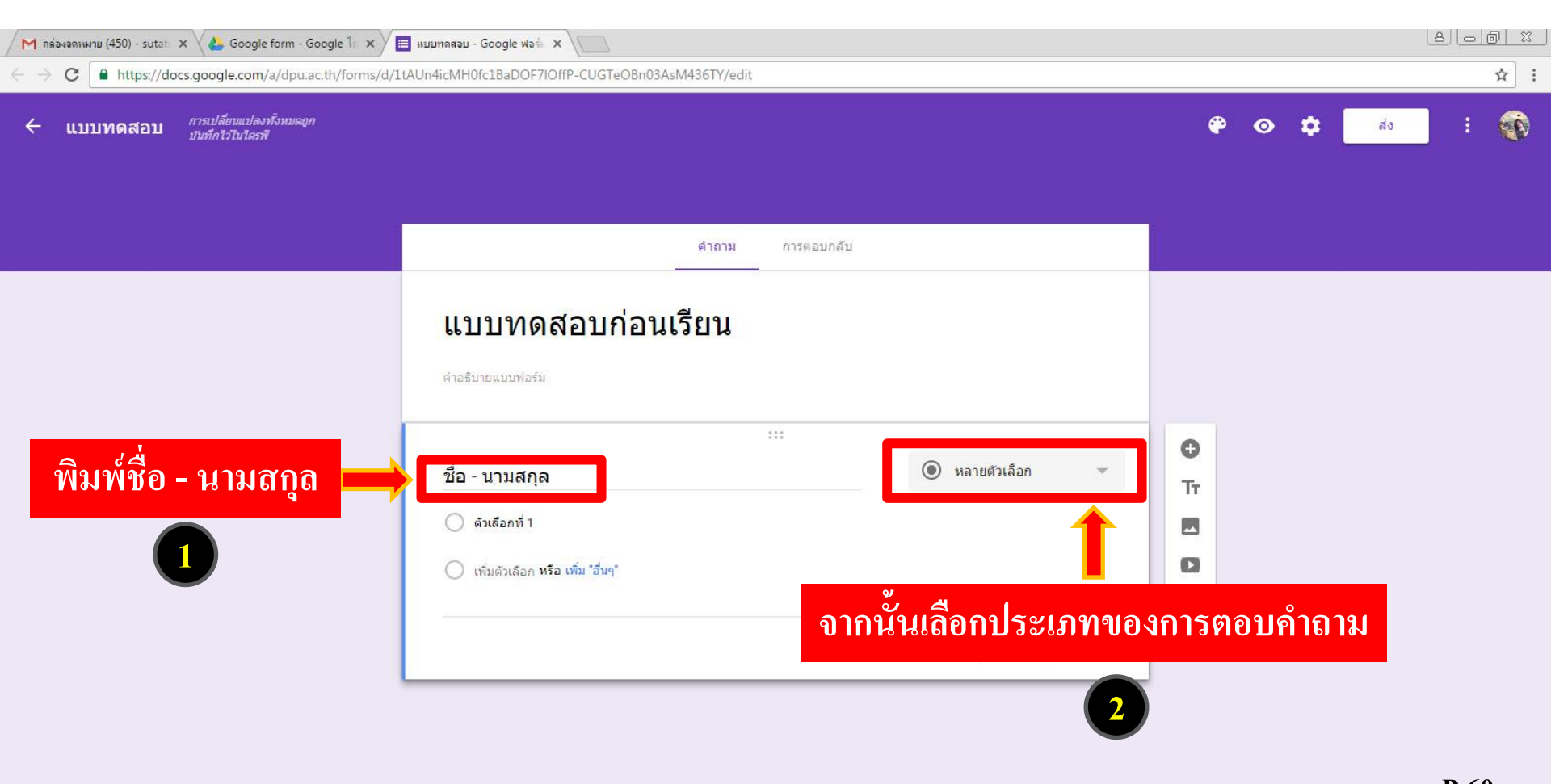

**P.60** 

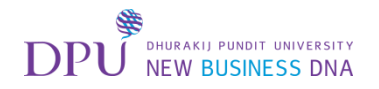

## เลือกคำตอบแบบสั้น

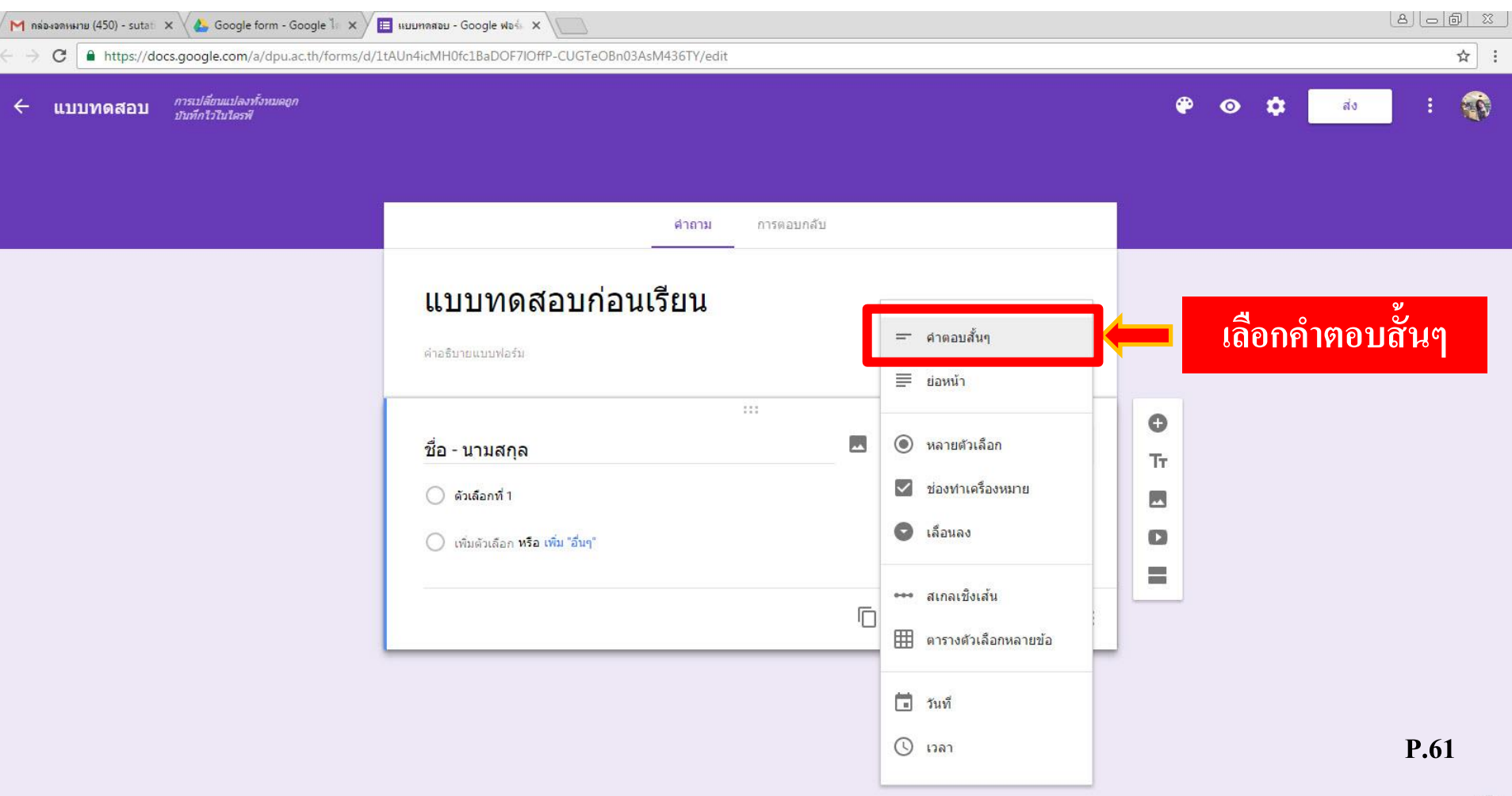

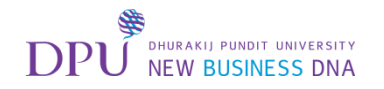

# ข้อนี้เราจะกำหนดให้ผู้ตอบจำเป็นต้องตอบคำถาม

| M กล่องอกเหมาย (450) - sutat × 👍 Google form - Google 1 ×                | แบบทุกสอบ - Google ฟอร์ ×                                      |                  |                |         |
|--------------------------------------------------------------------------|----------------------------------------------------------------|------------------|----------------|---------|
| <ul> <li>แบบทดสอบ การเปลี่ยนแปลงทั้งหมดถูก<br/>บันทึกไวโนโดรฟ</li> </ul> | Addinicum doczbab of y one-cos reobilos Asiwi-son ryear        |                  | ₽ ⊙ ‡          | aio : 🙀 |
|                                                                          | <b>คำถาม</b> การตอบกลับ                                        |                  |                |         |
|                                                                          | แบบทดสอบก่อนเรียน<br>ศาลริบายแบบฟอร์ม<br>:::<br>ชื่อ - นามสกุล | — คำตอบสั้นๆ 👻   | <b>⊖</b><br>Tr |         |
|                                                                          | <u>ข้อความคำตอบสั้นๆ</u>                                       | ) 🗊 💷 ອາເປັນ 💽 : |                |         |
|                                                                          | คลิกเพล                                                        | ուրս ուլրդնօշնն  |                | P.62    |

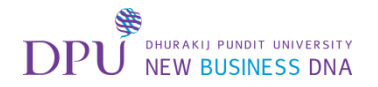

# ทำการเพิ่มคำถาม

| M กล่องจดหมาย (450) - sutati 🗙 🍐 Google form - Google ไก 🗙                                     | ≣ แบบทลสอบ - Google ฟอร์ ×                       | 808         |
|------------------------------------------------------------------------------------------------|--------------------------------------------------|-------------|
| $\leftrightarrow$ $\rightarrow$ C $\blacksquare$ https://docs.google.com/a/dpu.ac.th/forms/d/3 | tAUn4icMH0fc1BaDOF7IOffP-CUGTeOBn03AsM436TY/edit | ☆ :         |
| ← แบบทดสอบ การเปลี่ยนแปลงทั้งหมดถูก<br>บันทึกโวโนโดรฟั                                         |                                                  | 🍄 💿 💠 🚮 : 🎪 |
|                                                                                                | <mark>คำถาม</mark> การตอบกลับ                    |             |
|                                                                                                | แบบทดสอบก่อนเรียน<br>ศาอริบายแบบฟอร์ม            |             |
|                                                                                                | :::<br>ชื่อ - นามสกุล                            |             |
|                                                                                                | 🗍 🗊 จำเป็น 💶 :                                   | =           |

**P.63** 

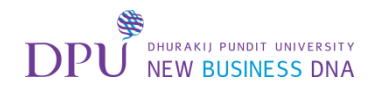

### จะได้คำถามเพิ่มมาอีก 1 ข้อ

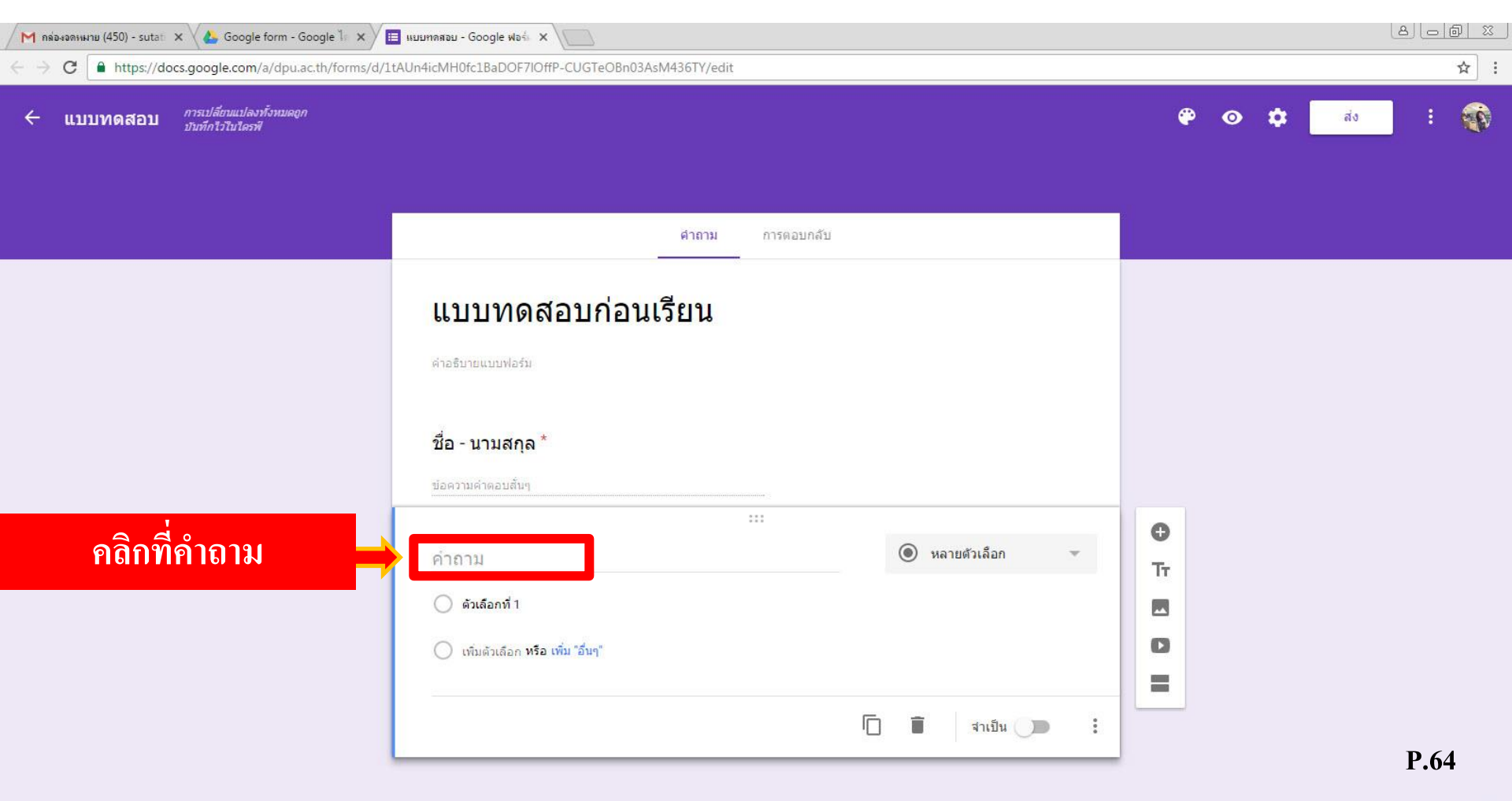

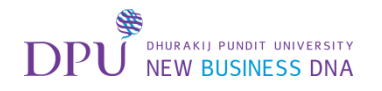

#### พิมพ์คำถามแล้วเลือกประเภทของการตอบคำถาม

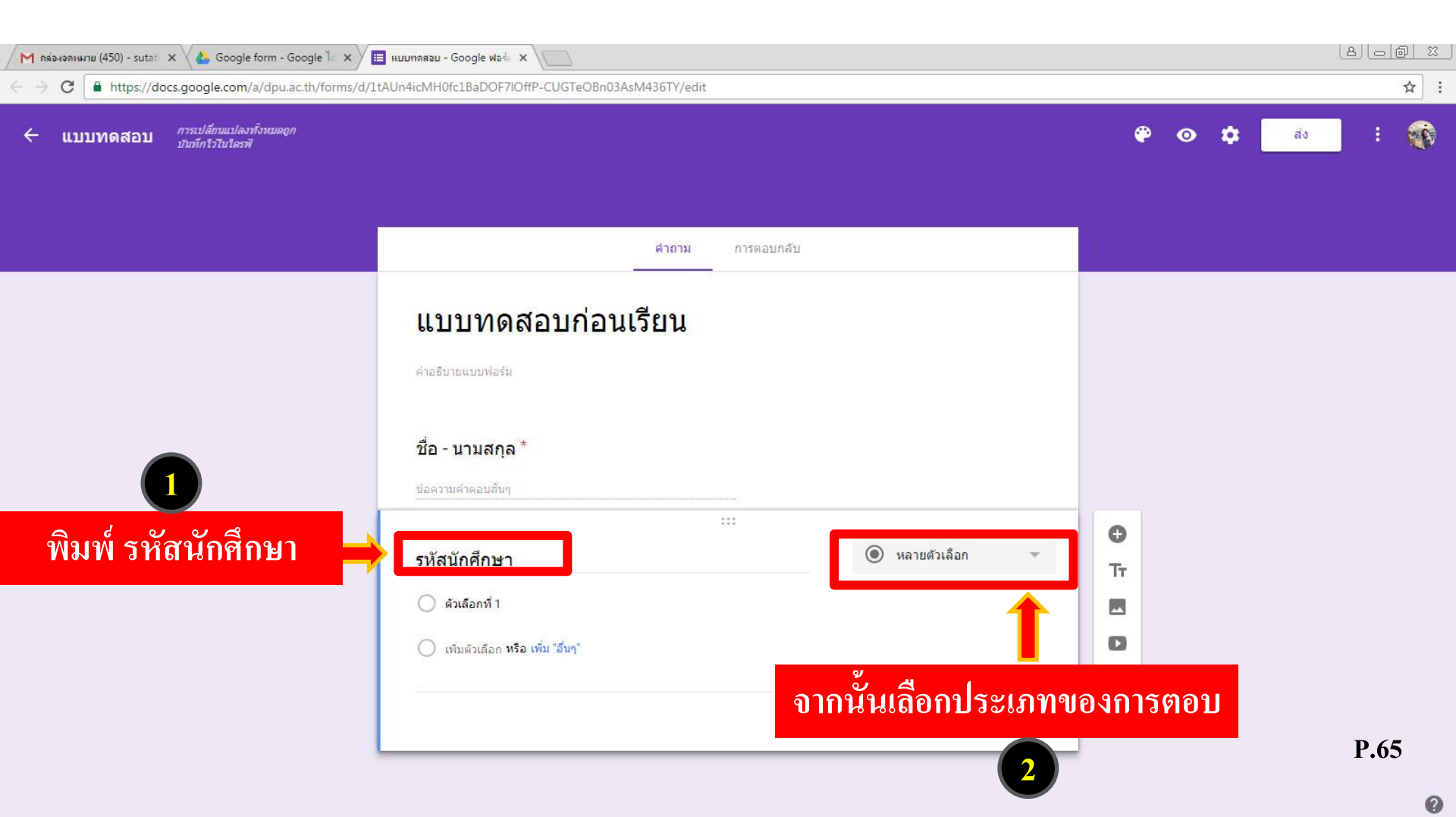

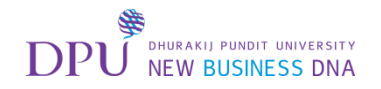

## เลือกคำตอบแบบสั้น

| М вайнаанныни (450) - sutat × 🕹 Google form - Google 1 ×                    | ниципалаци - Google ฟอร์ ×                                                            |                                                                                                    |         |           |         |
|-----------------------------------------------------------------------------|---------------------------------------------------------------------------------------|----------------------------------------------------------------------------------------------------|---------|-----------|---------|
| <ul> <li>แบบทดสอบ การเปลี่ยนแปลงทั้งหมลดูก<br/>มันทึกไว้ไม่ไดรพี</li> </ul> |                                                                                       |                                                                                                    | ۴       | ⊙ \$ a    | · : 🐨   |
|                                                                             | ดำถาม การด                                                                            | อบกลับ                                                                                                    |         |           |         |
|                                                                             | <b>แบบทดสอบก่อนเรียน</b><br>ศาอธิบายแบบฟอร์ม<br>ชื่อ - นามสกุล *<br>ข้อความคำดอบลั้นๆ | ≕ คำตอบสั้นๆ<br>≡ ย่อหน้า                                                                                                    | )       | เลือกคำตล | อบสั้นๆ |
|                                                                             | ะะะ<br>รหัสนักศึกษา<br>ดัวเลือกที่ 1<br>เพิ่มตัวเลือก หรือ เพิ่ม "อื่นๆ"              | <ul> <li>พลายตัวเลือก</li> <li>ช่องทำเครื่องหมาย</li> <li>เลือนลง</li> <li>เลือนลง</li> <li>สเกลเชิงเล้น</li> <li>ตารางตัวเลือกหลาย<br/>ช่อ</li> </ul> | C<br>Tr |           | P.66    |
|                                                                             |                                                                                       | ี่∎ี่วันที่ -                                                                                                    |         |           | 0       |

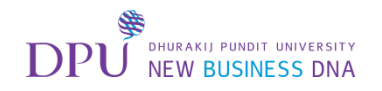

# กำหนดให้จำเป็นต้องตอบข้อนี้เช่นกัน

| 🖊 กล่องจลหมาย (450) - sutati 🗙 🗸 📥 Google form - Google ไก 🗙                  | แบบทลสอบ - Google ฟอร์ 🗙 🔪                                                                                   |              |     |
|-------------------------------------------------------------------------------|----------------------------------------------------------------------------------------------------|--------------|-----|
| $\leftarrow$ $\rightarrow$ C $$ https://docs.google.com/a/dpu.ac.th/forms/d/2 | tAUn4icMH0fc1BaDOF7lOffP-CUGTeOBn03AsM436TY/edit                                                             |              | ☆ : |
| <ul> <li>แบบทดสอบ การเปลี่ยงแปลงทั้งหมดถูก<br/>งันทึกไวโนไตรพี</li> </ul>     |                                                                                                    | 🍄 💿 🌣 बंग्   | : 👘 |
|                                                                               | <mark>ศำถาม</mark> การตอบกลับ                                                                                |              |     |
|                                                                               | เมาบากดสอบก่อนเรียน<br>ศาลธิบายแบบฟอร์ม<br>ชื่อ - นามสกุล *<br>ช่อความคำตอบสั้นๆ<br>***<br>ช่อความคำตอบสั้นๆ | •<br>Tr<br>• |     |
| ค                                                                             | ลิกเพื่อเปิด จำเป็นต้องตอบคำถาม 🗭 💷 🗄                                                                        |              |     |

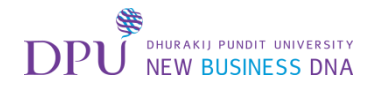

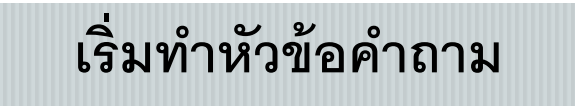

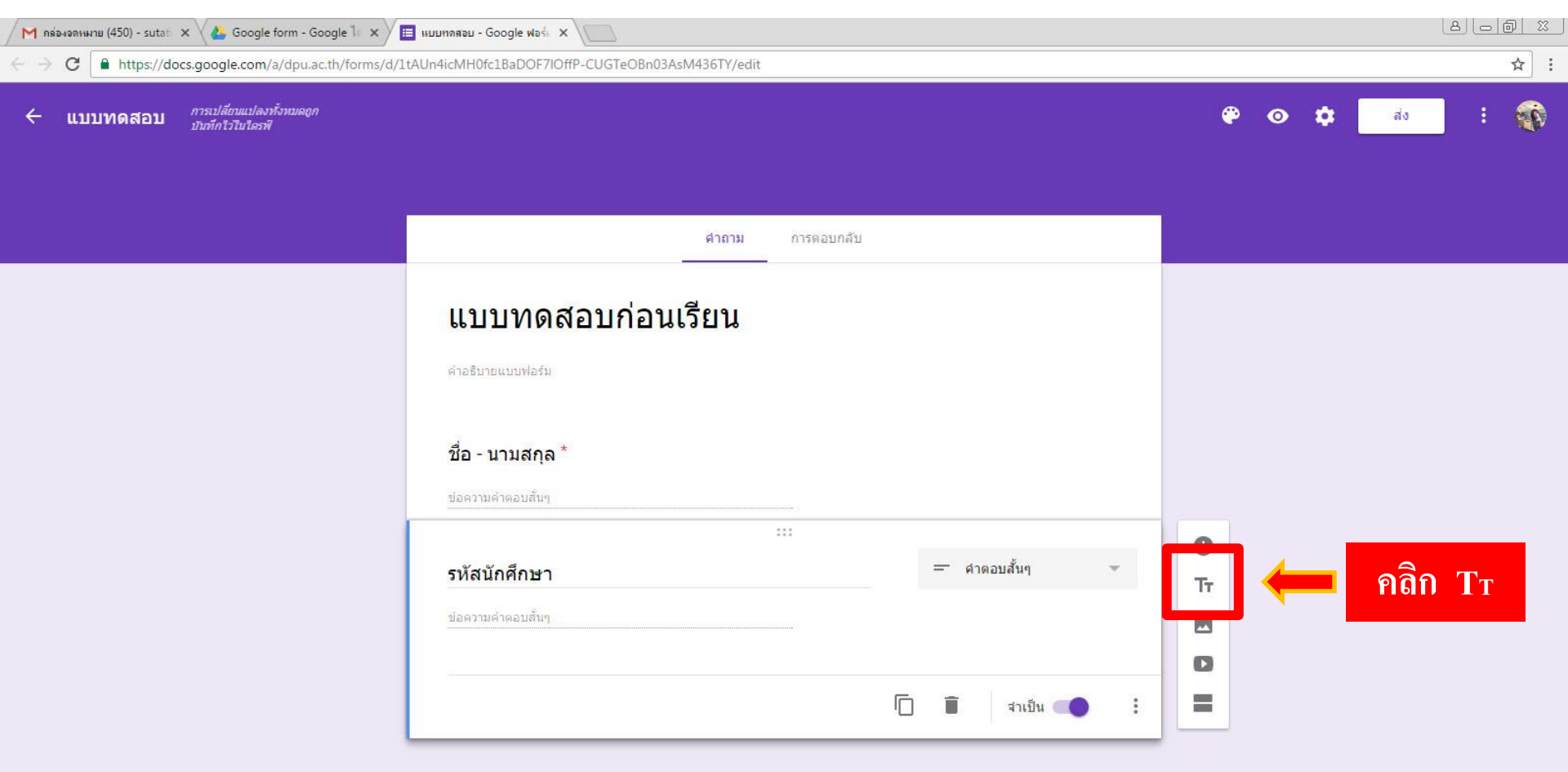

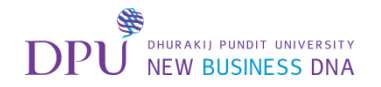

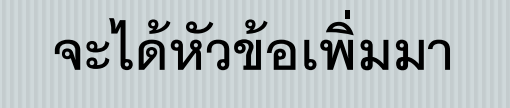

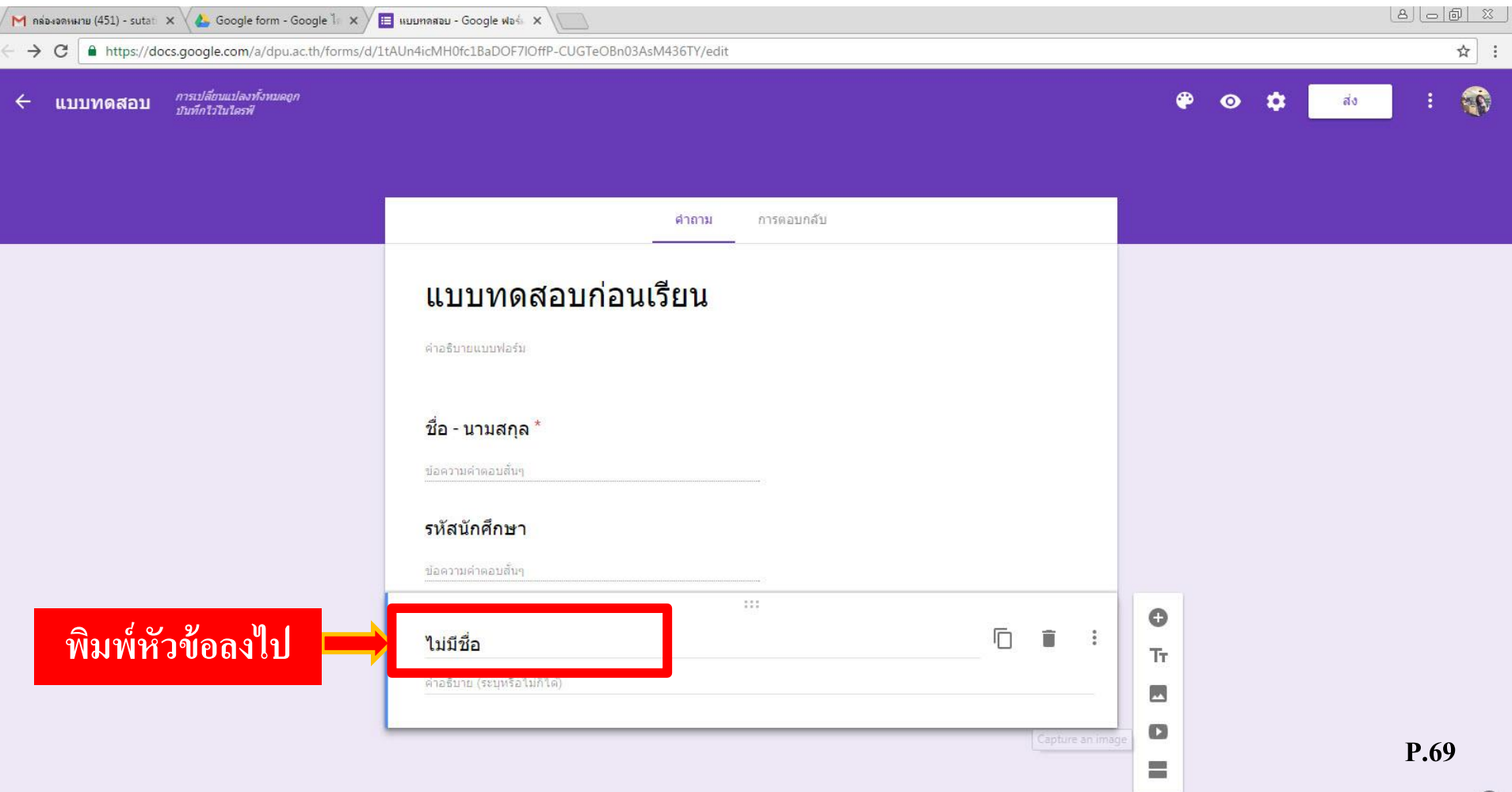

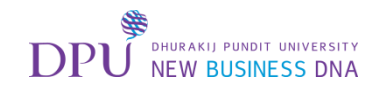

#### เมื่อได้หัวข้อมาแล้ว ให้ทำการเพิ่มคำถาม

| M กล่องอกหมาย (451) - sutati X 👍 Google form - Google 🖡 X | 🖽 нишпяяви - Google ฟอร์ X                        |     |          |        |
|-----------------------------------------------------------|---------------------------------------------------|-----|----------|--------|
| ← → C https://docs.google.com/a/dpu.ac.th/forms/d/        | 1tAUn4icMH0fc1BaDOF7IOffP-CUGTeOBn03AsM436TY/edit |     |          | ☆ :    |
| แบบทดสอบ การเปลี่ยนแปลงทั้งหมลถูก<br>บันทึกไวไนไลรฟ์      |                                                   |     | 🌳 💿 🌣 📄  | as : ŵ |
|                                                           |                                                   |     |          |        |
|                                                           | ศาถาม การตอบกลับ                                  |     |          |        |
|                                                           |                                                   |     |          |        |
|                                                           | แบบทดสอบก่อนเรียน                                 |     |          |        |
|                                                           | ต่าอธิบายแบบฟอร์ม                                 |     |          |        |
|                                                           | ชื่อ - นามสกุล *                                  |     |          |        |
|                                                           | ข้อความค่าตอบสั้นๆ                                |     |          |        |
|                                                           | รหัสนักศึกษา                                      |     |          |        |
|                                                           | ข้อความคำตอบสั้นๆ                                 |     |          |        |
|                                                           | คำถาม                                             | Ē i | 🔹 🔶 คลิf | ) +    |
|                                                           | ต่าอธิบาย (ระบุหรือไม่ก็ได้)                      |     |          |        |
|                                                           |                                                   |     | 0        | P 70   |
|                                                           |                                                   |     | =        | Γ./υ   |

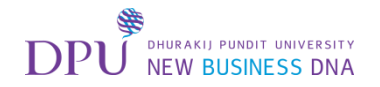

# เริ่มการสร้างคำถาม

| / M กล่องอดหมาย (451) - sutati 🗙 🗸 🐍 Google form - Google ไก 🗙           | 🔲 แบบทลสอบ - Google ฟอร์ x                                                                                                    |               |        |
|--------------------------------------------------------------------------|----------------------------------------------------------------------------------------------------|---------------|--------|
| ← → C ▲ https://docs.google.com/a/dpu.ac.th/forms/                       | /1tAUn4icMH0fc1BaDOF7IOffP-CUGTeOBn03AsM436TY/edit                                                                                                    |               | ☆ :    |
| <ul> <li>แบบทดสอบ การเปลี่ยวแปลงหังหมดถูก<br/>บับทึกไวโนไตรพี</li> </ul> |                                                                                                    | <b>₽ 0 \$</b> | ao : 🐨 |
|                                                                          | <b>ศำถาม</b> การดอบกลับ<br>แบบพลรมนอะรวบรวมพลยอเมลสาหรรเผเช เว <u>ตเศลเต คนตาติ 1</u> ตเพศรรณ เอยลด เมนด <b>เบลยนการดงดา</b>                                                     |               |        |
|                                                                          | นับมหมาสตรมับ มามักของของสมาทาบสูงบับกิดสิตรู้ๆ เมื่อดีเรื่อการสิตรุ เตออติสมาร์ เมื่อมีการสิตร<br>ข้อความคำตอบสั้นๆ<br>ข้อความคำตอบสั้นๆ<br>คำถาม<br>คำอธิบาย (ระบุหรือในก็ใต่) |               |        |
| พิมพ์คำถามและ<br>ตัวเถือกลงไป                                            | …<br>คำถาม<br>() ดัวเลือกที่ 1<br>() เพิ่มตัวเลือก หรือ เพิ่ม "อื่นๆ"                                                                                                    | Tr            |        |
|                                                                          | 🖄 เฉลยคำตอบ (0 คะแนน) 🔲 📋 จำเป็น 🤇                                                                                                    |               | P.71   |
|                                                                          |                                                                                                    |               | 2      |
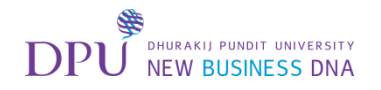

## เมื่อได้คำถามแล้ว ให้ทำการเลือกคำตอบที่ถูกต้องและตั้งค่าคะแนน

| M กล่องงองหมาย (451) - sutati 🗙 💊 Google form - Google ไก 🗙               | III แมนทดสอบ - Google ฟอร์ ×                             |          |      |
|---------------------------------------------------------------------------|----------------------------------------------------------|----------|------|
| ← → C • https://docs.google.com/a/dpu.ac.th/forms/d/1                     | tAUn4icMH0fc1BaDOF7IOffP-CUGTeOBn03AsM436TY/edit         |          | ☆ :  |
| <ul> <li>แบบทดสอบ การเปลี่ยนแปลงทั้งหมดถูก<br/>บันทึกไวโนโดรฟิ</li> </ul> |                                                          | 🍄 💿 🏟 da | : 🚳  |
|                                                                           | ศาถาม การตอบกลับ                                         |          |      |
|                                                                           | ชื่อ - นามสกุล *                                         |          |      |
|                                                                           | ข้อความคำตอบสั้นๆ                                        |          |      |
|                                                                           | <b>รหัสนักศึกษา</b><br>ขอดวามดำดอบสันๆ                   |          |      |
|                                                                           | <b>คำถาม</b><br>ต่าอธิบาย (ระบุหรือไม่ก็ได้)             |          |      |
|                                                                           | <br>1.Google Form เป็น App สำหรับทำแบบสอบถาม<br>ออนไลน์? | O<br>Tr  |      |
|                                                                           | O an X                                                   |          |      |
|                                                                           | ○ ân ×                                                   | o<br>=   |      |
|                                                                           | (พิ่มดัวเลือก หรือ เพิ่ม "อื่นๆ"                         |          |      |
| คลิกที่เฉลยคำตอบ 🗪                                                        | 🖄 เฉลยคำตอบ (0 คะแนน)                                    |          | P.72 |

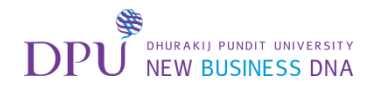

### ทำการตั้งค่าเลือกคำตอบที่ถูกต้องและกำหนดค่าของคำถามนั้น

| 🖊 пя́вчэяныты (451) - sutati 🗙 🗸 Google form - Google ไก 🗙                | 🗉 แบบทลสอบ - Google ฟอซ์ 🗙 🔪                                                                                                    |         |     |                     | 86          | ) (d)   X |
|---------------------------------------------------------------------------|----------------------------------------------------------------------------------------------------|---------|-----|---------------------|-------------|-----------|
| ← → C  ■ https://docs.google.com/a/dpu.ac.th/forms/d/                     | 1tAUn4icMH0fc1BaDOF7IOffP-CUGTeOBn03AsM436TY/edit                                                                                    |         |     |                     |             | ☆ :       |
| <ul> <li>แบบทดสอบ การเปลี่ยนแปลงทั้งหมดถูก<br/>บันทึกไวโนโตรฟั</li> </ul> |                                                                                                    | ۴       | 0   | 🏟 ais               | :           |           |
|                                                                           | <b>ศำถาม</b> การตอบกลับ                                                                                                    |         |     |                     |             |           |
|                                                                           | ขอดวามดำตอบสันๆ<br>รหัสนักศึกษา<br>ข้อดวามดำตอบสันๆ<br>คำถาม                                                                         |         |     |                     |             |           |
| 1                                                                         | ต่าอธิบาย (ระบุทรือไม่ก็ใต้)<br><sup>***</sup><br><b>เลือกค่าตอบที่ถูกต้อง:</b><br>1 Google Form เป็น App สำหรับท่ายบบสอบกานออนไลน์? | C<br>Tr | กำห | <b>2</b><br>າເດອະແນ | 91          |           |
| เลือกคำตอบที่ถูกต้อง                                                      | <ul> <li>๋ อุก</li> <li>๋ ผิด</li> <li>๋ เพิ่มความคิดเห็นสำหรับคำตอบ</li> </ul>                                                      | 0       |     | ю <b>ү</b> по 88 ю  |             |           |
|                                                                           | เสร็จแล้วคลิกแก้ไขคำถาม                                                                                                    |         |     |                     | <b>P.</b> ? | 73        |

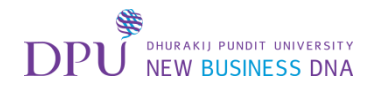

### จากนั้นทำการเพิ่มคำถาม

| M กล่องอกหมาย (451) - sutati 🗙 🗸 🚣 Google form - Google ไก 🗙 🗸             | 🗉 แบบกลสอบ - Google ฟอร์ะ 🗙 🔪                     |              |   |   |   |   |      |            | - 0 2    |
|----------------------------------------------------------------------------|---------------------------------------------------|--------------|---|---|---|---|------|------------|----------|
| → C https://docs.google.com/a/dpu.ac.th/forms/d/                           | 1tAUn4icMH0fc1BaDOF7IOffP-CUGTeOBn03AsM436TY/edit |              |   |   |   |   |      |            | ☆        |
| <ul> <li>แบบทดสอบ การเปลี่ยวแปลงทั้งหมลถูก<br/>ปันทึกไว้ไปไลรฟั</li> </ul> |                                                   |              |   | ۴ | 0 | • | ส่ง  | :          | <b>1</b> |
|                                                                            | คำถาม การตอบกลับ                                  |              |   |   |   |   |      |            |          |
|                                                                            | ชื่อ - นามสกุล *                                  |              |   | 5 |   |   |      |            |          |
|                                                                            | ข้อความค่าคอบสั้นๆ                                |              |   |   |   |   |      |            |          |
|                                                                            | รหัสนักศึกษา                                      |              |   |   |   |   |      |            |          |
|                                                                            | ข้อดวามด้ำดอบสิ้นๆ                                |              |   |   |   |   |      |            |          |
|                                                                            | คำถาม                                             |              |   |   |   |   |      |            |          |
|                                                                            | ด้าอธิบาย (ระบุหรือไม่ก็ได้)                      |              |   |   |   |   |      |            |          |
|                                                                            | <br>1.Google Form เป็น App สำหรับทำแบบสอบถาม      |              |   | O | - | - | กด + |            |          |
|                                                                            | ออนไลน์?                                          | หลายตัวเลือก | * |   |   |   |      |            |          |
|                                                                            | 🔘 âu                                              | ~            | × |   |   |   |      |            |          |
|                                                                            | <u></u> Ая                                        |              | × | 0 |   |   |      |            |          |
|                                                                            | (พิมตัวเลือก หรือ เพิ่ม "อื่นๆ"                   |              |   |   |   |   |      |            |          |
|                                                                            | 🖄 เฉลยคำตอบ (1 คะแนน)                             | 🔋 จำเป็น 🎾   | : |   |   |   |      | <b>ה</b> ( | 74       |
|                                                                            |                                                   |              |   |   |   |   |      | P.         | /4       |

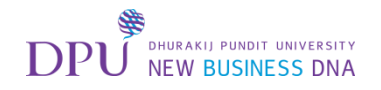

#### ทำการเลือกประเภทของการตอบคำถาม

| M กล่องจลหมาย (451) - sutati 🗙 🍐 Google form - Google ไก 🗙                | 🗉 แบบทุลสอบ - Google ฟอร์ 🗙 🔪                     |         |   |   |     | 80          | 0 % |
|---------------------------------------------------------------------------|---------------------------------------------------|---------|---|---|-----|-------------|-----|
| C https://docs.google.com/a/dpu.ac.th/forms/d/                            | 1tAUn4icMH0fc1BaDOF7IOffP-CUGTeOBn03AsM436TY/edit |         |   |   |     |             | ☆ : |
| <ul> <li>แบบทดสอบ การเปลี่ยนแปลงทั้งหมดอูก<br/>บันทึกไว้ในไดรฟ</li> </ul> |                                                   | ۴       | • | • | ส่ง | :           |     |
|                                                                           | <mark>ศำถาม</mark> การตอบกลับ                     |         |   |   |     |             |     |
|                                                                           | ข้อความคำตอบสั้นๆ                                 |         |   |   |     |             |     |
|                                                                           | คำถาม                                             |         |   |   |     |             |     |
|                                                                           | ค่าอธิบาย (ระบุหรือไม่ก็ใต้)                      |         |   |   |     |             |     |
|                                                                           | 1.Google Form เป็น App สำหรับทำแบบสอบถามออนไลน์?  |         |   |   |     |             |     |
|                                                                           | ๑๓ คลิกเพื่อเลือกประเภทการตอง                     | ุ่มคำถา | ม |   |     |             |     |
|                                                                           | О йн                                              |         |   |   |     |             |     |
|                                                                           |                                                   | 0       |   |   |     |             |     |
|                                                                           | คาถาม                                             | Tr      |   |   |     |             |     |
|                                                                           | 🔘 ตัวเลือกที่ 1                                   |         |   |   |     |             |     |
|                                                                           | 🔘 เพิ่มดัวเลือก <b>หรือ เพิ่ม "อื่</b> นๆ"        | -       |   |   |     |             |     |
|                                                                           | 🖄 เฉลยคำตอบ (0 คะแนน) 🔲 📋 จำเป็น 🔵 🗄              |         |   |   |     | D =         |     |
|                                                                           |                                                   |         |   |   |     | <b>P.</b> 7 | 5   |

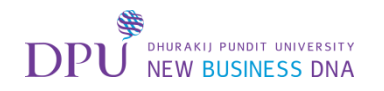

### ให้เลือกเป็น <mark>ช่องทำเครื่องหมาย</mark> (คำตอบที่ถูกจะมีมากกว่า1ข้อ)

| М пя́вачаяныни (451) - sutat x<br>→ С<br>https://docs.google.com/a/dou.ac.th/forms/d | III ишиняяви - Google Was X                                                                                                    | (의 ) (원 ) (원 ) (원 ) (원 ) (원 ) (원 ) (원 ) |
|--------------------------------------------------------------------------------------|----------------------------------------------------------------------------------------------------|-----------------------------------------|
| <ul> <li>แบบทดสอบ การเปลี่ยาแปลงทั้งหมดถูก<br/>บันทึกไวโนโดรฟิ</li> </ul>            |                                                                                                    | 🖓 👁 🌣 🚮 : 🎪                             |
|                                                                                      | <mark>ศำถาม</mark> การดอบกลับ<br>                                                                                                    |                                         |
|                                                                                      | คำถาม<br>ค่าอธิบาย (ระบุหรือไม่ก็ได้)<br>1. Coordo Form เป็น, App ส่วนรัฐแห่งแน่นสวนอวนอวนป้อนใ?                                                        |                                         |
|                                                                                      | <ul> <li>เGoogle Form เป็น App ลาหรบทาแปบลอบถามออน เลน?</li> <li>ฐก</li> <li>ฐก</li> <li>ฐก</li> <li>ฐก</li> <li>ฐาดอบสั้นๆ</li> <li>ฮ่อหน้า</li> </ul> | *                                       |
|                                                                                      |                                                                                                    |                                         |
|                                                                                      | <ul> <li>เพิ่มตัวเลือก หรือ เพิ่ม "อื่นๆ"</li> <li>เลือนลง</li> <li>สอบลง</li> </ul>                                                                    | 0<br>=                                  |
|                                                                                      | <ul> <li>เฉลยคำตอบ (0 คะแนน)</li> <li>ตารางด้วเลือกหลาย<br/>ข้อ</li> </ul>                                                                              | P.76                                    |

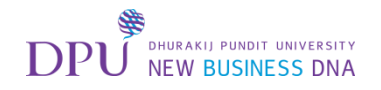

#### พิมพ์คำถามและ Choice คำตอบ

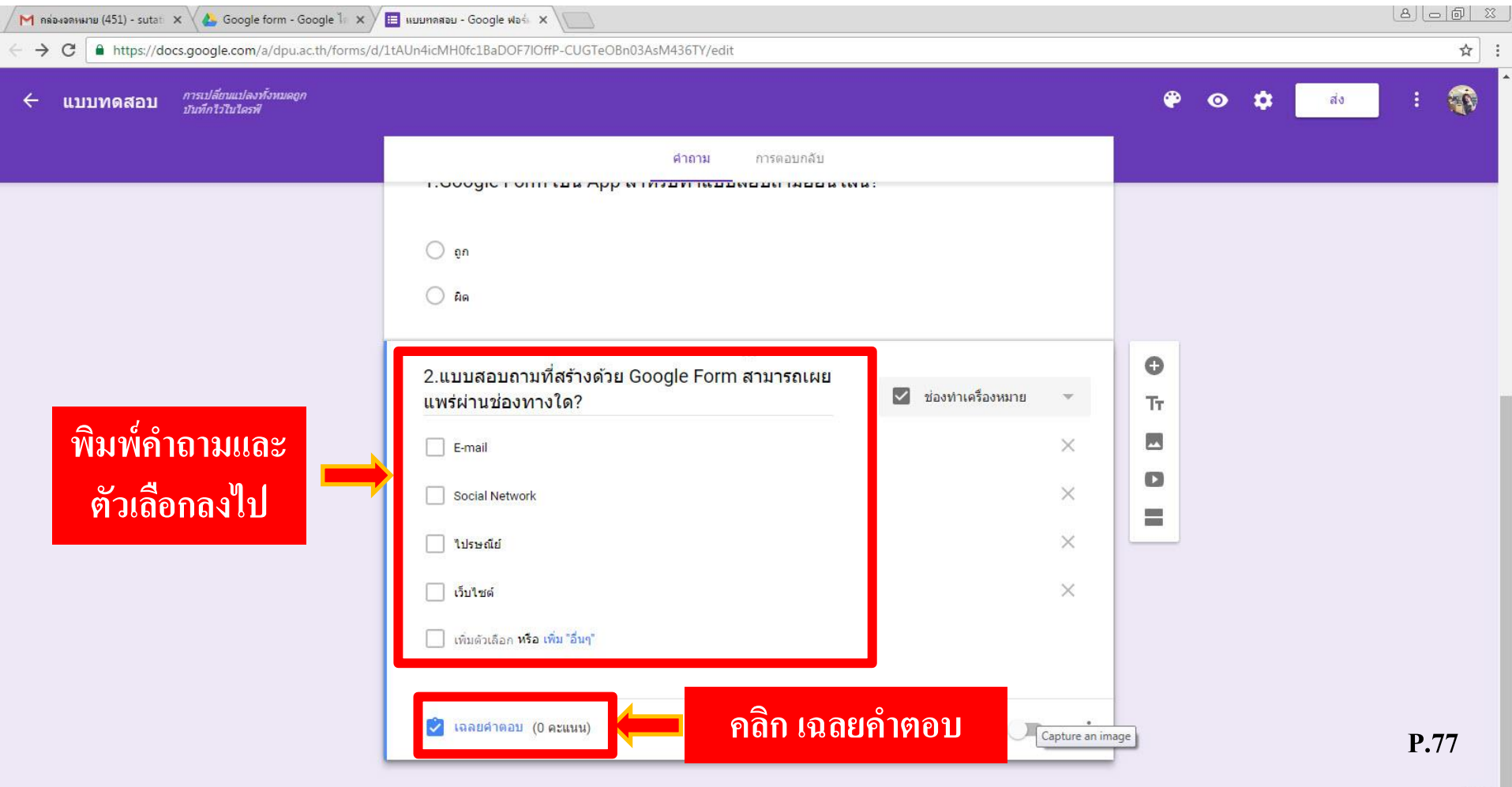

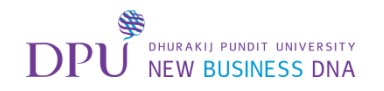

# ตั้งค่าคะแนนและเลือกคำตอบที่ถูกต้อง

| 🖊 ทล่องอดหมาย (451) - sutati 🗙 🛛 📥 Google form - Google ไก 🗙               | 🔲 แบบทลสอบ - Google ฟอร์ x                                      |   |    |     |     | 806         | <u>) x</u> |
|----------------------------------------------------------------------------|-----------------------------------------------------------------|---|----|-----|-----|-------------|------------|
| C https://docs.google.com/a/dpu.ac.th/forms/d                              | /1tAUn4icMH0fc1BaDOF7IOffP-CUGTeOBn03AsM436TY/edit              |   |    |     |     |             | ☆ :        |
| <ul> <li>แบบทดสอบ การเปลี่ยนแปลงทั้งหมดถูก<br/>บันทึกไว้ไนโดรฟั</li> </ul> |                                                                 |   | ۴  | • • | ส่ง | : (         | <u>í</u>   |
|                                                                            | <mark>ศำถาม</mark> การตอบกลับ                                   |   |    |     |     |             |            |
|                                                                            | O gn                                                            |   |    |     |     |             |            |
|                                                                            | <u></u> Ар                                                      |   |    |     |     |             |            |
|                                                                            | 🖓 เลือกคำตอบที่ถูกต้อง:                                         |   | 0  |     |     |             |            |
|                                                                            |                                                                 |   | Tr |     |     |             |            |
| ตั้งอ่าละแขเข                                                              | 2.แบบสอบถามที่สร้างด้วย Google Form สามารถเผยแพร่ผ่านช่องทางใด? |   |    |     |     |             |            |
|                                                                            | 1 ดะแบน                                                         |   | 0  |     |     |             |            |
| C7/                                                                        | E-mail                                                          | ~ |    |     |     |             |            |
| ติกเลือกคำตอบ 📥                                                            | Social Network                                                  | ~ |    |     |     |             |            |
| ที่ถูกต้อง                                                                 | 🗌 ไปรษณีย์                                                      |   |    |     |     |             |            |
|                                                                            | 🔽 เว็บใชด์                                                      | ~ |    |     |     |             |            |
|                                                                            | 📕 เพิ่มความคิดเห็นสำหรับคำตอบ                                   |   |    |     |     |             |            |
| เสร็จแล้วคลิก 📥                                                            | 🖉 แก้ไขต่าอาม                                                   |   |    |     |     |             |            |
| ມລາຍຄຳຄາຍ                                                                  |                                                                 |   |    |     |     | <b>P.78</b> |            |
|                                                                            |                                                                 |   |    |     |     |             | 0          |

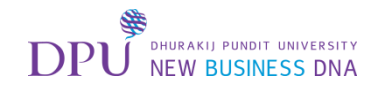

#### แบบสอบถามประเภท Multiple Choice / Checklist / Dropdown list สามารถสลับคำตอบภายในข้อได้

| M กล่องอลามมาย (439) - sutati 🗙 🗸 🐍 Google form - Google ไก่ 🗙           | 🗉 шиилаави - Google Wash 🗙                          |                                                                                                    |                 |             |
|--------------------------------------------------------------------------|-----------------------------------------------------|----------------------------------------------------------------------------------------------------|-----------------|-------------|
| C https://docs.google.com/a/dpu.ac.th/forms/c                            | l/1FftcXpLGjpwxIFLElzphDeT1dSsoWdPg2y9p0d-qnJc/edit |                                                                                                    |                 | ☆ :         |
| <ul> <li>แบบทดสอบ การเปลี่ยนแปลงทั้งหมดอก<br/>บับทึกไวโนไดรฟั</li> </ul> |                                                     |                                                                                                    | 🍄 🗿 🏟 is        | : 🐨         |
|                                                                          | ศาลาม การตอบกลับ                                    | ข่องห่าเครื่องหมาย         ✓         ✓         ✓         ✓         ✓         ✓         ✓         ✓         ✓         ✓         ✓         ✓         ✓         ✓         ✓         ✓         ✓         ✓         ✓         ✓         ✓         ✓         ✓         ✓         ✓         ✓         ✓         ✓         ✓         ✓         ✓         ✓         ✓         ✓         ✓         ✓         ✓         ✓         ✓         ✓         ✓         ✓         ✓         ✓         ✓         ✓         ✓         ✓         ✓         ✓         ✓         ✓         ✓         ✓ | ™<br>∎<br>3 ຈູດ |             |
|                                                                          | 这 เฉลยคำตอบ (1 คะแนน)                               | 🗍 🗊 จำเป็น 💭 🚦                                                                                                    |                 | <b>P.79</b> |
|                                                                          |                                                     |                                                                                                    |                 | 0           |

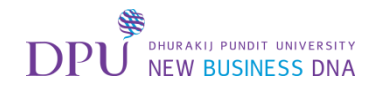

### จากนั้นเลือกสลับลำดับของตัวเลือก

| 🖊 คล่องอลหมาย (451) - sutati 🗙 🗸 📥 Google form - Google ไก 🗙              | 🔲 แบบทลสอบ - Google ฟอร์ 🗙 🔪                       |                     |      |            |             |        | 8       |     |
|---------------------------------------------------------------------------|----------------------------------------------------|---------------------|------|------------|-------------|--------|---------|-----|
| ← → C  ⓐ https://docs.google.com/a/dpu.ac.th/forms/d                      | /1tAUn4icMH0fc1BaDOF7IOffP-CUGTeOBn03AsM436TY/edit |                     |      |            |             |        |         | ☆ : |
| <ul> <li>แบบทดสอบ การเปลี่ยนแปลงทั้งหมดถูก<br/>บันทึกไว้ในโตรฟ</li> </ul> |                                                    |                     |      | ۴          | •           | 🗘 ನೆತಿ | :       |     |
|                                                                           | ศำถาม การตอบกลับ                                   |                     |      |            |             |        |         |     |
|                                                                           | 1.000gic гонн сам дрр и титалистистисти            | n 18 :              |      |            |             |        |         |     |
|                                                                           | ) au                                               |                     |      |            |             |        |         |     |
|                                                                           | มีด                                                |                     |      |            |             |        |         |     |
|                                                                           | <br>2.แบบสอบถามที่สร้างด้วย Google Form สามารถเผย  |                     | _    | 0          |             |        |         |     |
|                                                                           | แพร่ผ่านช่องทางใด?                                 | 🗹 ช่องทำเครื่องหมาย | v    | Тт         |             |        |         |     |
|                                                                           | E-mail                                             | ~                   | ×    |            |             |        |         |     |
|                                                                           | Social Network                                     | ~                   | ×    | 0          |             |        |         |     |
|                                                                           | 🗌 ไปรษณีย์                                         |                     | ×    |            |             |        |         |     |
|                                                                           | 🗌 เว็บไซต์                                         | ~                   | ×    |            |             |        |         |     |
|                                                                           | เพิ่มตัวเลือก หรือ เพิ่ม "อื่นๆ"                   |                     | เลือ | กสลั       | ບຄຳຄ້       | ับของเ | ตัวเลือ | ก   |
|                                                                           |                                                    |                     |      | ค่าอธิบาย  |             |        |         |     |
|                                                                           | 🕏 เฉลยคำตอบ (1 คะแนน)                              | 🗐 🔋 จำเป็น 🎾        |      | การตรวจสอ  | บบข้อมูล    |        | р       | 80  |
|                                                                           |                                                    |                     | 1 C  | สลับลำดับข | ของตัวเลือก |        | 1•      | 00  |

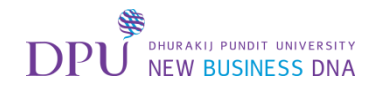

# กด Preview เพื่อดูในมุมมองของผู้ทำแบบทดสอบ

| 🖊 парчанныны (451) - sutati 🗙 🕹 Google form - Google ไ 🗴                | 🗉 แบบทลสอบ - Google ฟอร์ 🗙 🔪                                                      |                     |                   |            |      |
|-------------------------------------------------------------------------|-----------------------------------------------------------------------------------|---------------------|-------------------|------------|------|
| C https://docs.google.com/a/dpu.ac.th/forms/d/1                         | LtAUn4icMH0fc1BaDOF7IOffP-CUGTeOBn03AsM436TY/edit                                 |                     |                   |            | ☆ :  |
| <ul> <li>แบบทดสอบ การเปลี่ยนแปลงทั้งหมดถูก<br/>ปนทักไวไบไตรฟ</li> </ul> |                                                                                   |                     |                   | 🖗 🧿 🗱 👘    | : 🕡  |
|                                                                         | ศากาม การตอบกลับ<br>1.000gic 1 oitti เป็น App พา <i>ที่รับทางเป็</i> มขอบเกมอยน เ | ev 16 :             |                   | Î          |      |
|                                                                         | ) An                                                                              |                     |                   | no Preview |      |
|                                                                         | <br>2.แบบสอบถามที่สร้างด้วย Google Form สามารถเผย<br>แพร่ผ่านช่องทางใด?           | 🗹 ช่องทำเครื่องหมาย | ~                 | О<br>Тт    |      |
|                                                                         | E-mail                                                                            | $\checkmark$        | ×                 |            |      |
|                                                                         | Social Network                                                                    | $\checkmark$        | ×                 |            |      |
|                                                                         | 🔲 ใปรษณีย์                                                                        |                     | ×                 |            |      |
|                                                                         | 🗌 เว็บไซด์                                                                        | $\checkmark$        | ×                 |            |      |
|                                                                         | เพิ่มดัวเลือก หรือ เพิ่ม "อื่นๆ"                                                  |                     |                   |            |      |
|                                                                         | 💌 เหลยคล เดเสม (1 ตรแทน)                                                          | า จาเปน             | • • • • • • • • • |            | P.81 |

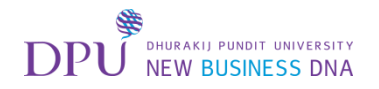

#### ทำลองทำแบบทดสอบของตัวเอง

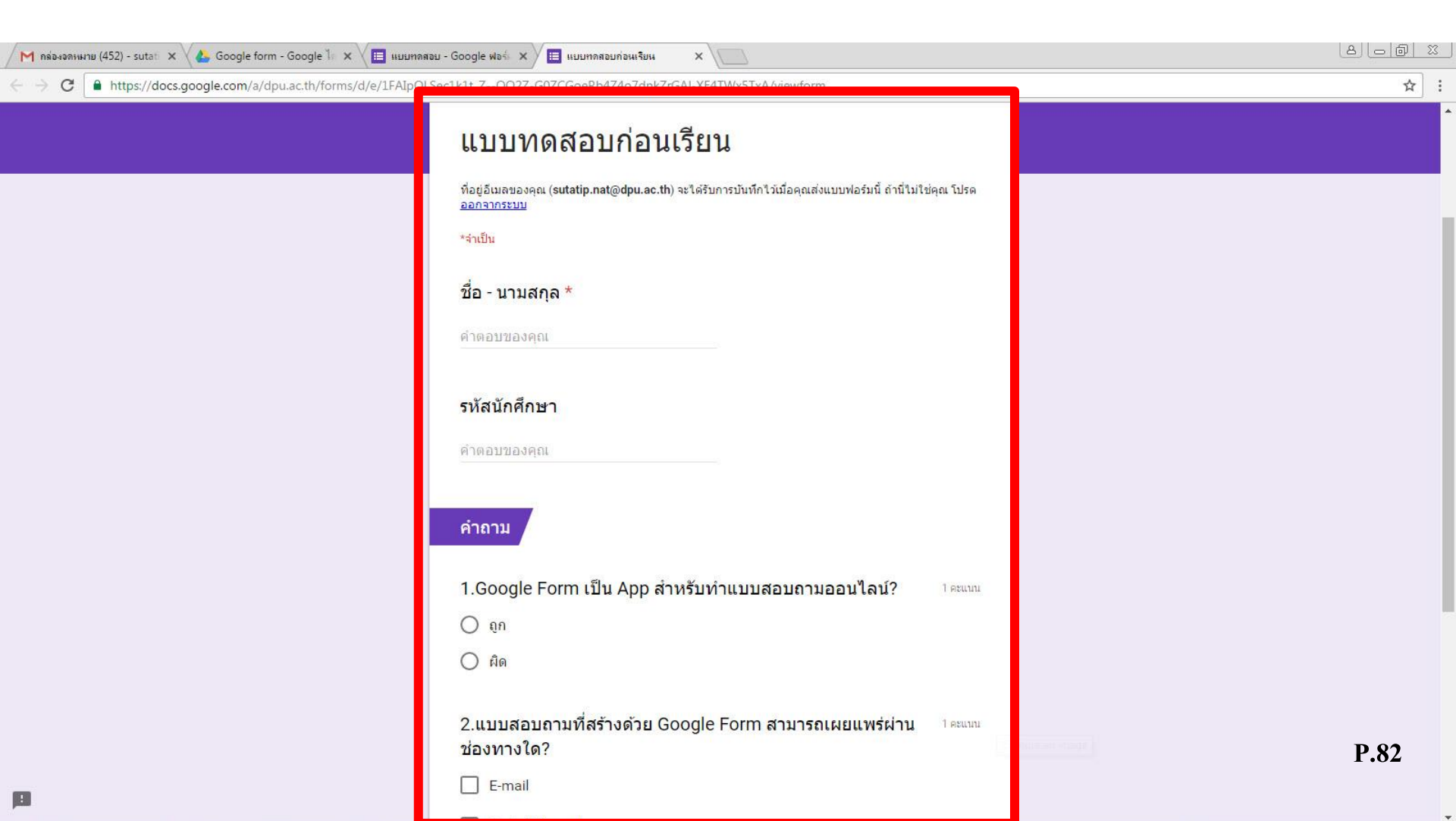

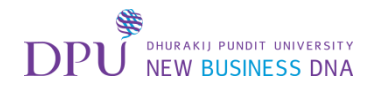

#### ส่งแบบทดสอบที่ทำเสร็จแล้ว

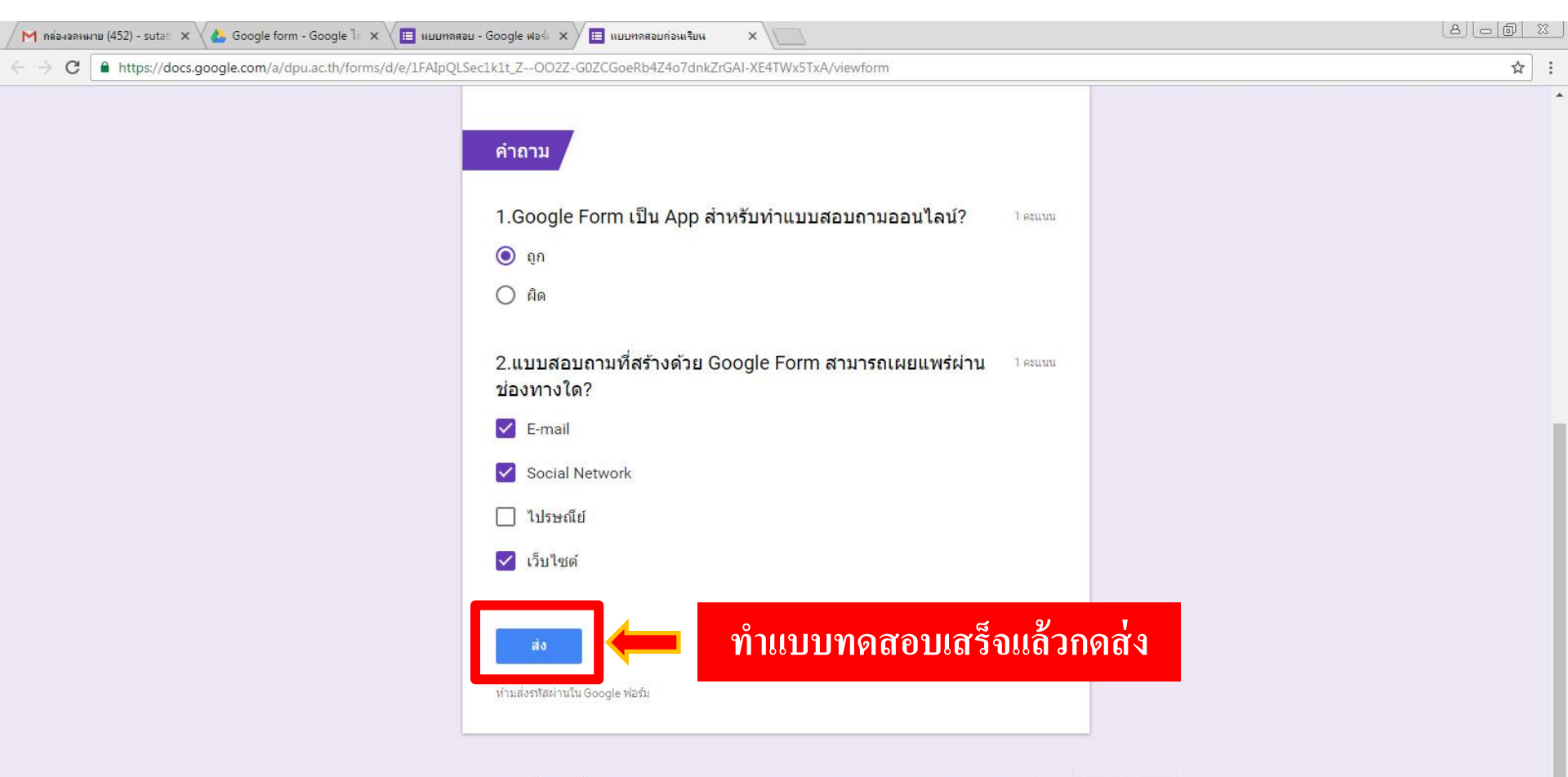

แบบฟอร์มนี้ถูกสร้างขึ้นภายใน Dhurakij Pundit University รายงานการละเมิด - ข้อกำหนดในการให้บริการ - ข้อกำหนดเพิ่มเติม

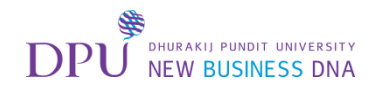

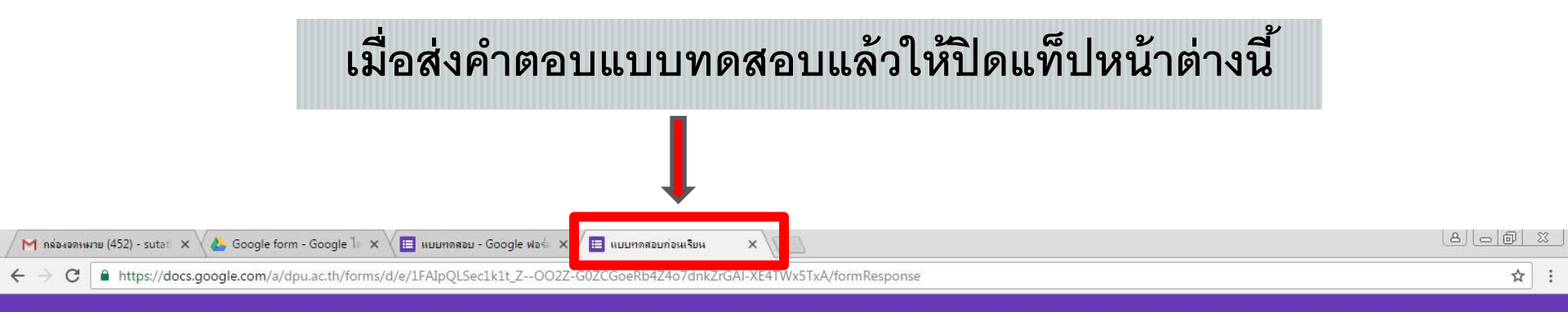

#### <mark>แบบทดสอบก่อนเรียน</mark>

เราได้บันทึกศาตอบของคุณไว้แล้ว

<u>ดูคะแนนของคณ</u> ส่งคำตอบเพิ่มอีก

ฟอร์มนี้สร้างโดยใช้ Google ฟอร์ม <u>สร้างของคุณเอง</u>

**Google** Forms

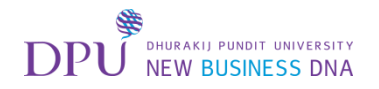

# จากนั้นคลิกดูการตอบกลับ

| ← → C https://docs.google.com/a/dpu.ac | .th/forms/d/ltAUn4icMH0tclBaDOF/IOffP-CUGTeOBn03AsM436TY/edit |                           |         |       |     | ¥ :      |
|----------------------------------------|---------------------------------------------------------------|---------------------------|---------|-------|-----|----------|
| ← แบบทดสอบ                             |                                                               |                           |         | * • * | ส่ง | <b>N</b> |
|                                        | <b>ศาถาม</b> การตอบ                                           | រកត័រ 💶 🗲 คតិก ឥ          | าารตอบก | ลับ   |     |          |
|                                        | 1.Google Form เป็น App สำหรับทำแบบสอบย                        | ถามออนไลน์?               |         |       |     |          |
|                                        | O ûu                                                          |                           |         |       |     |          |
|                                        | คิด                                                           |                           |         |       |     |          |
|                                        |                                                               |                           |         | D     |     |          |
|                                        | 2.แบบสอบถามที่สร้างด้วย Google Form สามา                      | ารถ 🗘 🗹 ช่องทำเครื่องหมาย | · 1     | FT    |     |          |
|                                        | E-mail                                                        | $\checkmark$              | ×       | 5     |     |          |
|                                        | Social Network                                                | ~                         | ×       |       |     |          |
|                                        | 🔲 ไปรษณีย์                                                    |                           | ×       | =     |     |          |
|                                        | เว็บไซด์                                                      | $\checkmark$              | ×       |       |     |          |
|                                        | เพิ่มด้วเลือก หรือ เพิ่ม "อื่นๆ"                              |                           |         |       |     |          |
|                                        |                                                               |                           |         |       | D   | 05       |

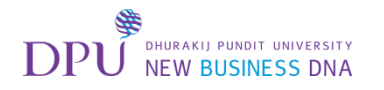

#### หน้าการตอบกลับจะมีการตอบกลับแบบข้อมูลสรุป

มีค่าเฉลี่ย / ค่ามัธฐาน / ช่วง (Renge) / การแจกแจงความถี่ในรูปกราฟ เมื่อเอาเม้าส์ไปซี้จะแสดงจำนวน / คำถามที่ตอบพลาดบ่อย (ถ้าตอบถูกน้อยกว่า 50% จะแสดง)

| M กล่องอองหมาย (452) - sutati x 🕹 Google form - Google ไก 🗙                                   | 🔲 แบบทลสอบ - Google ฟอร์ 🗙 🔪                                     |                           |                      |         | 8.00 %      |
|-----------------------------------------------------------------------------------------------|------------------------------------------------------------------|---------------------------|----------------------|---------|-------------|
| $\leftrightarrow \Rightarrow \mathbf{C}$ <b>a</b> https://docs.google.com/a/dpu.ac.th/forms/d | /1tAUn4icMH0fc1BaDOF7IOffP-CUGTeOBn03As                          | sM436TY/edit#responses    |                      |         | ☆ :         |
| ← แบบทดสอบ                                                                                    |                                                                  |                           |                      | 🌳 🧿 🌣 📑 | o : 🕎       |
|                                                                                               |                                                                  | คำถาม การตอบกลับ 1        |                      |         |             |
|                                                                                               | คำตอบ 1 ข้อ<br>ข้ <del>อมูลสรุป</del> แยกรายการ<br>ข้อมูลเชิงลึก |                           | เปิดรับคำตอบ         |         |             |
|                                                                                               | ค่าเฉลี่ย<br>2 / 2 คะแนน                                         | ค่ามัธยฐาน<br>2 / 2 คะแนน | ช่วง<br>2 - 2 คะแบน  |         |             |
|                                                                                               |                                                                  | การแจกแจงดะแนนรวม         |                      |         |             |
|                                                                                               | <pre>1</pre>                                                     | 1<br>คะแบบที่ได้รับ       | 2<br>คำตอบที่ถูกต้อง |         |             |
|                                                                                               |                                                                  |                           |                      |         | <b>P.86</b> |
|                                                                                               | คะแนน                                                            |                           | ประกาศคะแนน          |         | ۵           |
|                                                                                               |                                                                  |                           |                      |         | •           |

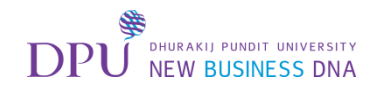

### การตอบกลับแบบแยกรายการ (จะแสดงข้อมูลทีละคน)

| M กล่องจดหมาย (452) - sutati 🗙 🗸 💩 Google form - Google ไก 🗙 | 🖽 แบบทาสาอม - Google ฟอร์ x                                                  |                             |                                    |      |
|--------------------------------------------------------------|------------------------------------------------------------------------------|-----------------------------|------------------------------------|------|
| ← → C                                                        | d/1tAUn4icMH0fc1BaDOF7IOffP-CUGTeOBn03AsM436TY/edit#response=ACYDBNgl1h5l_70 | 29IDQrbVN2CMqeSq18opCyDN0iF | yz6yT0dV_lbg51awOQpLw              | ☆ :  |
| ← แบบทดสอบ                                                   | ศาอาม การตอบกลับ 1                                                           |                             | 🏵 📀 🎝 do                           | :    |
|                                                              | คำตอบ 1 ข้อ<br>ข้อมูลสรุป แยกรายการ                                          | เป็ดรับค่าตอบ               |                                    |      |
|                                                              | sutatip.nat@dpu.ac.th 👻<br>2 / 2 คะแนน 🗹 ประกาศคะแบบใน 10 ค.ค. 13:29         | คลิก เพื่อเลือ<br>ของนักศี  | กดูการทำแบบทดสอ<br>กษาเป็นรายบุคคล | บ    |
|                                                              | แบบทดสอบก่อนเรียน<br>*จำเมิน                                                 |                             |                                    |      |
|                                                              | ชื่อ - นามสกุล *<br>น.ส.รักเรียน ธุรกิจ                                      | / 0                         |                                    | P.87 |
|                                                              | เพิ่มความคิดเห็นเฉพาะรายการ                                                  |                             |                                    | 0    |

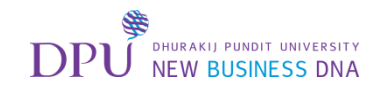

### กรณีที่เป็นแบบทดสอบแบบที่ให้นักศึกษาพิมพ์ตอบแล้วอาจารย์ เข้ามาตรวจเองทีละข้อ ต้องทำการตั้งค่าแบบทดสอบก่อน

| M กล่องอกเหมาย (452) - sutati x 🗸 🛵 Google form - Google 🦒 x                                    | 🔲 แบบทลสอบ - Google ฟอร์ X                                           |                                               |                                                         |      |
|-------------------------------------------------------------------------------------------------|----------------------------------------------------------------------|-----------------------------------------------|---------------------------------------------------------|------|
| <ul> <li>&lt; C ■ https://docs.google.com/a/dpu.ac.th/forms/c</li> <li>&lt; แบบทดสอบ</li> </ul> | 1/ItAUn4icMH0fc1BaDOF7lOffP-CUGTeOBn03AsM436TY/edit#response=/       | 4CYDBNgl1h5I_7Q9IDQrbVN2CMqeSq18opCyDN0iFyz6y | ¢ • م م<br>¢ • م م<br>↑10dV_lbg51awOQpLw<br>م<br>م<br>م | :    |
|                                                                                                 | ศาถาม การตอบกลับ<br>คำตอบ 1 ข้อ<br>ข้อมูลสรุป แยกรายการ              | 1                                             | เลือกตั้งค่า                                            |      |
|                                                                                                 | sutatip.nat@dpu.ac.th 💌<br>2 / 2 คะแบบ 📝 ประกาศคะแบบใน 10 ค.ค. 13:29 | < 1 จาก 1 > 📑 🗍                               |                                                         |      |
|                                                                                                 | แบบทดสอบก่อนเรียน<br><sup>เจ่นบ</sup> ัน                             |                                               |                                                         |      |
|                                                                                                 | ชื่อ - นามสกุล *<br>น.ส.รักเรียน ธุรกิจ                              | / .0                                          |                                                         | P.88 |
|                                                                                                 | เพิ่มความคิดเห็นเฉพาะรายการ                                          |                                               |                                                         | 0    |

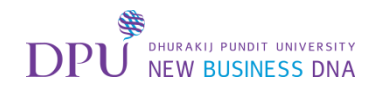

### ในหน้าตั้งค่าเลือกหัวข้อ <mark>แบบทดส</mark>อบ

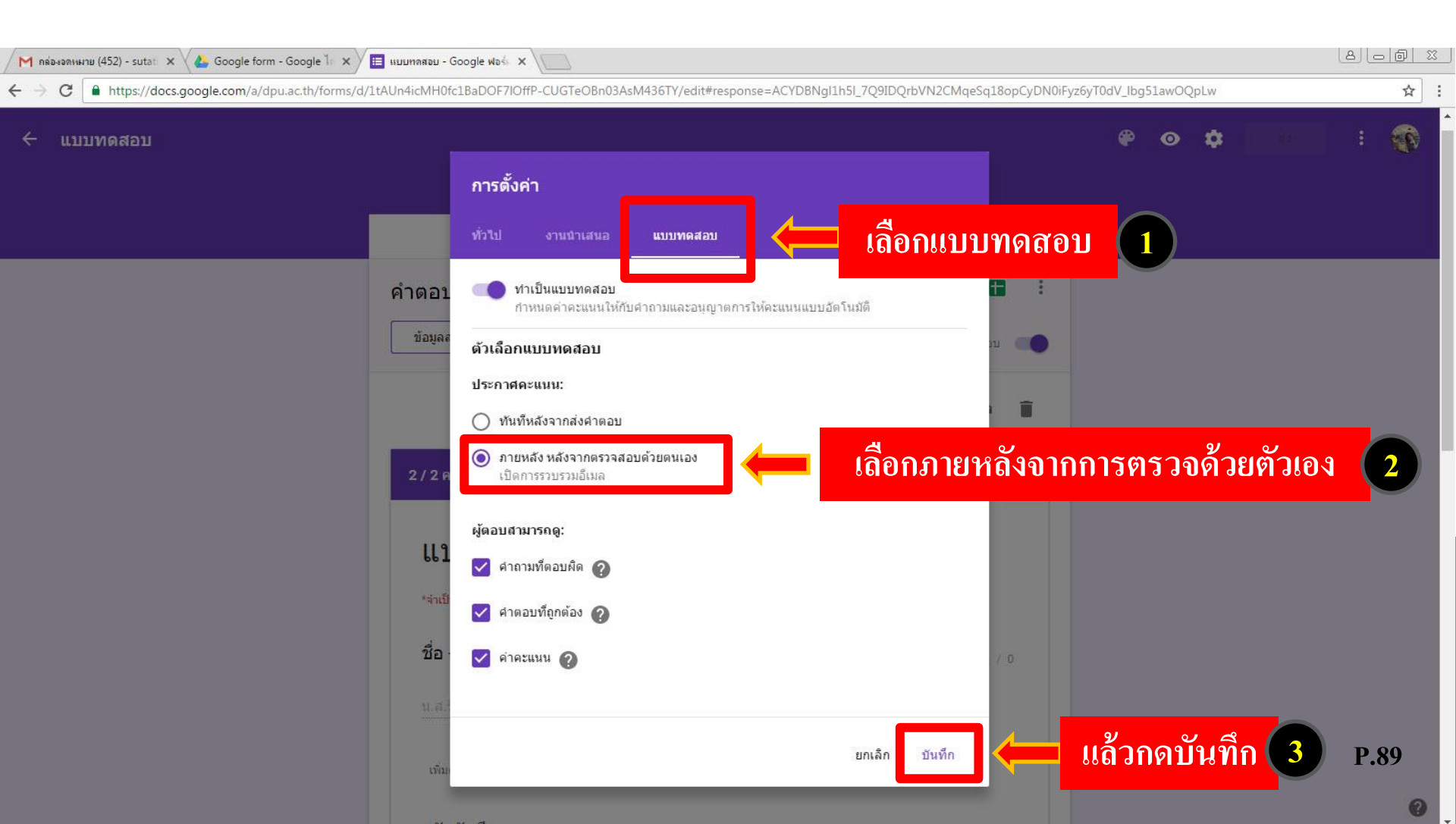

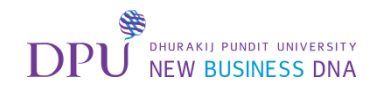

### คลิก + เพื่อเพิ่มคำถามขึ้นมาอีก 1 ข้อ

| M กล่องอองเหมย (452) - sutati 🗙 🔥 Google form - Google ไก 🗙 | 🔲 แบบทลสอบ - Google ฟอร์ x                         |      |      |               |          |   |   |   |        | ٨ |     | 23 |
|-------------------------------------------------------------|----------------------------------------------------|------|------|---------------|----------|---|---|---|--------|---|-----|----|
| ← → C ▲ https://docs.google.com/a/dpu.ac.th/forms/d         | /1tAUn4icMH0fc1BaDOF7IOffP-CUGTeOBn03AsM436TY/edit |      |      |               |          |   |   |   |        |   | ☆   | 1  |
| ← แบบทดสอบ                                                  |                                                    |      |      |               |          | ۴ | 0 | ۵ | ส่ง    | : | 1   |    |
|                                                             | ศาถาม การตอบกลับ 1                                 |      |      |               |          |   |   |   |        |   |     |    |
|                                                             | 1.Google Form เป็น App สำหรับทำแบบสอบถามออนไล      | งน์? |      |               |          |   |   |   |        |   |     |    |
|                                                             | O ou                                               |      |      |               |          |   |   |   |        |   |     |    |
|                                                             | <u></u> Ан                                         |      |      |               |          |   |   | _ |        |   |     |    |
|                                                             |                                                    |      |      |               |          | 6 | 4 |   | คลิก - |   |     |    |
|                                                             | 2.แบบสอบถามที่สร้างด้วย Google Form สามารถ 🗘       |      | ช่อง | ทำเครื่องหมาย | ~        | п |   |   |        |   |     |    |
|                                                             | E-mail                                             |      |      | ~             | $\times$ |   |   |   |        |   |     |    |
|                                                             | Social Network                                     |      |      | ~             | $\times$ | 0 |   |   |        |   |     |    |
|                                                             | 🗌 ไปรษณีย์                                         |      |      |               | $\times$ |   |   |   |        |   |     |    |
|                                                             | 🔲 เว็บใชด์                                         |      |      | ~             | ×        |   |   |   |        |   |     |    |
|                                                             | เพิ่มตัวเลือก หรือ เพิ่ม "อื่นๆ"                   |      |      |               |          |   |   |   |        |   |     |    |
|                                                             | 🗭 เฉลยคำตอบ (1 คะแหน)                              | 6    | Î    | จำเป็น 🌒      | . :      |   |   |   |        | п | 00  |    |
|                                                             |                                                    |      | _    |               |          |   |   |   |        | P | .90 |    |
|                                                             |                                                    |      |      |               |          |   |   |   |        |   | 0   |    |

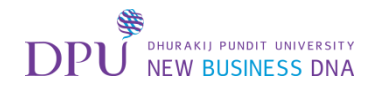

#### เลือกประเภทของการตอบคำถาม

| 🖊 กล่องออหมาย (452) - sutati 🗙 🗸 各 Google form - Google ไก 🗙               | 🔲 แบบทลสอบ - Google ฟอร์ 🗙 🔪                                    | 8 - @ X           |
|----------------------------------------------------------------------------|-----------------------------------------------------------------|-------------------|
| C https://docs.google.com/a/dpu.ac.th/forms/d                              | /1tAUn4icMH0fc1BaDOF7IOffP-CUGTeOBn03AsM436TY/edit              | ☆ :               |
| <ul> <li>แบบทดสอบ การเปลี่ยนแปลงทั้งหมดอูก<br/>บันทึกไว้ในโลรฟั</li> </ul> |                                                                 | 🍄 👁 🏟 🧃 i 🅎       |
|                                                                            | <mark>ศำถาม</mark> การตอบกลับ <b>1</b>                          |                   |
|                                                                            | <u></u> йю                                                      |                   |
|                                                                            | 2.แบบสอบถามที่สร้างด้วย Google Form สามารถเผยแพร่ผ่านช่องทางใด? |                   |
|                                                                            | E-mail                                                          |                   |
|                                                                            | Social Network                                                  |                   |
|                                                                            | 🗌 ไปรษณีย์                                                      |                   |
|                                                                            | 🔲 เว็บไซต์                                                      |                   |
|                                                                            | ดำถาวน 💿 หลายด้วเลือก 👻                                         | เลือกประเภทของการ |
|                                                                            | <br>ดัวเลือกที่ 1                                               | ตอบดำกาบ          |
|                                                                            | (พีนตัวเลือก หรือ เพิ่ม "อื่นๆ"                                 |                   |
|                                                                            |                                                                 | =                 |
|                                                                            | 🔽 เฉลยคำตอบ (0 คะแนน) 🔲 🔳 จำเป็น 🤍 🖿 🤅                          | P.91              |
|                                                                            |                                                                 | 0                 |

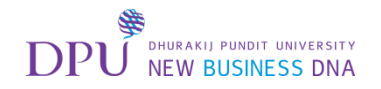

### เลือกการตอบแบบย่อหน้า

| M กล่องอกหมาย (452) - sutati 🗙 🔥 Google form - Google ไก 🗙 🖉 แบบทกสอบ - Google ฟอร์ 🗙 🔪 |                                                          |                                                                               |             |      |  |  |
|-----------------------------------------------------------------------------------------|----------------------------------------------------------|-------------------------------------------------------------------------------|-------------|------|--|--|
| ← → C ▲ https://docs.google.com/a/dpu.ac.th/forms/d/                                    | 1tAUn4icMH0fc1BaDOF7IOffP-CUGTeOBn03AsM436TY/edit        |                                                                               |             | ☆ :  |  |  |
| <ul> <li>แบบทดสอบ การเปลี่ยนแปลงทั้งหมลถูก<br/>บันทึกไวไนไดรฟั</li> </ul>               |                                                          |                                                                               | 🏶 📀 🗘 ais   | : 🚯  |  |  |
|                                                                                         | <b>คำถาม</b> การตอบกลับ                                  | 1                                                                             |             |      |  |  |
|                                                                                         | () An                                                    |                                                                               |             |      |  |  |
|                                                                                         | 2.แบบสอบถามที่สร้างด้วย Google Form สามารถเผ<br>🗌 E-mail | ยแพร่ผ่านช่องทางใด?                                                           |             |      |  |  |
|                                                                                         | Social Network                                           |                                                                               |             |      |  |  |
|                                                                                         | 🗌 ไปรษณีย์                                               | — คำตอบสั้นๆ                                                                  |             |      |  |  |
|                                                                                         | 🔲 เว็บไซด์                                               | <b>≡</b> ย่อหน้า                                                              | เลือกแบบย่อ | หน้า |  |  |
|                                                                                         |                                                          |                                                                               | 0           |      |  |  |
|                                                                                         | คำถาม                                                    | 💻 🔘 หลายตัวเลือก                                                              | Тт          |      |  |  |
|                                                                                         | 🔵 ดัวเลือกที่ 1                                          | 🗹 ช่องทำเครื่องหมาย                                                           |             |      |  |  |
|                                                                                         | (ทิ่มดัวเลือก หรือ เพิ่ม "อื่นๆ"                         | 🕤 เลือนลง                                                                     | 0           |      |  |  |
|                                                                                         | 😧 เฉลยคำตอบ (0 ดะแนน)                                    | •••• สเกลเซิงเส้น<br>()<br>()<br>()<br>()<br>()<br>()<br>()<br>()<br>()<br>() |             | P.92 |  |  |
|                                                                                         |                                                          |                                                                               |             | 0    |  |  |

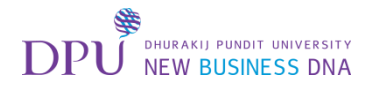

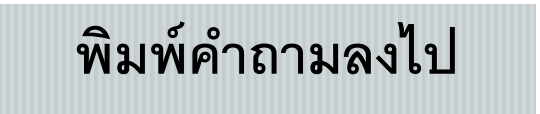

| M пя́аналянни (452) - sutati x<br>Google form - Google 1 x                | III IIIUIMAABU - Google Wat ×                                   |         |   |     |     | 80         |   |
|---------------------------------------------------------------------------|-----------------------------------------------------------------|---------|---|-----|-----|------------|---|
| <ul> <li>แบบทดสอบ การเปลี่ยนแปลงทั้งหมดถูก<br/>บันทึกไว้ในไตรฟ</li> </ul> |                                                                 | ۴       | ø | ۰ [ | ส่ง | :          |   |
|                                                                           | <mark>ศาถาม</mark> การตอบกลับ <mark>1</mark>                    |         |   |     |     |            |   |
|                                                                           | ຄຸກ                                                             |         |   |     |     |            |   |
|                                                                           | <u>ิ</u> ผิด                                                    |         |   |     |     |            |   |
|                                                                           |                                                                 |         |   |     |     |            |   |
|                                                                           | 2.แบบสอบถามที่สร้างด้วย Google Form สามารถเผยแพร่ผ่านช่องทางใด? |         |   |     |     |            |   |
|                                                                           | E-mail                                                          |         |   |     |     |            |   |
|                                                                           | Social Network                                                  |         |   |     |     |            |   |
|                                                                           | ี ไปรษณีย์                                                      |         |   |     |     |            |   |
|                                                                           | (วับใชด์                                                        |         |   |     |     |            |   |
|                                                                           |                                                                 |         |   |     |     |            |   |
| พิมพ์คำถามข้อที่ 3 📩                                                      | 3.ให้อธิบายเหตุผลที่ควรใช้ Google form 📃 ย่อหน้า 👻              | O<br>T- |   |     |     |            |   |
|                                                                           | ข้อความด้าดอบแบบยาว                                             |         |   |     |     |            |   |
|                                                                           |                                                                 | 0       |   |     |     |            |   |
| คลิกเฉลยคำตอบ                                                             | 🖄 เฉลยคำตอบ (0 คะแนน)                                           | =       |   |     |     | <b>P.9</b> | 3 |
|                                                                           |                                                                 |         |   |     |     |            |   |

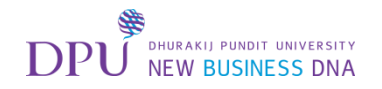

### ทำการตั้งค่าคะแนนเต็มของคำถามนี้

| M กล่องอกเหมาย (452) - sutati 🗙 👍 Google form - Google 🕼 🗙 🔚 แบบทกสอบ - Google ฟอร์ 🗙 |                                                                                                    |                    |     |      |  |
|---------------------------------------------------------------------------------------|----------------------------------------------------------------------------------------------------|--------------------|-----|------|--|
| ← → C                                                                                 | //1tAUn4icMH0fc1BaDOF7IOffP-CUGTeOBn03AsM436TY/edit                                                                                                    |                    |     | ☆ :  |  |
| <ul> <li>แบบทดสอบ การเปลี่ยนแปลงหังหมดถูก<br/>ปันทึกไวโนโครฟ์</li> </ul>              |                                                                                                    | e o 🗘              | ส่ง | : 😱  |  |
|                                                                                       | ศำถาม การตอบกลับ 1                                                                                                    |                    |     |      |  |
|                                                                                       | <u></u> йя                                                                                                    |                    |     |      |  |
|                                                                                       | 2.แบบสอบถามที่สร้างด้วย Google Form สามารถเผยแพร่ผ่านช่องทางใด?                                                                                                    |                    |     |      |  |
|                                                                                       | E-mail                                                                                                    |                    |     |      |  |
|                                                                                       | Social Network                                                                                                    |                    |     |      |  |
|                                                                                       | <u>ម្នាល់ដែន ក្នុងស្នាល់ដែន ក្នុងស្នាល</u> | 9 A                |     |      |  |
|                                                                                       | 🗆 เม่นชด์ ตั้งค่าคะแนนของค้า                                                                                                    | <b>เ</b> ถามข้อนี้ |     |      |  |
|                                                                                       | <br>🖍 แก้ไขความคิดเห็นและคะแนน:                                                                                                    | C<br>Tr            |     |      |  |
|                                                                                       | 3.ให้อธิบายเหตุผลที่ควรใช้ Google form 5 คะแนน                                                                                                    |                    |     |      |  |
|                                                                                       | เพิ่มความคิดเห็นสำหรับคำตอบ                                                                                                    |                    |     |      |  |
|                                                                                       | 🧪 แก้ไขศาถาม                                                                                                    |                    |     | P.94 |  |

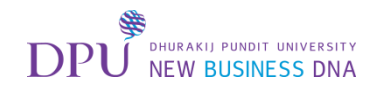

### กด Preview เพื่อดูในมุมมองของผู้ทำแบบทดสอบ

| M กล่องจอกหมาย (452) - sutati x 🗸 🍐 Google form - Google ไก่ x            | 🔲 แบบทลสอบ - Google ฟอร์ 🗙 🔪                       |                     | 8 <u>68</u> |
|---------------------------------------------------------------------------|----------------------------------------------------|---------------------|-------------|
| ← → C                                                                     | /1tAUn4icMH0fc1BaDOF7IOffP-CUGTeOBn03AsM436TY/edit |                     | ☆ :         |
| <ul> <li>แบบทดสอบ การเปลี่ยนแปลงทั้งหมดอูก<br/>บันทึกไวโนโดรพี</li> </ul> |                                                    |                     | 🏶 📀 🌣 💰 : 🕎 |
|                                                                           | <b>คำถาม</b> การตอบกลับ                            | 1                   | <u> </u>    |
|                                                                           | () en                                              |                     |             |
|                                                                           | <u></u> Ан                                         | ເດື                 | อก Preview  |
|                                                                           | 2.แบบสอบถามที่สร้างด้วย Google Form สามารถเผย      | มแพร่ผ่านช่องทางใด? |             |
|                                                                           | E-mail                                             |                     |             |
|                                                                           | Social Network                                     |                     |             |
|                                                                           | ไปรษณีย์                                           |                     |             |
|                                                                           | 🗌 เว็บใชต์                                         |                     |             |
|                                                                           |                                                    | c                   |             |
|                                                                           | 3.ให้อธิบายเหตุผลที่ควรใช้ Google form             | <u></u> ≡ ย่อหน้า ▼ | T           |
|                                                                           | น้อความด้าดอบแบบขาว                                |                     | 3           |
|                                                                           |                                                    |                     |             |
|                                                                           | 这 เฉลยคำตอบ (5 คะแนน)                              | โ โ จำเป็น 🗩 เ      | P.95        |

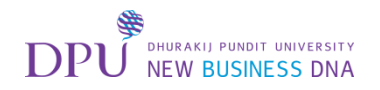

#### ลองทำแบบทดสอบแล้วกดส่ง

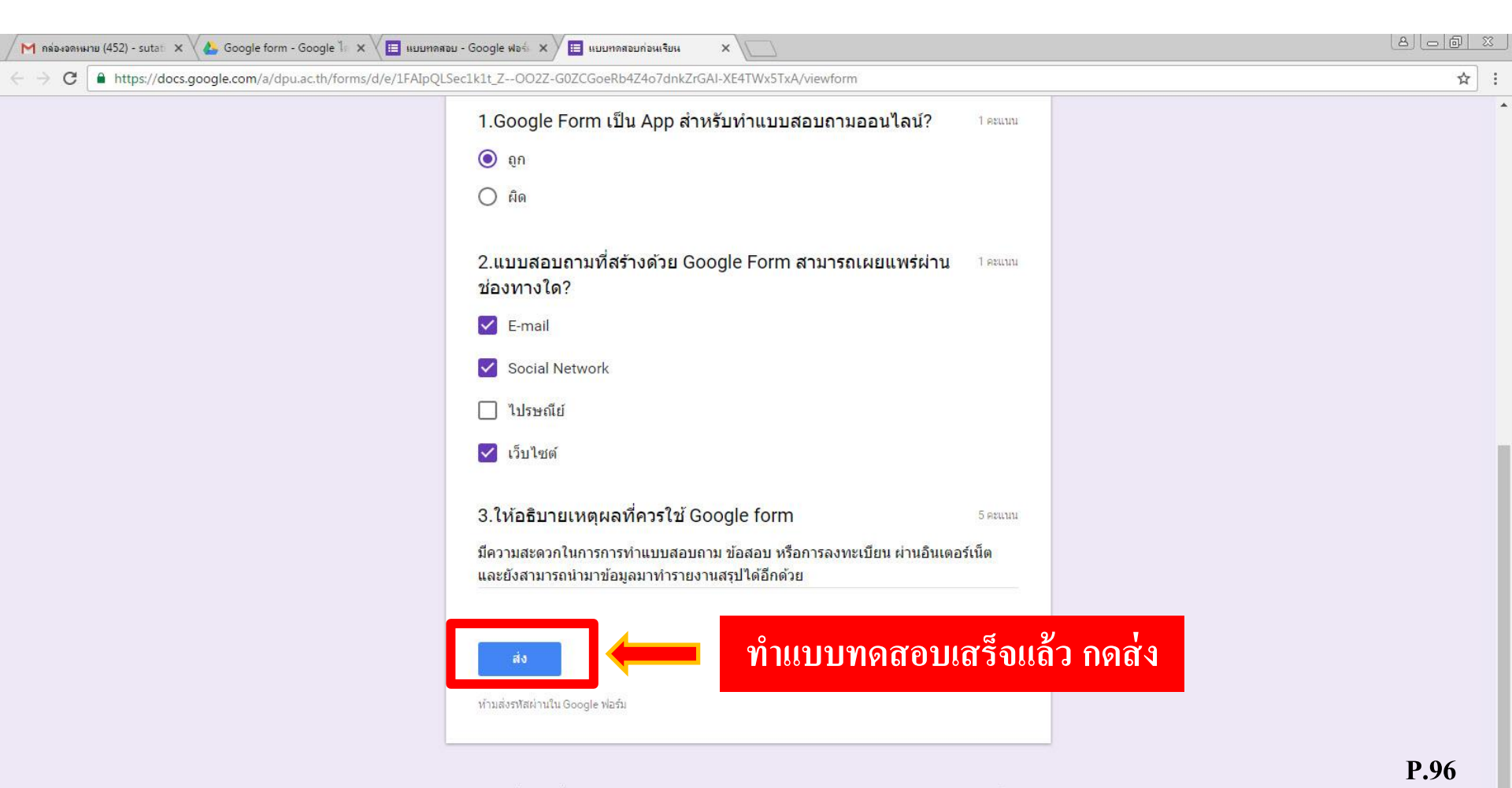

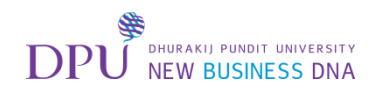

|                                                                                               | ปิดแท็ป                 | หน้าต่างนี้         |     |
|-----------------------------------------------------------------------------------------------|-------------------------|---------------------|-----|
|                                                                                               | ļ                       |                     |     |
| / M กล่องจดหมาย (452) - sutati 🗙 🗸 👍 Google form - Google ไก 🗙 🗸 🖽 เมมเทลสอม - Google ฟอร์ก 🗴 | / 🔲 แบบทดสอบก่อนเรียน 🗙 | 5                   |     |
| ← → C                                                                                         |                         | rx5TxA/formResponse | ☆ : |

#### <mark>แบบทดส</mark>อบก่อนเรียน

เราได้บัน<mark>ที</mark>่กค่าตอบของคุณไว้แล้ว

<u>ส่งคำตอบเพิ่มอีก</u>

ฟอร์มนี้สร้างโดยใช้ Google ฟอร์ม <u>สร้างของคุณเอง</u>

Google Forms

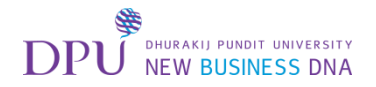

# คลิกดูการตอบกลับ

| M กล่องจลหมาย (452) - sutat 🗙 🔥 Google form - Google ไก 🗙                  | ≡ ишиллави - Google wb∜ × \                                     |          |      |
|----------------------------------------------------------------------------|-----------------------------------------------------------------|----------|------|
| ← → C                                                                      | tAUn4icMH0fc1BaDOF7IOffP-CUGTeOBn03AsM436TY/edit                |          | ☆ :  |
| <ul> <li>แบบทดสอบ การเปลี่ยวแปลงทั้งหมดถูก<br/>บันทึกไว้ในไดรฟั</li> </ul> |                                                                 | 🥐 📀 🌣 🚮  | : 🐨  |
|                                                                            | ศาลาม การตอบกลับ 2                                              | รตอบกลับ |      |
|                                                                            | () gn                                                           |          |      |
|                                                                            | <u></u> Бю                                                      |          |      |
|                                                                            |                                                                 |          |      |
|                                                                            | 2.แบบสอบถามที่สร้างด้วย Google Form สามารถเผยแพร่ผ่านช่องทางใด? |          |      |
|                                                                            | E-mail                                                          |          |      |
|                                                                            | Social Network                                                  |          |      |
|                                                                            | ไปรษณีย์                                                        |          |      |
|                                                                            | ี้ เว็บใชด์                                                     |          |      |
|                                                                            |                                                                 | θ        |      |
|                                                                            | 3.ให้อธิบายเหตุผลที่ควรใช้ Google form 📃 ย่อหน้า 🔻              | Тт       |      |
|                                                                            | น้อความคำดอบแบบยาว                                              |          |      |
|                                                                            |                                                                 | 0        |      |
|                                                                            | 🖄 เฉลยคำตอบ (5 คะแนน) 🔲 🔳 จำเป็น 💭 🗄                            | =        | P.98 |

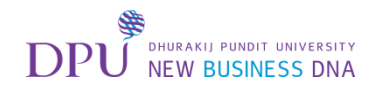

#### เลือกตรวจแบบทดสอบของนักศึกษาทีละคน

| M пя́анаяныны (452) - sutati x 🗸 🍐 Google form - Google 🗽 x                                                | 🗉 แบบทลสอบ - Google ฟอร์. 🗙                                                 |                             |                      |      |
|----------------------------------------------------------------------------------------------------|-----------------------------------------------------------------------------|-----------------------------|----------------------|------|
| <ul> <li>C https://docs.google.com/a/dpu.ac.th/forms/d</li> <li>แบบทดสอบ การเปลี่ยาแปลงหัวหมดูก</li> </ul> | /1tAUn4icMH0fc1BaDOF7IOffP-CUGTeOBn03AsM4361Y/edit#response=ACYDBNgl1h5I_7Q | 9IDQrbVN2CMqeSq18opCyDN0iFy | z6yT0dV_lbg51awOQpLw |      |
|                                                                                                    | ตำถาม <b>การตอบกลับ 2</b>                                                   |                             |                      |      |
|                                                                                                    | คำตอบ 2 ข้อ                                                                 | <b>H</b> :                  |                      |      |
|                                                                                                    | ข้อมูลสรุป แยกรายการ                                                        | ເປີດຮັນດຳດວນ                |                      |      |
|                                                                                                    | sutatip.nat@dpu.ac.th 👻                                                     | คลิกเพื่อเลือ               | กรายชื่อนักศึกษา     |      |
|                                                                                                    | 2 / 7 คะแนน 🛛 🗭 ประกาศคะแบบใน 10 ค.ศ. 13:29                                 | ประกาศคะแนน                 |                      | _    |
|                                                                                                    | <mark>แบบทดสอบก่อนเรียน</mark>                                              |                             |                      |      |
|                                                                                                    | *จำเป็น                                                                     |                             |                      |      |
|                                                                                                    | ชื่อ - นามสกุ <mark>ล *</mark>                                              | / 0                         |                      |      |
|                                                                                                    | น.ส.รักเรียน ธุรกิจ                                                         |                             |                      |      |
|                                                                                                    | เพิ่มความติดเห็นเฉพาะรายการ                                                 |                             |                      |      |
|                                                                                                    | รหัสนักศึกษา                                                                | / 0                         |                      | P.99 |

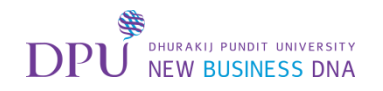

#### เลือกตรวจแบบทดสอบของนักศึกษาทีละคน

| м парачаяныны (452) - sutati x 🗸 🐍 Google form - Google Ті х                                             | : / 🛅 แบบทลสอบ - Google ฟลร์ X                                                 |                                                  | 8 6 8 x |
|----------------------------------------------------------------------------------------------------|--------------------------------------------------------------------------------|--------------------------------------------------|---------|
| ← → C ■ https://docs.google.com/a/dpu.ac.th/forms ← แบบทดสอบ การเปลี่ยนแปลงทั้งหมดถูก<br>บันทักไวโนโลรฟ์ | s/d/1tAUn4icMH0fc1BaDOF7iOffP-CUGTeOBn03AsM436TY/edit#response=ACYDBNgI1h5I_7C | Q9IDQrbVN2CMqeSq18opCyDN0iFyz6yT0dV_lbg51awOQpLw | * *     |
|                                                                                                    | ตำถาม <mark>การตอบกลับ 2</mark>                                                |                                                  |         |
|                                                                                                    | คำตอบ 2 ข้อ                                                                    | <b>•</b> :                                       |         |
|                                                                                                    | <u>ข้อมูลสรุป</u> แยกรายการ                                                    | เปิดรับคำดอบ                                     |         |
|                                                                                                    | sutatip.nat@dpu.ac.th                                                          |                                                  | ĭ       |
|                                                                                                    | sutatip.nat@dpu.ac.th (1)<br>2 / 7 คะแนน 🧳 ประ                                 | ตรวจการทำแบบทดสอบ                                |         |
|                                                                                                    | แบบทดสอบก่อนเรียน                                                              |                                                  |         |
|                                                                                                    | *จำเป็น                                                                        |                                                  |         |
|                                                                                                    | ชื่อ - นามสกุ <b>ล</b> *                                                       | / 0                                              |         |
|                                                                                                    | น.ส.รักเรียน ธุรกิจ                                                            |                                                  |         |
|                                                                                                    | เพิ่มความคิดเห็นเฉพาะรายการ                                                    |                                                  |         |
|                                                                                                    | รหัสนักศึกษา                                                                   | / 0                                              | P.100   |
|                                                                                                    |                                                                                |                                                  | 0       |

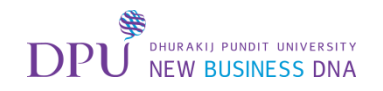

#### ทำการตรวจแบบทดสอบและให้คะแนน

| M กล่องอกหมาย (452) - sutati x 🗸 🕹 Google form - Google ไก x             | портинатари - Google Wast X                                                                                                    |                                                                                                    |
|--------------------------------------------------------------------------|----------------------------------------------------------------------------------------------------|----------------------------------------------------------------------------------------------------|
| <ul> <li>แบบทดสอบ การเปลี่ยนแปลงทั้งหมดอก<br/>บันทึกไวโนโลรฟั</li> </ul> | TAONAICMHOICIBADOF7IONF-COGTEOBNOSASINASOT7Jedit#Tesponse=ACTDoNgx3277KmsiniboAqkAemoin752wtim_oor2                                                                         | <ul> <li>(*) OXACEMODAODGCHIGGWIGEBW</li> <li>(*) OXACEMODAODGCHIGGWIGEBW</li> </ul> |
|                                                                          | ศำถาม การตอบกลับ 2                                                                                                    |                                                                                                    |
|                                                                          | 2.แบบสอบถามที่สร้างด้วย Google Form สามารถเผยแพร่ผ่านช่อง 1 / 1<br>ทางใด?                                                                                                   |                                                                                                    |
|                                                                          | E-mail                                                                                                    |                                                                                                    |
|                                                                          | Social Network                                                                                                    |                                                                                                    |
|                                                                          | 🗌 ไปรษณีย์                                                                                                    |                                                                                                    |
|                                                                          | 🖌 เว็บไซต์ 🗸                                                                                                    |                                                                                                    |
|                                                                          | เพิ่มความคิดเห็นเฉพาะรายการ                                                                                                    |                                                                                                    |
|                                                                          | 3.ให้อธิบายเหตุผลที่ควรใช้ Google form           มีความสะดวกในการการทำแบบสอบถาม ข้อสอบ หรือการลงทะเบียน ผ่านอินเตอร์เน็ต และยังสามารถ<br>นำมาข้อมูลมาทำรายงานสรุปได้อีกด้วย | ตรวจและให้คะแนนข้อนี้                                                                                                    |
|                                                                          | เพิ่มความคิดเห็นเฉพาะรายการ                                                                                                    | <b>2</b> P 101                                                                                                    |
|                                                                          | รอดำเนินการการแก้ไข ยกเลิก ปันทึก                                                                                                    | ตรวจเสร็จแล้วกดบันทึก                                                                                                    |

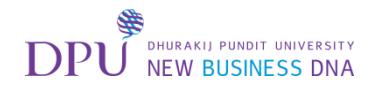

### เลือกประกาศคะแนน

| M กล่องอองหมาย (452) - sutati 🗙 🗸 🕹 Google form - Google ไก 🗙 | 🗉 แบบทดสอบ - Google ฟอร์ 🗙 🔪                                       |                                         |                    |       |
|---------------------------------------------------------------|--------------------------------------------------------------------|-----------------------------------------|--------------------|-------|
| ← → C                                                         | //tAUn4icMH0fc1BaDOF7IOffP-CUGTeOBn03AsM436TY/edit#response=ACYDBI | NgxSz7XRmsMb0AqKAeHbm7s2WtM_o0F2rUxAcEM | 0pAUDGcFh8GMfBeuJw | ☆ :   |
| ← แบบทดสอบ การเปลี่ยนแปลงทั้งหมดถูก<br>บันทึกไวโนไดรฟั        |                                                                    |                                         | ok 🗘 💿 🦃           | : 🎲   |
|                                                               | ตำถาม การตอบกลับ 2                                                 |                                         |                    |       |
|                                                               | คำตอบ 2 ข้อ                                                        |                                         |                    |       |
|                                                               | ข้อมูลสรุป แยกรายการ                                               | เปิดรับคำตอบ                            |                    |       |
|                                                               | sutatip.nat@dpu.ac.th (1)                                          | 2 ann 2 > 🖶 📋                           |                    |       |
|                                                               | 6 / 7 คะแนน 🔒 ไม่ได้ประกาศคะแบน                                    | ประกาศคะแนน                             |                    |       |
|                                                               | แบบทดสอบก่อนเรียน                                                  | 1                                       |                    |       |
|                                                               | *จำเป็น                                                            | เลือกประกาศคะแนน                        | ł                  |       |
|                                                               | ชื่อ - นามสกุล *                                                   | 7.0                                     | _                  |       |
|                                                               | น.ส.ธุรกิจ รักเรียน                                                |                                         |                    | D 100 |
|                                                               | เพิ่มความคิดเห็นเฉพาะรายการ                                        |                                         |                    | P.102 |
|                                                               |                                                                    |                                         |                    | 0     |

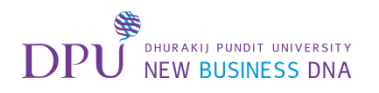

#### เลือกรายชื่อผู้ทำแบบทดสอบที่ต้องการประกาศคะแนนให้ทราบ

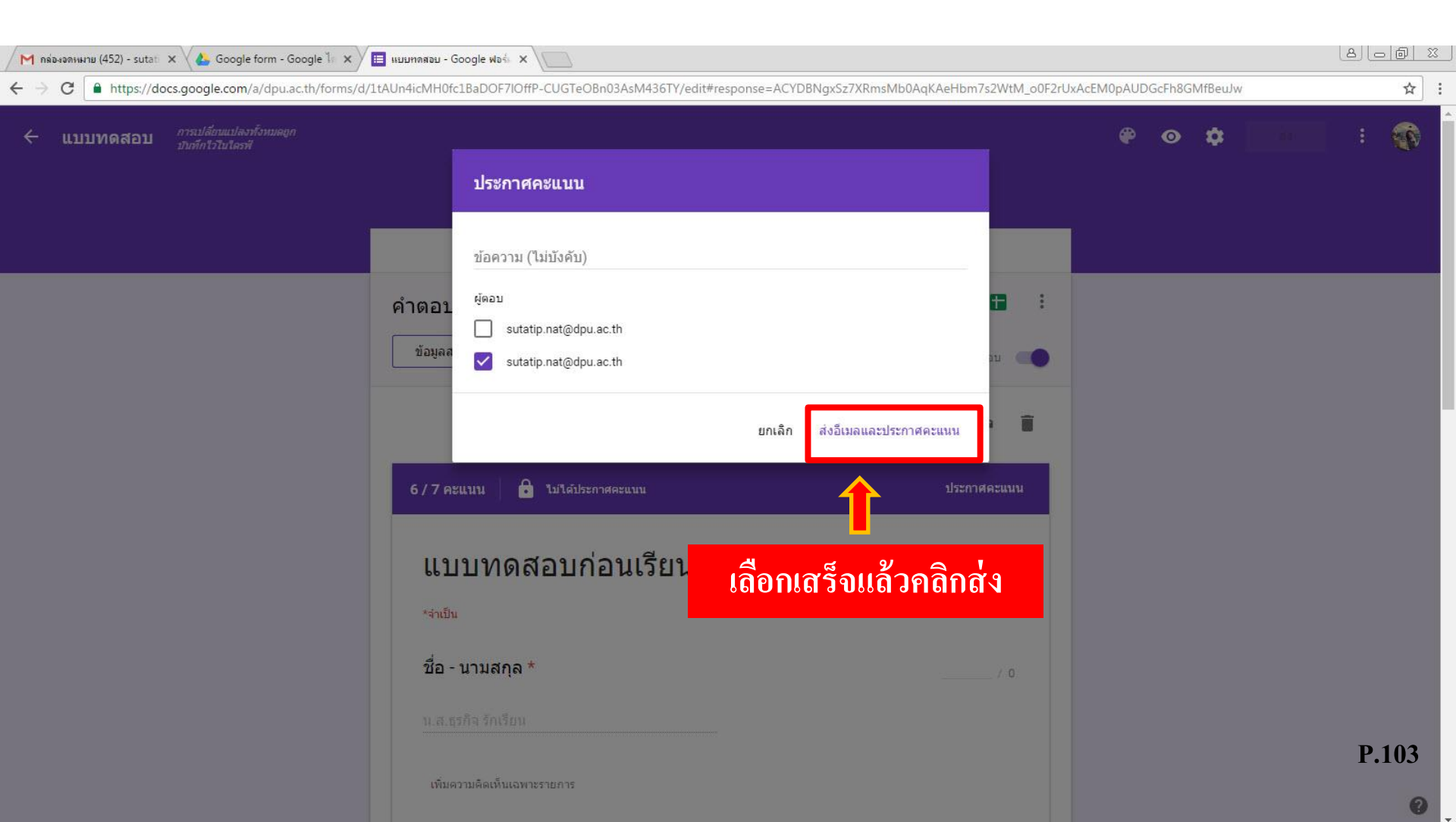

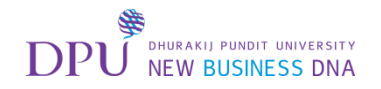

### ทำการสร้างสเปรตชีต

| M กล่องจดหมาย (452) - sutat 🗙 🛛 🚣 Google form - Google ไก 🗙 | 🔲 แบบทลสอบ - Google ฟอร์ 🗙 🔪                                                                |                                           |         |          |     | a) |          |   |
|-------------------------------------------------------------|---------------------------------------------------------------------------------------------|-------------------------------------------|---------|----------|-----|----|----------|---|
| ← → C                                                       | /1tAUn4icMH0fc1BaDOF7lOffP-CUGTeOBn03AsM436TY/edit#response=ACYDBNc                         | JxSz7XRmsMb0AqKAeHbm7s2WtM_o0F2rUxAcEM0pA | UDGcFh8 | GMfBeuJw |     |    | ☆ :      |   |
| ← แบบทดสอบ การเปลี่ยวแปลงทั้งหมลถูก<br>บับทึกไวไบไดรฟั      |                                                                                             | ٩                                         | • •     | *        | สัง | :  | <b>*</b> | - |
|                                                             | ศำถาม การตอบกลับ 2                                                                          |                                           |         |          |     |    |          |   |
|                                                             | คำตอบ 2 ข้อ<br>ข้อมูลสรุป แยกรายการ                                                         | 110 <sup>5</sup> 14                       |         |          |     |    |          |   |
|                                                             | sutatip.nat@dpu.ac.th (1) 👻 <                                                               | -<br>เลือกสร้างสเปรตชีต                   |         |          |     |    |          |   |
|                                                             | 6/7 คะแนน 🔽 ประกาศคะแนบใน 10 ต.ศ. 13:49<br>แบบทดสอบก่อนเรียน<br>*จำเป็น<br>ชื่อ - นามสกุล * | <u>ประกาศคะแบบ</u><br>7 0                 |         |          |     |    |          |   |
|                                                             | น.ส.ธุรกิจ รักเรียน<br>เพิ่มความคิดเห็นเฉพาะรายการ                                          |                                           |         |          |     | Р  | .104     |   |

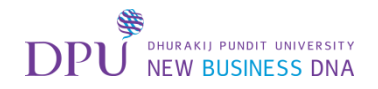

### ทำการสร้างสเปรตชีต

| 🔪 M กล่องอดหมาย (452) - sutati 🗴 🗸 Google form - Google 🦾 🗙 🔲 แบบท                         | าลสอบ - Google ฟอร์ X                                                                          |                |          |      | 80          | 0 % |
|--------------------------------------------------------------------------------------------|------------------------------------------------------------------------------------------------|----------------|----------|------|-------------|-----|
| $\leftarrow$ $\rightarrow$ C $\square$ https://docs.google.com/a/dpu.ac.th/forms/d/ltAUn4i | icMH0fc1BaDOF7IOffP-CUGTeOBn03AsM436TY/edit#response=ACYDBNgxSz7XRmsMb0AqKAeHbm7s2WtM_o0F2rUxA | AcEM0pAUDGcFh8 | GMfBeuJw |      |             | ☆ : |
| <ul> <li>แบบทดสอบ การเปลี่ยนแปลงทั้งหมดยูก<br/>เป็นที่กไวโนโครฟิ</li> </ul>                |                                                                                                | <b>@</b>       | ۵        | : da | :           |     |
|                                                                                            | เลือกปลายทางของการตอบกลับ X                                                                    |                |          |      |             |     |
|                                                                                            | สร้างสเปรดขีดใหม่ แบบทดสอบ (การตอบกลับ) <u>เรียนรู้เพิ่มเติม</u>                               |                |          |      |             |     |
| คำ                                                                                         | เตอบ : 🦳 เลือกสเปรดชีดที่มีอยู่                                                                |                |          |      |             |     |
|                                                                                            | ข้อมูลสรุน ยกเล็ก สร้าง                                                                        |                |          |      |             |     |
|                                                                                            | sutatip.nat@dpu.ac.th (1) 👻 💈 จาก 2 📑 📑                                                        |                |          |      |             |     |
| 6                                                                                          | 5/7 คะแนน 🖻 ประกาศคะแบบใน 10 ค.ศ. 13:49                                                        |                |          |      |             |     |
|                                                                                            | แบบทดสอบก่อนเรียน                                                                              | 2              |          |      |             |     |
|                                                                                            | *จำเป็น                                                                                        |                |          |      |             |     |
|                                                                                            | ชื่อ - นามสกุล *                                                                               |                |          |      |             |     |
|                                                                                            |                                                                                                |                |          |      |             |     |
|                                                                                            | เพิ่มความคิดเพิ่นเฉพาะรายการ                                                                   |                |          |      | <b>P.</b> 1 | 105 |
|                                                                                            |                                                                                                |                |          |      |             | 0   |

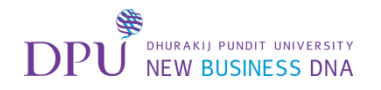

## จะปรากฏข้อมูลการทำแบบทดสอบในลักษณะ Google Sheet

| → C https://do  | cs.google.com/spreadshe     | eets/d/12YIe3TZuwIBRr-bi               | hagNA1nDCy2DaFdGI                  | OKmiEuz6JGEs/edit#gid= | 1516443032                    |                               |                                                 |                     |                                 | ☆ :                            |
|-----------------|-----------------------------|----------------------------------------|------------------------------------|------------------------|-------------------------------|-------------------------------|-------------------------------------------------|---------------------|---------------------------------|--------------------------------|
| แบบทาสอบ (กา    | รตอบก <mark>ลับ) 😭 🖿</mark> |                                        |                                    |                        |                               |                               |                                                 |                     | suta                            | atip.nat@dpu.ac.th 👻           |
| ไฟล์ เป้ไข แสดง | ู้แทรก รูปแบบ ข้อมูล        | <mark>เครื่องมือ แบบฟอร์ม ส่ว</mark> า | แเสริม ความช่วยเหลือ               |                        |                               |                               |                                                 |                     | <mark>ความ</mark> คิดเห็น       | 🔒 แซร์                         |
|                 | B % .0 .00 123 - Ar         | ial + 10 +                             | B I 5 A -                          | ♦                      | <u>↓</u> -  + - co <b>□</b> ) | μ γ - Σ -                     |                                                 |                     |                                 |                                |
| ะ               |                             |                                        |                                    |                        |                               | 1                             |                                                 |                     |                                 |                                |
| A               | В                           | c                                      | D                                  | E                      | F                             | G                             | Н                                               | L.                  | J                               | к                              |
| 41 Xe . 1       | ผู้ใช้                      | ดะแบน                                  | ชื่อ - นามสกุล                     | รหัสนักศึกษา           | 1.Google Form เป็น            | App a 2.แบบสอบถามที่สร้างด้วย | ( 3.ให้อธิบายเหตุผล <mark>ท</mark> ี่ควร        | ใช้ Google form     |                                 |                                |
| เลือด ใหไล้     | atip.nat@dpu.ac.th          | 2/7                                    | ัน.ส.รักเรียน ธุรกิจ               | 9000                   | 000 ถูก                       | E-mail, Social Network, I     | เว็บไซต์                                        |                     |                                 |                                |
| SHOLL SMP       | atip.nat@dpu.ac.th          | 6/7                                    | ัน <mark>.ส.ธุรกิจ รักเรียน</mark> | 900                    | 000 ถูก                       | E-mail, Social Network, I     | <sup>เ</sup> ็มีความสะดว <mark>กในการการ</mark> | ท่าแบบสอบถาม ข้อสอบ | ม <mark>หรือการลงทะเบียน</mark> | ผ่านอินเดอร์เน็ต และย <b>้</b> |
|                 |                             |                                        |                                    |                        |                               |                               |                                                 |                     |                                 |                                |
|                 |                             |                                        |                                    |                        |                               |                               |                                                 |                     |                                 |                                |
|                 |                             |                                        |                                    |                        |                               |                               |                                                 |                     |                                 |                                |
|                 |                             |                                        |                                    |                        |                               |                               |                                                 |                     |                                 |                                |
|                 |                             |                                        |                                    |                        |                               |                               |                                                 |                     |                                 |                                |
| )               |                             |                                        |                                    |                        |                               |                               |                                                 |                     |                                 |                                |
|                 |                             | N                                      |                                    |                        |                               |                               |                                                 |                     |                                 |                                |
| 1               |                             | 45                                     | 2                                  |                        |                               |                               |                                                 |                     |                                 |                                |
| 3               |                             |                                        |                                    |                        |                               |                               |                                                 |                     |                                 |                                |
| •               |                             |                                        |                                    |                        |                               |                               |                                                 |                     |                                 |                                |
|                 |                             |                                        |                                    |                        |                               |                               |                                                 |                     |                                 |                                |
| 5               |                             |                                        |                                    |                        |                               |                               |                                                 |                     |                                 |                                |
|                 |                             |                                        |                                    |                        |                               |                               |                                                 |                     |                                 |                                |
| 3               |                             |                                        |                                    |                        |                               |                               |                                                 |                     |                                 |                                |
| 9               |                             |                                        |                                    |                        |                               |                               |                                                 |                     |                                 |                                |
| )               |                             |                                        |                                    |                        |                               |                               |                                                 |                     |                                 |                                |
|                 |                             |                                        |                                    |                        |                               |                               |                                                 |                     |                                 |                                |
| 3               |                             |                                        |                                    |                        |                               |                               |                                                 |                     |                                 |                                |
| 1               |                             |                                        | -                                  |                        |                               |                               |                                                 |                     |                                 |                                |
|                 |                             |                                        |                                    |                        |                               |                               |                                                 |                     |                                 |                                |
| 1               |                             |                                        |                                    |                        |                               |                               |                                                 |                     |                                 |                                |
|                 |                             |                                        |                                    |                        |                               |                               |                                                 |                     |                                 | P.106                          |
| ε.              |                             |                                        |                                    |                        |                               |                               |                                                 |                     |                                 |                                |

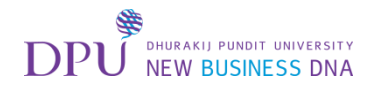

## จะปรากฏข้อมูลการทำแบบทดสอบในลักษณะ Google Sheet

| nttps://docs.google.com/sprea      | asneets/d/12YIe3TZuwIBRr     | -bnagNA1nDCy2DaFdGDI                 | CmiEuz6JGEs/edit#gid=15   | 16443032            |                             |                                         |                      |                           | <b>ث</b>          |
|------------------------------------|------------------------------|--------------------------------------|---------------------------|---------------------|-----------------------------|-----------------------------------------|----------------------|---------------------------|-------------------|
| บบทดสอบ (การตอบกลับ) 💠 🛙           |                              |                                      |                           |                     |                             |                                         |                      | sutat                     | .ip.nat@dpu.ac.th |
| ล์ แก้ไข แสดง แทรก รูปแบบ ข้อ      | มูล เครื่องมือ แบบฟอร์ม      | ส่วนเสริม ความช่วยเห <sub>ล</sub> ือ |                           |                     |                             |                                         |                      | <mark>ความ</mark> คิดเห็น | 🛱 แซร์            |
| แชร์                               | Arial - 10                   | • B Z <del>5</del> <u>A</u> • 🏺      | • · ⊞ · ⊡∃ · ≣ · <u>↓</u> | -   co 🔳            | [μ] 🖓 - Σ -                 |                                         |                      |                           |                   |
| ใหม่ 🕨                             |                              | -                                    | -                         | -                   |                             | line .                                  | 1                    |                           |                   |
| เปิด Ctrl+O                        | C                            | ں<br>ط                               | E                         | F<br>1 Occurs State | G                           | H                                       | T Casala fama        | J                         | к                 |
| บไล้ยนสื่อ                         | คะแนน                        | ชอ-นามสกุล                           | รหสนกศกษา                 | 1. Google Form เป็น | App ส 2.แบบสอบถามทสรางดวย ( | <ol> <li>เหอธบายเหตุผลทควร เ</li> </ol> | a Google form        |                           |                   |
|                                    | th 2                         | // น.ส.รกเรยน ธุรกจ                  | 9000000                   | ถูก                 | E-mail, Social Network, un  | ปใชด<br>มีความสะควอในควรควรท์           | วแมนส่วนความ สไอส่วน | นร้องอรรามหมู่มีแม่ เ     | ່ອນອື່ນເອດຄຳນັ້ນ  |
| ทาสาเนา                            |                              | // แ.ល.ចុះអា។ អាទេខដ                 | 50000                     | ព្យក                | L-mail, Social Network, C   | 101111000011100111911                   |                      | ทรอก เรดงกะเบยน ห         | 11020002300       |
| ย้ายไปที่                          |                              |                                      |                           |                     |                             |                                         |                      |                           |                   |
| ย้ายไปที่ถังขยะ                    |                              |                                      |                           |                     |                             |                                         |                      |                           |                   |
| นำเข้า                             |                              |                                      |                           |                     |                             |                                         |                      |                           |                   |
| องไรงวัติอารแต่ไข Ctrl+Alt+Shift+H | ·                            |                                      |                           |                     |                             |                                         |                      |                           |                   |
| 2                                  |                              |                                      |                           |                     |                             |                                         |                      |                           |                   |
| การดิงคาสเปรดชด                    |                              |                                      |                           |                     |                             |                                         |                      |                           |                   |
| ดาวน์โหลดเป็น ▶                    | Married Fred ( day)          |                                      | เลือง เ                   | Tionagat            | t Excel                     |                                         |                      |                           |                   |
|                                    | MICROSOTT EXCEL (.XISX)      |                                      | 1 IIOII I                 | IICrosol            | I Excel                     |                                         |                      |                           |                   |
|                                    | รูบแบบ OpenDocument          | (.oas)                               |                           |                     |                             | P                                       |                      |                           |                   |
| สงอิเมลล์ เมลา เจานร่วมกัน         | เอกสาร PDF (.pdf)            |                                      |                           |                     |                             |                                         |                      |                           |                   |
| อีเมลเป็นใ <mark>น</mark> เนบ      | หน้าเว็บ (.html, ชิป)        |                                      |                           |                     |                             |                                         |                      |                           |                   |
| देल जा                             | ค่าที่คั่นด้วยเครื่องหมายจะ  | จภาค (.csv. แผ่นงานปัจจบัน)          | 2                         |                     |                             |                                         |                      |                           |                   |
| ก ดาวน์ไหลเป็น                     | ด่าที่ดั่นด้วยแท็น ( tev. แต | (ม.งานปัจจบับ)                       |                           |                     |                             |                                         |                      |                           |                   |
|                                    | H INH LW JD (.137, 47        | (10/1004/010)                        |                           |                     |                             |                                         |                      |                           |                   |
|                                    |                              |                                      |                           |                     |                             |                                         |                      |                           |                   |
|                                    |                              |                                      |                           |                     |                             |                                         |                      |                           |                   |
|                                    |                              |                                      |                           |                     |                             |                                         |                      |                           |                   |
|                                    |                              |                                      |                           |                     |                             |                                         |                      |                           |                   |
|                                    |                              |                                      |                           |                     |                             |                                         |                      |                           |                   |
|                                    |                              |                                      |                           |                     |                             |                                         |                      |                           |                   |
|                                    |                              |                                      |                           |                     |                             |                                         |                      |                           | D 10              |
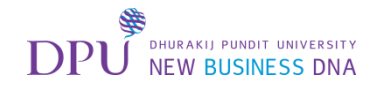

## ไฟล์จะถูก Download ลงเครื่องคอมพิวเตอร์

| น<br>ไว | บบทดสอบ(การ<br>ไล่ แก้ใข แสดง | ตอบกลับ) 🕸 🖿<br>แทรก รูปแบบ ข้อมูล    | เครื่องมือ แบบฟอร์ม | ส่วนเสริม ความช่วยเหลือ |               |                    |                               |                           |                    | suta<br>ความคืดเห็น | tip.nat@dpu.ac.th  |
|---------|-------------------------------|---------------------------------------|---------------------|-------------------------|---------------|--------------------|-------------------------------|---------------------------|--------------------|---------------------|--------------------|
| e       | B T C al                      | % .0 <sub>↓</sub> .0 <u>0</u> 123 ~ A | rial + 10           | • B I 5 <u>A</u> •      | • ⊞ • ⊞ • ≡ • |                    | <u>μ</u> γ - Σ -              |                           |                    |                     |                    |
| ปร      | ะทับเวลา                      |                                       |                     |                         | 1             |                    |                               |                           |                    |                     |                    |
|         | A                             | В                                     | C                   | D                       | E             | F                  | G                             | н                         | I.                 | J                   | к                  |
| ประ     | <sup>กับเว</sup> ลา           | ขื่อผู้ใช้                            | คะแบบ               | ชื่อ - นามสกุล          | รหัสนักศึกษา  | 1.Google Form เป็น | App ส 2.แบบสอบถามที่สร้างด้วย | ( 3.ให้อธิบายเหตุผลที่ควร | ใช้ Google form    |                     |                    |
|         | 10/10/2016, 13:29:01          | sutatip.nat@dpu.ac.th                 | 2                   | / 7 น.ส.รักเรียน ธุรกิจ | 90000         | 00 ถูก             | E-mail, Social Network,       | ว็บไซด์                   |                    |                     |                    |
|         | 10/10/2016, 13:46:06          | sutatip.nat@dpu.ac.th                 | 6                   | / 7 น.ส.ธุรกิจ รักเรียน | 9000          | 00 ถูก             | E-mail, Social Network,       | ี้ มีความสะดวกในการการ    | ทำแบบสอบถาม ข้อสอบ | หรือการลงทะเบียน เ  | ผ่านอินเดอร์เน็ด ห |
|         |                               |                                       |                     |                         |               |                    |                               |                           |                    |                     |                    |
|         |                               |                                       |                     |                         |               |                    |                               |                           |                    |                     |                    |
|         |                               |                                       |                     |                         |               |                    |                               |                           |                    |                     |                    |
|         |                               |                                       |                     |                         |               |                    |                               |                           |                    |                     |                    |
|         |                               |                                       |                     |                         |               |                    |                               |                           |                    |                     |                    |
|         |                               |                                       |                     |                         |               |                    |                               |                           |                    |                     |                    |
|         |                               |                                       |                     |                         |               |                    |                               |                           |                    |                     |                    |
|         |                               |                                       |                     |                         |               |                    |                               |                           |                    |                     |                    |
|         |                               |                                       |                     |                         |               |                    |                               |                           |                    |                     |                    |
|         |                               |                                       |                     |                         |               |                    |                               |                           |                    |                     |                    |
| -       |                               |                                       |                     |                         |               |                    |                               |                           |                    |                     |                    |
| -       |                               |                                       |                     |                         |               |                    |                               |                           |                    |                     |                    |
|         |                               |                                       |                     |                         |               |                    |                               |                           |                    |                     |                    |
|         |                               |                                       |                     |                         |               |                    |                               |                           |                    |                     |                    |
|         |                               |                                       |                     |                         |               |                    |                               |                           |                    |                     |                    |
|         |                               |                                       |                     |                         |               |                    |                               |                           |                    |                     |                    |
|         |                               |                                       |                     |                         |               |                    |                               |                           |                    |                     |                    |
|         |                               |                                       |                     |                         |               |                    |                               |                           |                    |                     |                    |
|         |                               |                                       |                     |                         |               |                    |                               |                           |                    |                     |                    |
|         |                               |                                       |                     |                         |               |                    |                               |                           |                    |                     |                    |
|         |                               |                                       |                     |                         |               |                    |                               |                           |                    |                     |                    |
|         |                               |                                       |                     |                         |               |                    |                               |                           |                    |                     |                    |

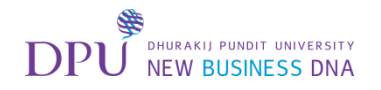

## เมื่อเปิดขึ้นมาก็จะเป็นไฟล์ Excel ที่สามารถนำข้อมูลไปใช้งานได้

| 911    | 10 - 01 - 1-       |                                    |                                                |                                       |                                       |                         | - Even        |                                                 |                                          |                        |               | - 5            | a 92   |
|--------|--------------------|------------------------------------|------------------------------------------------|---------------------------------------|---------------------------------------|-------------------------|---------------|-------------------------------------------------|------------------------------------------|------------------------|---------------|----------------|--------|
|        | •                  | Development - Energie              | Dela Dela M                                    |                                       | แบบทดสอบ (การ                         | ดอบกลบ)(2) - Iviicrosor | LEXCEI        |                                                 |                                          |                        |               |                | · …    |
| File   | Home Insert        | Page Layout Formula                | is Data Review VI                              | ew Acrobat                            |                                       |                         | -             |                                                 |                                          |                        |               | ω 🕜 🗆          | ~ ~ ~  |
|        | 🔏 Cut 🖌            | vrial * 10 * /                     | A <sup>*</sup> A <sup>*</sup> ≡ ≡ <b>≡</b> ≫** | Wrap Text                             | General 👻                             | St.                     | Normal        | Bad                                             | Good                                     |                        | Σ AutoSum *   |                |        |
| Paste  | Copy -             | B Z U - 🖾 - 🔕 -                    |                                                | Merge & Center -                      | · · · · · · · · · · · · · · · · · · · | Conditional Format      | Neutral       | Calculation                                     | Check Cell                               | Insert Delete Format   | Fill - Sort   | & Find &       |        |
| *      | Format Painter     |                                    |                                                |                                       |                                       | Formatting * as Table * |               |                                                 | *                                        | * * *                  | Clear * Filte | r * Select *   |        |
|        | clipboard is       | Font                               | Align                                          | ment                                  | Number                                |                         |               | Styles                                          |                                          | Cells                  | Editing       |                |        |
|        | B3 •               | J× sutatip.nat                     | @dpu.ac.tn                                     | D                                     | -                                     | 5                       |               | 0                                               | 11                                       |                        | 1             | 1Z             |        |
| 1 .1   | A                  | อื่องสีสั                          | C                                              | ปี เมษาสอบ                            | E                                     | 1 Caarla Form it        | · Ann - 2 ··· | 6                                               | 7 % ***********************************  | Caagla farm            | J             | ĸ              | -      |
| 2      | 10/10/2016 12-20-0 | ขอผูเข<br>11 outatio nat@dou.ao.th | คะแนน<br>2/7                                   | ชอ - นามสกุล<br>พ.ศ. ร้องรียม ธรริจ   | รหสนกตกษา                             | 1.Google Form Lu        | u App a z.u   | เบบสอบถามทสรางดวย C<br>mail Social Network เว็บ | <ol> <li>เหอธบายเหตุผลทควร เช</li> </ol> | Google form            |               |                |        |
| 2      | 10/10/2016 13:46:  | 6 sutatip nat@dpu.ac.th            | 6/7                                            | น.พ.รกเรยน ธุรกจ<br>ม.ส.ธรธิว รัญรียม | 9000                                  | 00 80                   | Er            | mail, Social Network, G.                        | บเขต<br>มีความสะควอในควรควรทำเ           | ามมสามอาน ข้าสาม หรือง |               | แตวร์เม็ด แล   | พยังส  |
| 4      | 10/10/2010 13:40.0 | o sutatip.natjujupu.ac.tri         | -                                              | a.w.parte arteada                     | 5000                                  | 00 ถูก                  | Li            | nan, Social Network, L                          |                                          |                        |               | TOILISCHOI CON | CLUN N |
| 5      |                    |                                    |                                                |                                       |                                       |                         |               |                                                 |                                          |                        |               |                |        |
| 6      |                    |                                    |                                                |                                       |                                       |                         |               |                                                 |                                          |                        |               |                |        |
| 7      |                    |                                    |                                                |                                       |                                       |                         |               |                                                 |                                          |                        |               |                |        |
| 8      |                    |                                    |                                                |                                       |                                       |                         |               |                                                 |                                          |                        |               |                |        |
| 9      |                    |                                    |                                                |                                       |                                       |                         |               |                                                 |                                          |                        |               |                |        |
| 10     |                    |                                    |                                                |                                       |                                       |                         |               |                                                 |                                          |                        |               |                |        |
| 11     |                    |                                    |                                                |                                       |                                       |                         |               |                                                 |                                          |                        |               |                |        |
| 12     |                    |                                    |                                                |                                       |                                       |                         |               |                                                 |                                          |                        |               |                |        |
| 13     |                    |                                    |                                                |                                       |                                       |                         |               |                                                 |                                          |                        |               |                |        |
| 14     |                    |                                    |                                                |                                       |                                       |                         |               |                                                 |                                          |                        |               |                |        |
| 15     |                    |                                    |                                                |                                       |                                       |                         |               |                                                 |                                          |                        |               |                | =      |
| 16     |                    |                                    |                                                |                                       |                                       |                         |               |                                                 |                                          |                        |               |                |        |
| 17     |                    |                                    |                                                |                                       |                                       |                         |               |                                                 |                                          |                        |               |                |        |
| 18     |                    |                                    |                                                |                                       |                                       |                         |               |                                                 |                                          |                        |               |                |        |
| 19     |                    |                                    |                                                |                                       |                                       |                         |               |                                                 |                                          |                        |               |                |        |
| 20     |                    |                                    |                                                |                                       |                                       |                         |               |                                                 |                                          |                        |               |                |        |
| 21     |                    |                                    |                                                |                                       |                                       |                         |               |                                                 |                                          |                        |               |                |        |
| 22     |                    |                                    |                                                |                                       |                                       |                         |               |                                                 |                                          |                        |               |                |        |
| 23     |                    |                                    |                                                |                                       |                                       |                         |               |                                                 |                                          |                        |               |                |        |
| 24     |                    |                                    |                                                |                                       |                                       |                         |               |                                                 |                                          |                        |               |                |        |
| 25     |                    |                                    |                                                |                                       |                                       |                         |               |                                                 |                                          |                        |               |                |        |
| 26     |                    |                                    |                                                |                                       |                                       |                         |               |                                                 |                                          |                        |               |                |        |
| 21     |                    |                                    |                                                |                                       |                                       |                         |               |                                                 |                                          |                        |               |                |        |
| 28     |                    |                                    |                                                |                                       |                                       |                         |               |                                                 |                                          |                        |               | D 100          |        |
| 29     |                    |                                    |                                                |                                       |                                       |                         |               |                                                 |                                          |                        |               | r.109          | -      |
| 21     |                    |                                    |                                                |                                       |                                       |                         |               | 11-1-1-1-1-1-1-1-1-1-1-1-1-1-1-1-1-1-1          |                                          |                        |               |                | -      |
| 14 4 3 | ุ ม การดอบแบบฟอร่  | u 1 / 🖓 /                          |                                                |                                       |                                       |                         | [             |                                                 |                                          |                        |               |                | •      |

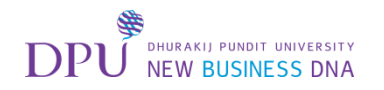

### จากนั้นให้เปิดรายวิชาใน Google Classroom ที่ต้องการทนำแบบสอบถาม / แบบทดสอบ ไปใส่

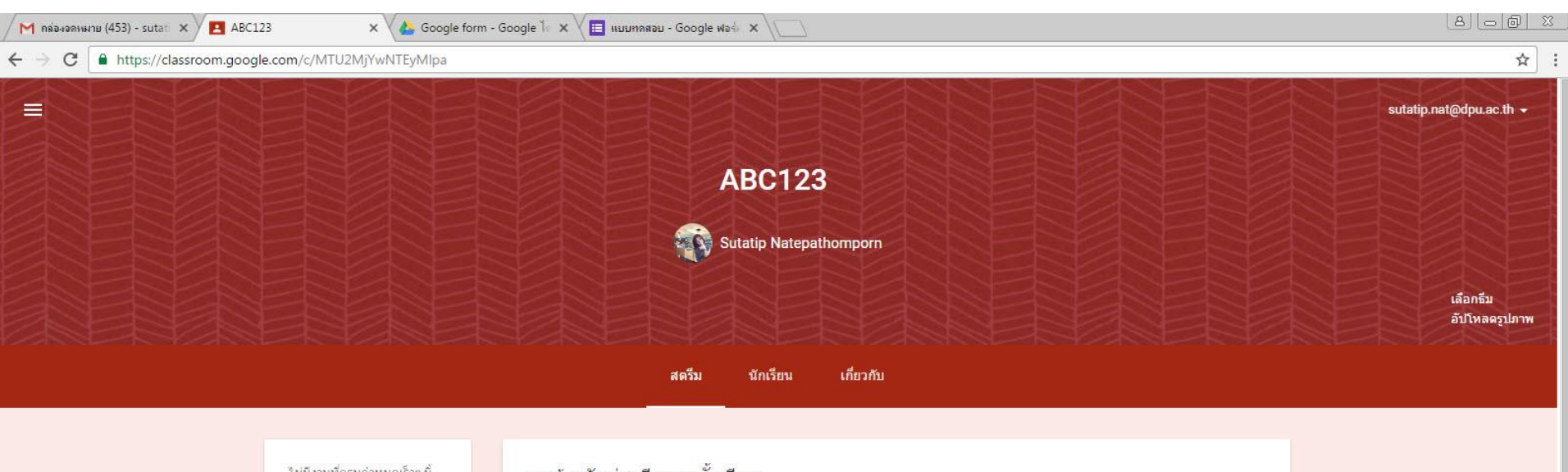

| ไม่มีงานที่ครบกำหนดเร็วๆ นี้<br>ดูทั้งหมด | ขอด้อนรับสู่สตรีมของชั้นเรียน<br>งานและโพสต์จะแสดงที่นี                     |   |
|-------------------------------------------|-----------------------------------------------------------------------------|---|
|                                           | นบบเนื้อหาในโพสด์ไดก็ได้<br>วิดีโอ YouTube                                  |   |
| ห้วข้อ<br>ใม่มีห้วข้อ                     | ให้นักเรียนดูหรือแก้ไขเนื้อหาเดียวกันหรือทำส่าเนาของดัวเอง<br>Google เอกสาร |   |
| เพิ่มทัวข้อ                               |                                                                             |   |
| สตรีม                                     |                                                                             |   |
| แสดงรายการที่ถูกลบ 🕖                      | คลิก +                                                                      | - |

**P.110** 

0

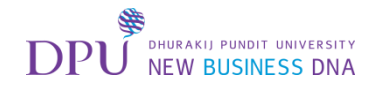

#### เลือกสร้างประกาศ

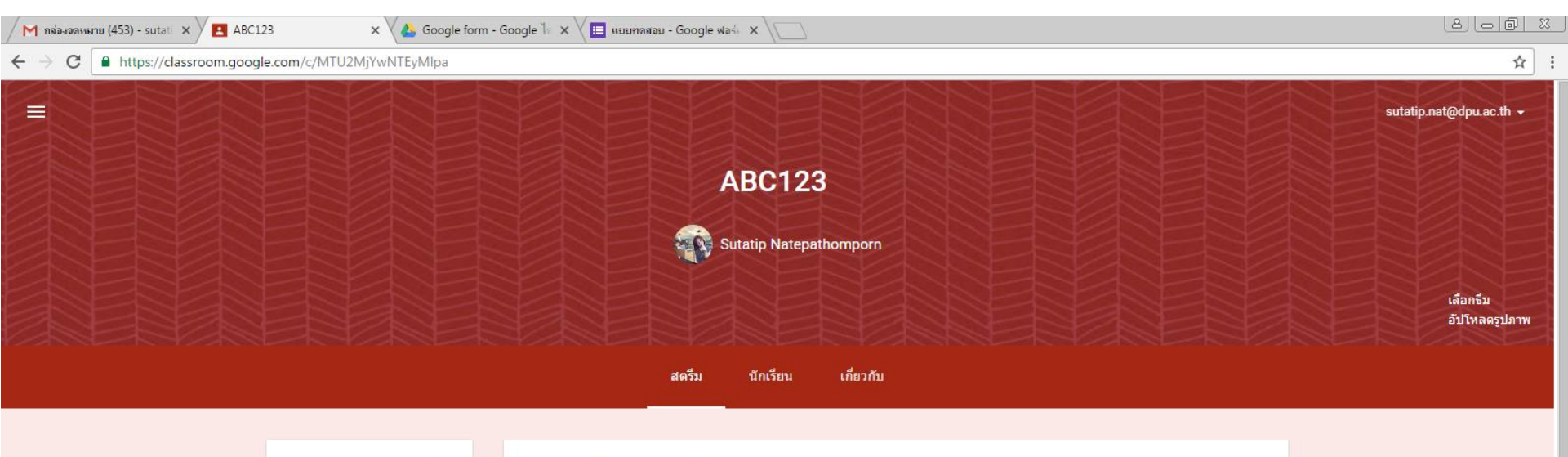

| ไม่มีงานที่ครบก่าหนดเร็วๆ นี้<br>ดูทั้งหมด | ขอต้อนรับสู่สตรีมของชั้นเรียน<br>งานและโพสด์จะแสดงที่นี่                    |   | 15 autit             |
|--------------------------------------------|-----------------------------------------------------------------------------|---|----------------------|
|                                            | แบบเนื้อหาในโพสต์ใดก็ใต้<br>วิดีโอ YouTube                                  |   |                      |
| <b>ห้วข้อ</b><br>ใม่มีหัวข้อ               | ให้นักเรียนดูหรือแก้ไขเนื้อหาเดียวกันหรือทำส่าเนาของดัวเอง<br>Google เอกสาร |   |                      |
| เพิ่มหัวข้อ                                | <u>ع</u> ۷                                                                  |   | ationu               |
|                                            | เลอกสรางประกาศ                                                              | - | สร้างประกาศ<br>P 111 |
| สดรีม<br>แสดงรายการที่ถูกลบ                |                                                                             |   | +                    |

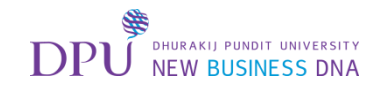

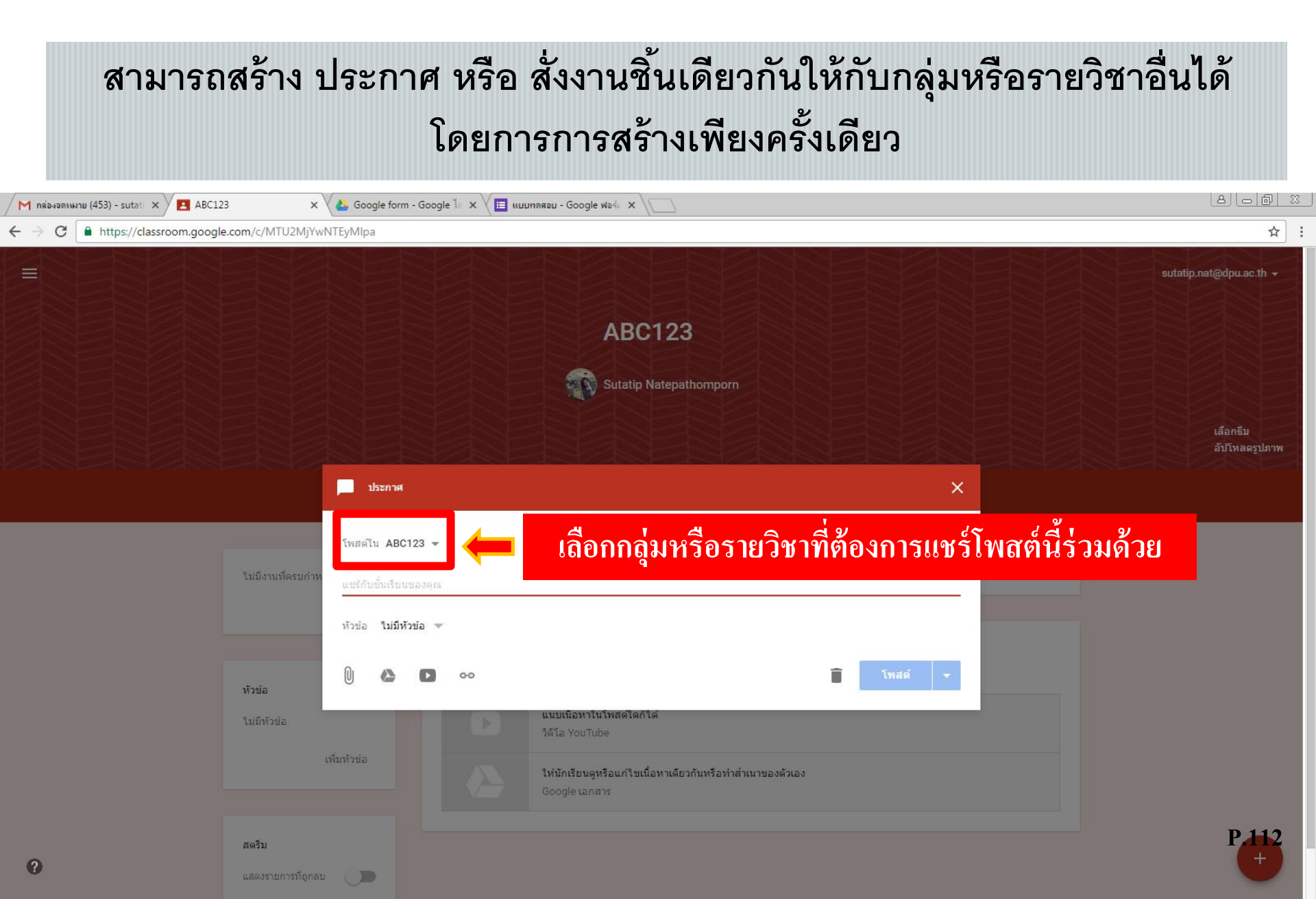

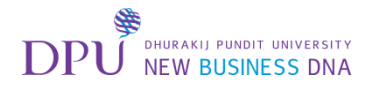

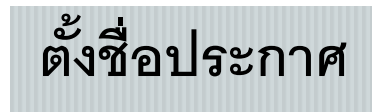

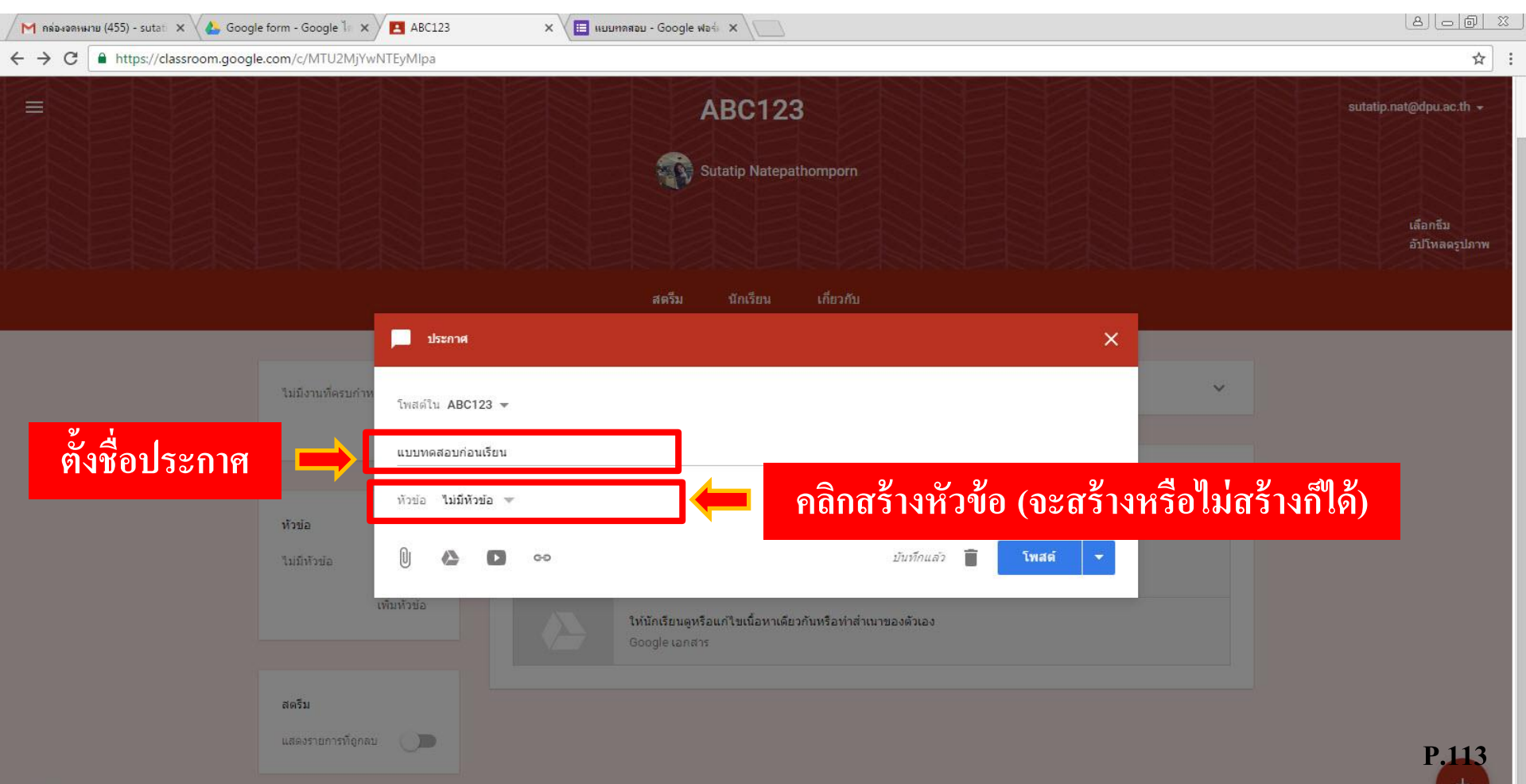

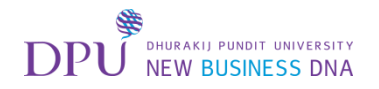

#### แนบไฟล์แบบทดสอบ

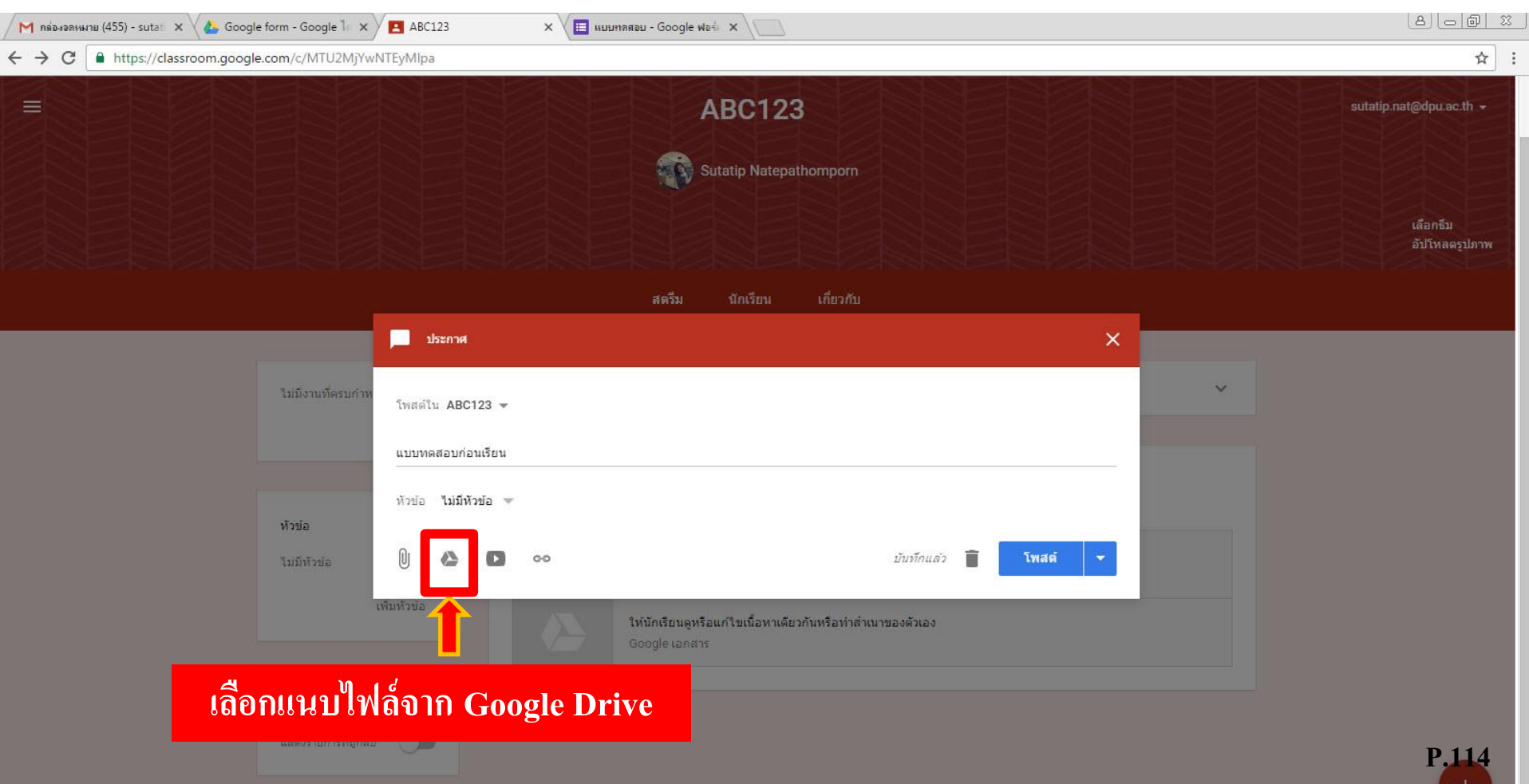

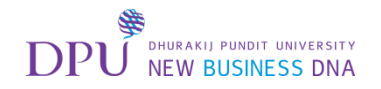

#### ทำการเลือกโฟลเดอร์ Google form

| 🖊 กล่องจดหมาย (455) - sutati 🗙 🗸 👍 Goog | gle form - Google 🕅 🗙 📕 ABC123 🛛 🗙 🗡 🧮 ишиляаш - Google ฟอร์ 🗴 🔪  | 8 <u>6</u> 8                   |
|-----------------------------------------|-------------------------------------------------------------------|--------------------------------|
| ← → C                                   | gle.com/c/MTU2MjYwNTEyMlpa                                        | ☆ :                            |
|                                         | ABC123                                                            | sutatip.nat@dpu.ac.th →        |
|                                         | แทรกไฟล์โดยใข้ Google ไดรฟ์<br>อัปโหลด ล่าสุด โดรพีของฉัน (โ<br>จ | x<br>เลือกธีม<br>อัปโหลดรูปภาพ |
|                                         | Google form                                                       |                                |
|                                         |                                                                   | P.115                          |

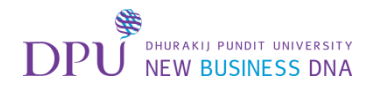

## เลือกไฟล์แบบทดสอบที่ต้องการ

| M กล่องจดหมาย (455) - sutat 🗙 🗸 👍 Goog | gle form - Google ไม่ 🗙 📕 ABC123 🗙 🔛 แบบทลสอบ - Google ฟอร์ 🗴 | 8 0 0 X                  |
|----------------------------------------|---------------------------------------------------------------|--------------------------|
| ← → C                                  | gle.com/c/MTU2MjYwNTEyMipa                                    | ☆ :                      |
|                                        | ABC123                                                        | sutatip.nat@dpu.ac.th. ≁ |
|                                        | แทรกไฟล์โดยใช้ Google ไดรฟ์                                   | ×                        |
|                                        | อัปโหลด ล่าสุด <b>ไดรฟิของฉัน</b> ดิดดาวแล้ว                  | เลือกรีม                 |
|                                        | v Q                                                           |                          |
|                                        |                                                               |                          |
|                                        | แบบทดสอบ (การดอบก                                             |                          |
|                                        |                                                               |                          |
|                                        | 📼 🛻 กด เพิ่ม 💈                                                | P.116                    |

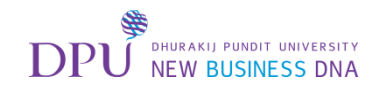

#### เมื่อตั้งชื่อประกาศ และแนบไฟล์เรียบร้อยแล้วให้กดโพสต์

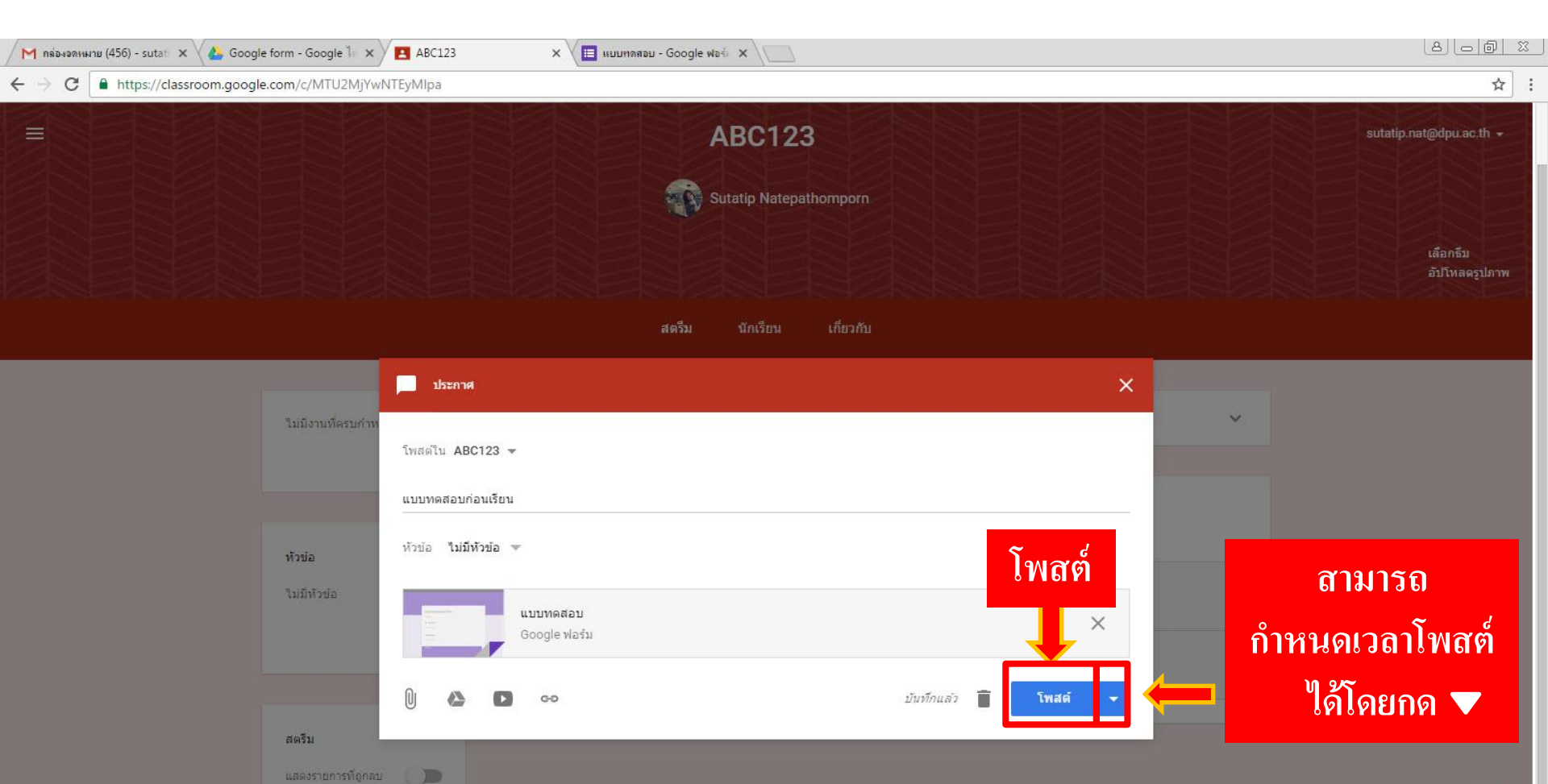

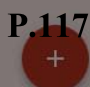

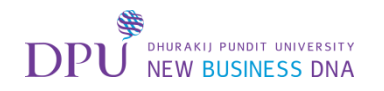

#### แบบทดสอบที่เราสร้างไว้ก็เข้ามาอยู่ในรายวิชาที่มีใน Google Classroom แล้ว

เมื่อนักศึกษา หรือผู้ทำแบบทดสอบเข้ามาที่รายวิชานี้ก็จะเห็นประกาศและเข้าไปทำได้ทันที

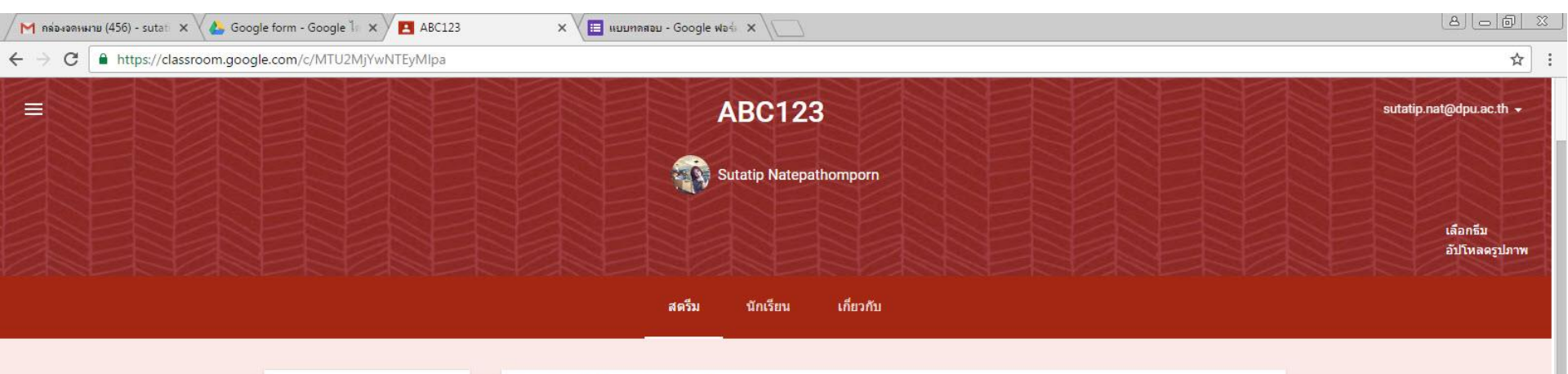

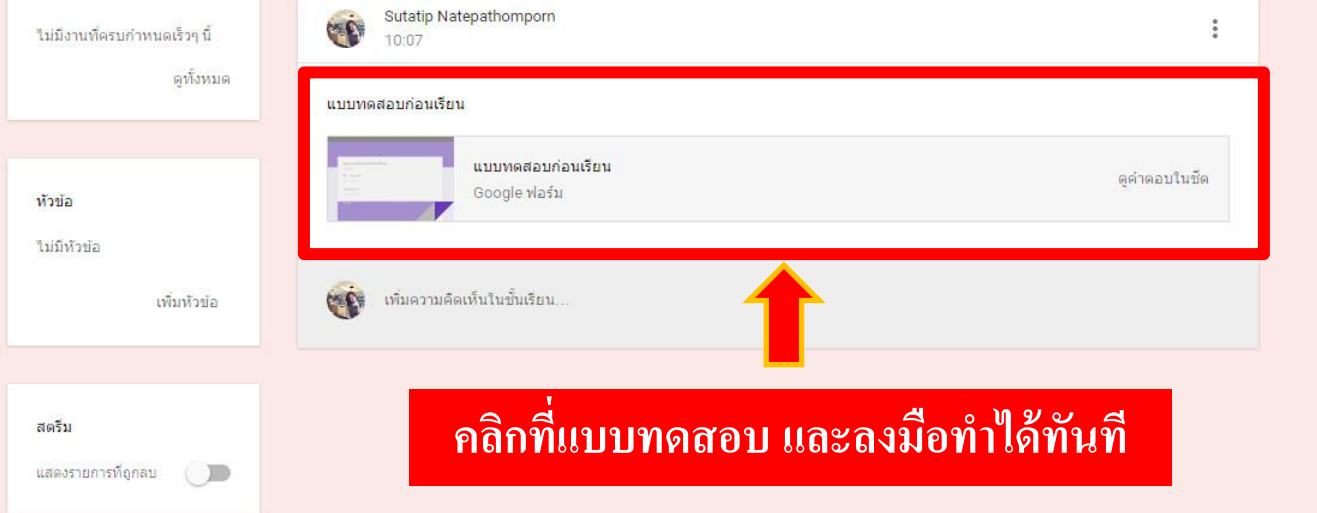

P.118

# DPU มหาวิทยาลัยธุรกิจบิณฑิตย์ NEW BUSINESS DNA